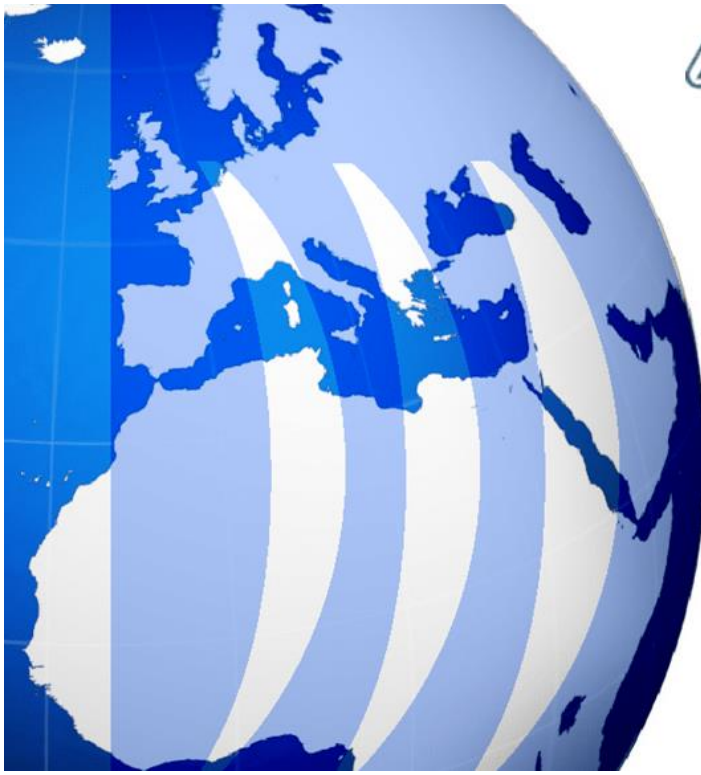

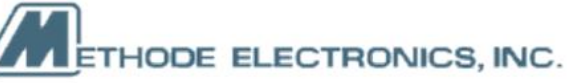

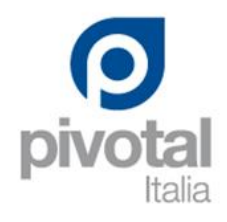

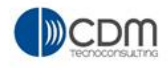

# **Engineering Changes Use Cases**

| Version | 8 Date: 30-April- |  | 30-April-2016 |   |
|---------|-------------------|--|---------------|---|
| Status  | Template          |  |               | 1 |

### **Table of Content**

| EC01 Change Management dashboard                         | 6  |
|----------------------------------------------------------|----|
| Change Requests dashboard                                | 6  |
| Change Orders dashboard                                  | 8  |
| Change Actions dashboard                                 | 10 |
| Change Notices dashboard                                 | 11 |
| EC02 Change Management implementation                    | 12 |
| Change Request created from a Part Number                | 12 |
| Change Request created standalone                        | 14 |
| Change Request details                                   | 15 |
| Part Affected definition                                 | 21 |
| Part Affected revision control                           | 25 |
| Complete Change definition with documents                | 26 |
| Change Action assignee                                   | 30 |
| Remove a Change Request                                  | 35 |
| Promote to state Evaluate (Change Coordinator ownership) | 36 |
| Transfer ownership to another Change Coordinator         | 38 |
| Transfer back to Change Originator                       | 40 |
| Send Reminder                                            | 42 |
| Change Request evaluation: Change Coordinator activities | 43 |
| Change Request evaluation: Core Team activities          | 55 |
| Change Request ready for approval                        | 59 |
| Change Request finalized                                 | 62 |
| Change Order management                                  | 65 |
| Change Order creation                                    | 65 |
| Change Order implementation: project definition          | 66 |
| Change Action transfers to Technical Assignee            | /0 |
| Affected Items not revised                               | /1 |
| Change Order closed                                      | 74 |
| Change Order closed                                      | 16 |
| EC03 MBOM Massive Change                                 | 83 |
| Change Request creation with BOM Markups                 | 83 |
| Change Request approval                                  | 91 |
| Apply change using BOM Markups                           | 93 |

| Version | 8 Date: 30-April-2016 |  | 30-April-2016 |   |
|---------|-----------------------|--|---------------|---|
| Status  | Template              |  |               | 2 |

#### EC04 Change Notices management

| Change Notice details                                                         | 97  |
|-------------------------------------------------------------------------------|-----|
| Change Notices creation                                                       | 98  |
| Update Start Effectivity Date                                                 | 99  |
| Change Notices related to several MBOM with different Start Effectivity Dates | 101 |
| Change Notices closure                                                        | 105 |

| Version | 8        | Date: | 30-April-2016 |   |
|---------|----------|-------|---------------|---|
| Status  | Template |       |               | 3 |

# **Enterprise Change Management overview**

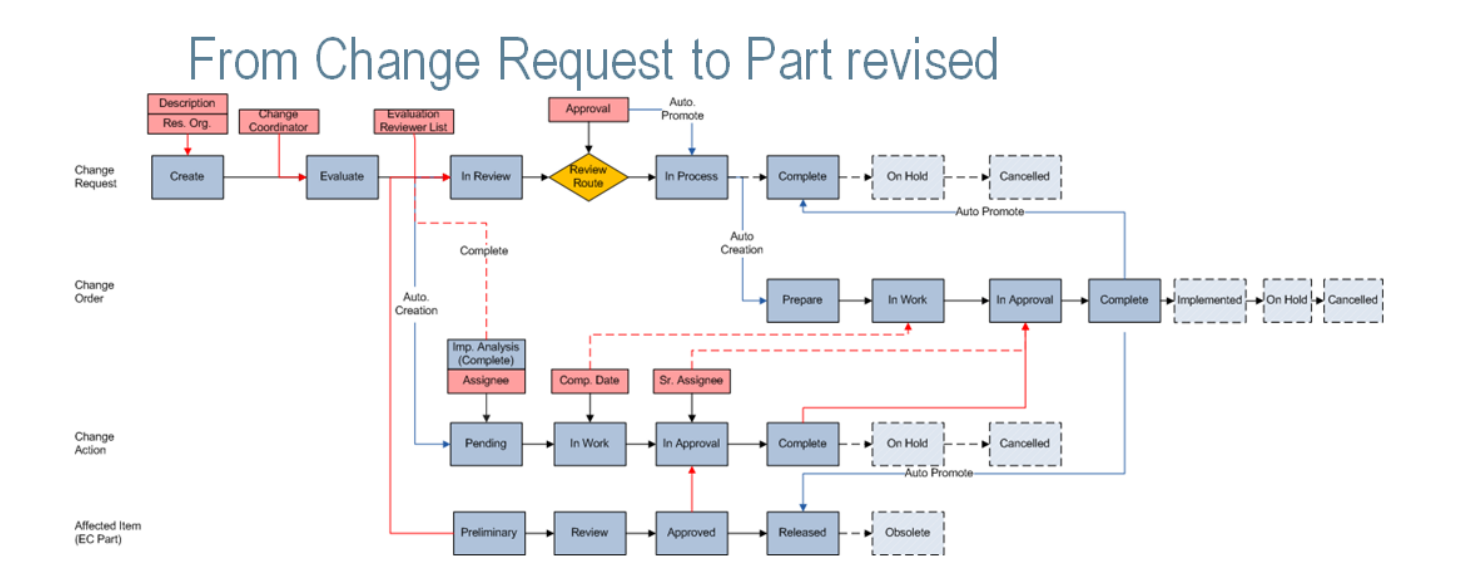

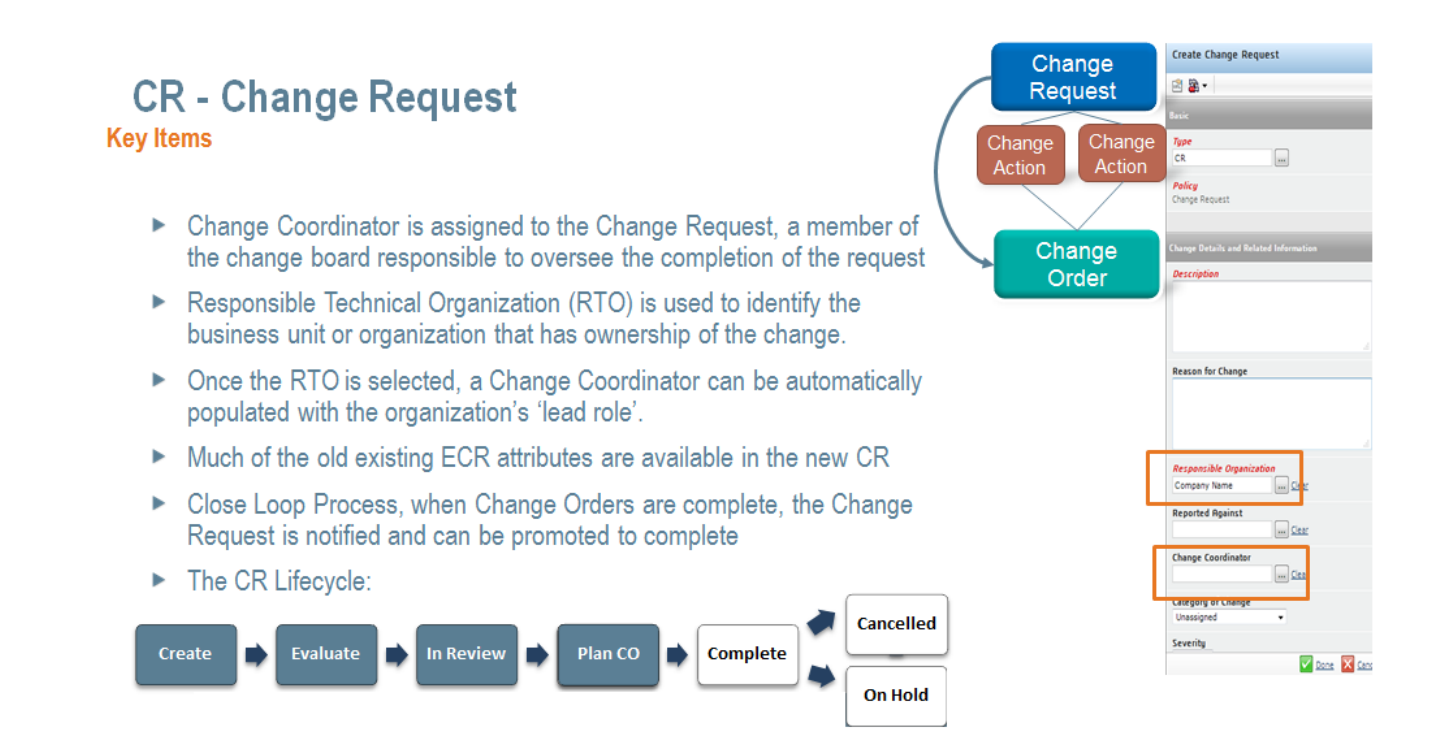

| Version | 8        | Date: | 30-April-2016 |   |
|---------|----------|-------|---------------|---|
| Status  | Template |       |               | 4 |

# CO - Change Order

#### Key Items

- Change Order tracks and manages the incorporation of changes done by the Change action.
- Change Order is not complete until all change actions are complete
- Change Templates are used to determine the desired Change Order lifecycle, type of Change Order and may add additional attributes
- Two change templates provided out-of-the-box:
  - ▷ Formal
  - ▷ Fast-Track
- Responsible Technical Organization (RTO) is required.
- Once the RTO is selected, the Change Coordinator is auto populated with the organization's 'lead role'.

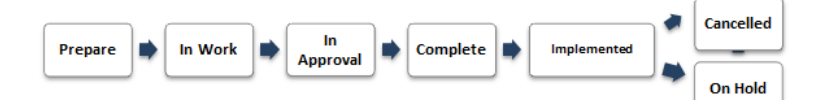

# **CA - Change Action**

#### **Key Items**

- Change Actions are automatically assigned to affected items based on the registration of the type
- Change Actions must be assigned to a Technical Assignee; the system can assign a person based registration of the type
- The change order's Responsible Technical Organization (RTO) is used to narrow down the list of people that can be assigned.
- Change Actions identify the:
  - ▷ "Requested Change", For Release or For Update
  - > Sr. Technical Assignee responsible for review and approval of the change
  - Fechnical Approval List (optional)

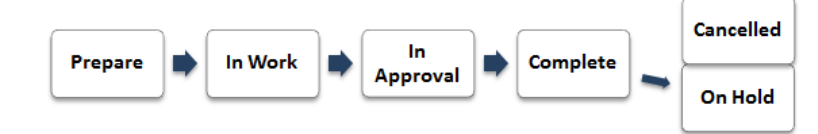

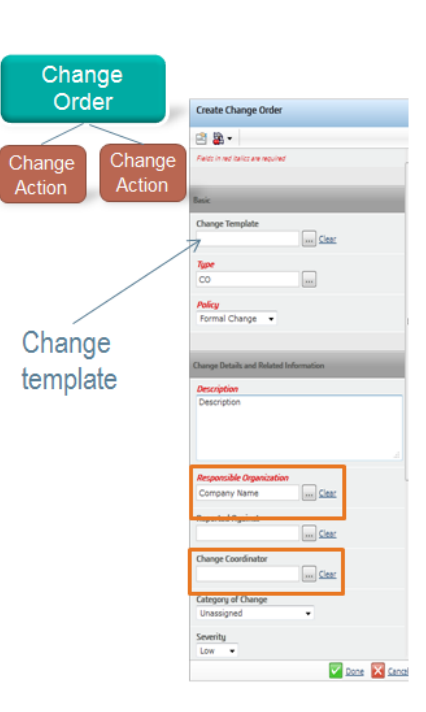

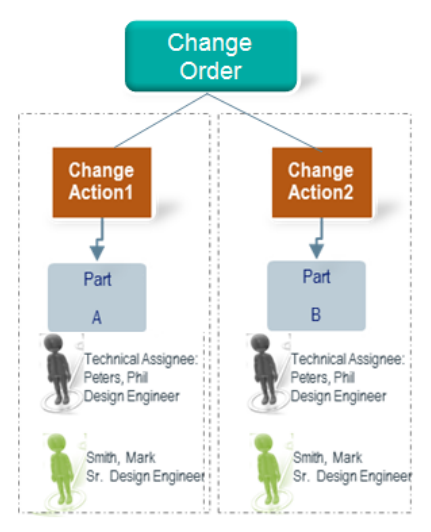

| Version | 8        | Date: | 30-April-2016 |   |
|---------|----------|-------|---------------|---|
| Status  | Template |       |               | 5 |

### EC01 Change Management dashboard

| Purpose      | The portal shows all Change processes created.                                                                                                    | Status                                 | Define                              |
|--------------|----------------------------------------------------------------------------------------------------|----------------------------------------|-------------------------------------|
| Stakeholders | All users                                                                                                    |                                        |                                     |
| Beginning    |                                                                                                    |                                        |                                     |
| Interactions | Users can view the content of the following tabs:                                                                                                    |                                        |                                     |
|              | <ul> <li>Change Requests: can navigate Change Request information<br/>affected, document uploaded as reference and change details</li> <li>Change Orders: navigate to Project and tasks related to change in</li> <li>Change Actions: used by Engineers to create new part revision</li> <li>Change Notices: navigate change notice created after change in<br/>to update Start Effectivity Date</li> </ul> | in order t<br>nplementat<br>nplementat | o see parts<br>ion<br>ion, in order |
| End          |                                                                                                    |                                        |                                     |
| Constraints  | None                                                                                                    |                                        |                                     |

Users can select the Home Change Management User command

| Collaboration and Approvals    | Change Requests Change | ge Orders Change Action | ns CMS Change Notic | si                         |                       |                          |                   |                |
|--------------------------------|------------------------|-------------------------|---------------------|----------------------------|-----------------------|--------------------------|-------------------|----------------|
| Home Change<br>Management User | 🗟 🗙 🖻 🗔 🗍 -            | 👼 - 📰 - 🔜 📫 🤇           | 1 🔻 😫 🖉 🕆           |                            |                       |                          |                   |                |
| Home REQ User                  | 🗌 Name 🗸               | Estimated Completion    | State               | Description                | Type of Change notice | Status EC Affected Items | Owner             | Originated     |
| Home                           | CR-0000162             |                         | Create              | description test new CR    | Engineering           | Current Production       | Joseph Zammit     | Mar 9, 2016    |
| Issues Summary                 | CR-0000160             | <b>2</b>                | Create              | test                       | Supplier              | Current Production       | Matthew Spiteri   | Feb 24, 201    |
| Shortcuts                      | CR-0000156             |                         | Create              | Customer request           | Engineering           | Current Production       | Matthew Spiteri   | Feb 23, 201    |
| Collections                    | 🗌 👸 CR-0000151         | Feb 3, 2016             | In Process CO       | IknadIknIkjdnfs            | Engineering           | Current Production       | Jessica Camilleri | Jan 22, 201    |
| Subscriptions                  | CR-0000150             | May 31, 2016            | Create              | Changing the material of   | Engineering           | Current Production       | Jessica Camilleri | Jan 22, 201    |
|                                | CR-0000149             | <b>2</b>                | Create              | Modification to housing t  | Engineering           | Current Production       | Robert Debono     | Jan 22, 201    |
|                                | CR-0000148             | Jan 22, 2016            | In Process CO       | new revision               | Engineering           | Current Production       | Robert Debono     | Jan 15, 201    |
|                                | CR-0000147             | <b>8</b>                | Create              | Change for impor           | Engineering           | Current Production       | Test Everything   | Jan 14, 201    |
|                                | CR-0000146             | May 19, 2016            | Evaluate            | 7th January test           | Engineering           | Current Production       | Robert Debono     | Jan 7, 2016    |
|                                | CR-0000145             | <b>2</b>                | Evaluate            | Matthew Spiteri's Change ! | Engineering           | Current Production       | Robert Debono     | Dec 23, 201    |
|                                | CR-0000144             | <u>.</u>                | Create              | test 4 incomplete CR su    | Engineering           | Current Production       | Robert Debono     | Dec 23, 201    |
|                                | CR-0000143             |                         | Create              | test4                      | Engineering           | Current Production       | Robert Debono     | Dec 23, 201    |
|                                | CR-0000142             | <u>.</u>                | Create              | test                       | Engineering           | Current Production       | Test Everything   | Dec 18, 201    |
|                                | CR-0000139             | Dec 31, 2015            | In Process CO       | test                       | Engineering           | Current Production       | Robert Debono     | Dec 15, 201    |
|                                | CR-0000137             | <u>.</u>                | Create              | Test for 4500000           | Engineering           | Current Production       | Matthew Spiteri   | Dec 15, 201    |
|                                | CR-0000132             | <b>2</b>                | Create              | test                       | Engineering           | Current Production       | Test Everything   | Dec 8, 2015    |
|                                | 🗌 😹 CR-0000131         | Dec 31, 2015            | Create              | Testing CN ENG 4 Dec       | Engineering           | Current Production       | Robert Debono     | Dec 4, 2015    |
|                                | CR-0000117             | Nov 30, 2015            | In Process CO       | Change Index component     | Engineering           | Launch                   | Robert Debono     | Oct 28, 201!   |
|                                | CR-0000113             |                         | In Process CO       | Component LED is obos      | Engineering           | Current Production       | Test Everything   | Sep 16, 201    |
|                                |                        | <                       |                     |                            |                       |                          |                   | ><br>22 object |

#### **Change Requests dashboard**

Table above shows all Change Requests defined in PLM (not only Change Requests belonging to user connected to PLM), in state Active.

Table shows some information related to Change Request, like owner, state, type of change; the icon

is used to notify if Change Request has been created but Change Originator has not moved the package to Change Coordinator in a predefined period of time (usually 5 days).

In order to view Change Requests not active (completed or cancelled), user has to select the table filter and select the filter Inactive

| Version | 8        | Date: | 30-April-2016 |   |
|---------|----------|-------|---------------|---|
| Status  | Template |       |               | 6 |

| Change Requests       | Change Orders           | Change Actions |
|-----------------------|-------------------------|----------------|
| name rev revision: St | ructure View   Filter:A | Active         |
| 📓 🗙 🖻 🗔               | 🔍 - 🛛 🖬 - 🎫             | - 🔜 💱 🖉        |
| 🗌 Name 🗸              | * Create Ne             | w Table View   |
| 🗌 🛃 CR-0000162        | ✓ Active                |                |
| 🗌 🛃 CR-0000160        | Inactive                |                |
| 🗌 👩 CR-0000156        |                         |                |

|   | Collaboration and | Change Requests Change           | Orders Change Actions                                                                                                    | CMS Change Notici |                           |                       |                          |                   |                |
|---|-------------------|----------------------------------|----------------------------------------------------------------------------------------------------|-------------------|---------------------------|-----------------------|--------------------------|-------------------|----------------|
|   | Home Change       | name rev revision: Structure Vie | ew Filter:Inactive                                                                                                    |                   |                           |                       |                          |                   |                |
|   | Management User   | 📓 🗙 🖻 🗔 🔍 - 🛙                    | 🖥 - 📰 - 🔜 👫 🖉                                                                                                    | 7 😪 📰 % -         |                           |                       |                          |                   |                |
|   | Home Project Lead | □ Name -                         | Estimated Completion                                                                                                    | State             | Description               | Type of Change notice | Status EC Affected Items | Owner             | Originated     |
|   | Home RFQ User     | CR-0000161                       | Mar 1, 2016                                                                                                    | Complete          | The current LED supplier  | Engineering           | Current Production       | Jessica Camilleri | Feb 24, 201 ^  |
|   |                   | CR-0000158                       | Sep 1, 2016                                                                                                    | Complete          | Micro Technologies in C   | Supplier              | Current Production       | Joseph Bugeja     | Feb 23, 201    |
|   | Shortcuts         | CR-0000157                       | May 1, 2016                                                                                                    | Complete          | Anew camera shall be in   | Process               | Current Production       | Joseph Bugeja     | Feb 23, 201    |
|   | Collections       | CR-0000155                       | Feb 29, 2016                                                                                                    | Complete          | This ECN is being issue   | Engineering           | Current Production       | Jessica Camilleri | Feb 23, 201    |
|   | Subscriptions     | CR-0000154                       | Feb 29, 2016                                                                                                    | Complete          | Replace index             | Engineering           | Current Production       | Joseph Bugeja     | Feb 22, 201    |
|   |                   | CR-0000136                       | Dec 21, 2015                                                                                                    | Complete          | Replace Index             | Engineering           | Current Production       | Robert Debono     | Dec 14, 201    |
|   |                   | CR-0000135                       | Dec 21, 2015                                                                                                    | Complete          | test                      | Engineering           | Current Production       | Robert Debono     | Dec 14, 201    |
|   |                   | CR-0000133                       | Dec 30, 2015                                                                                                    | Complete          | Test: create new revision | Engineering           | Current Production       | Robert Debono     | Dec 9, 2015    |
| d |                   | CR-0000128                       | Dec 30, 2016                                                                                                    | Cancelled         | Test Engineering Change   | Engineering           | Current Production       | Test Everything   | Dec 3, 2015    |
|   |                   | CR-0000127                       |                                                                                                    | Cancelled         | Change process for part   | Process               | Current Production       | Test Everything   | Nov 23, 201    |
|   |                   | CR-0000126                       | Feb 1, 2016                                                                                                    | Complete          | Replace 16108 to 1647     | Engineering           | Current Production       | Robert Debono     | Nov 11, 201    |
|   |                   | CR-0000125                       | May 2, 2016                                                                                                    | Complete          | New Component             | Engineering           | Current Production       | Test Everything   | Nov 11, 201    |
|   |                   | 🗌 👩 CR-0000123                   | May 1, 2016                                                                                                    | Complete          | Change request for prod   | Engineering           | Current Production       | Robert Debono     | Nov 10, 201    |
|   |                   | CR-0000122                       | Nov 20, 2015                                                                                                    | Complete          | Change PCB Assembly       | Engineering           | Current Production       | Robert Debono     | Nov 10, 201    |
|   |                   | CR-0000121                       | Nov 30, 2015                                                                                                    | Complete          | Replace component         | Engineering           | Launch                   | Robert Debono     | Nov 9, 2015    |
|   |                   | CR-0000120                       | Nov 30, 2015                                                                                                    | Complete          | Change electronic comp    | Engineering           | Launch                   | Robert Debono     | Nov 6, 2015    |
|   |                   | 🗌 🗃 CR-0000116                   |                                                                                                    | Complete          | Change PCB sub-comp       | Engineering           | Launch                   | Robert Debono     | Oct 27, 201!   |
|   |                   | 🗌 🗃 CR-0000111                   |                                                                                                    | Complete          | Change Button component   | Engineering           | Current Production       | Test Everything   | Sep 15, 201    |
|   |                   | CR-0000108                       |                                                                                                    | Complete          | mosdify 000052            | Engineering           | Current Production       | Test Everything   | May 21, 201    |
|   |                   | CR-0000106                       | Jul 31, 2015                                                                                                    | Complete          | New PCB introduction      | Engineering           | Launch                   | Test Everything   | May 16, 201    |
|   |                   | CR-0000104                       | < Comparison of the second second sec | Cancelled         | new change request        | Supplier              | Current Production       | Test Everything   | Apr 30, 201! ¥ |
|   |                   |                                  |                                                                                                    |                   |                           |                       |                          |                   | 25 objects     |

#### The Change Request lifecycle is composed by the following state:

Lifecycle

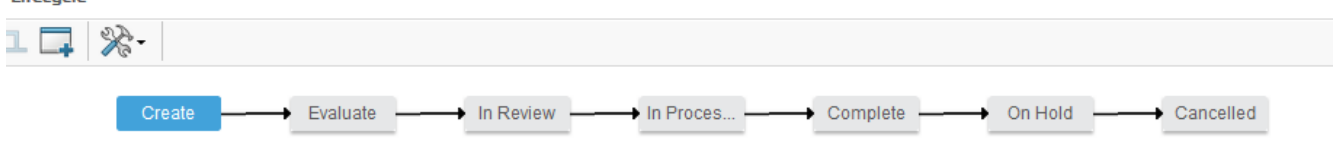

Active states are: "Create", "Evaluate", "In Review" and "In Process"

Inactive states are: "Complete", "On Hold" and "Cancelled"

| Version | 8        | Date: | 30-April-2016 |   |
|---------|----------|-------|---------------|---|
| Status  | Template |       |               | 7 |

# Change Orders dashboard

| Collaboration and<br>Approvals | Change Requests Ch          | ange Orders Change Ac | tions CMS Ch                           | ange Notici               |                       |                          |                   |              |                 |
|--------------------------------|-----------------------------|-----------------------|----------------------------------------|---------------------------|-----------------------|--------------------------|-------------------|--------------|-----------------|
| Home Change                    | name rev revision: Structur | ne new Fritter:Active |                                        |                           |                       |                          |                   |              |                 |
| Management Oser                |                             | 🔜 📫 🖉 🖉 😪             | )))))))))))))))))))))))))))))))))))))) |                           |                       |                          |                   |              |                 |
| Home REQ Liser                 | Name 🔺                      | Estimated Completion  | State                                  | Description               | Type of Change notice | Status EC Affected Items | Owner             | Originated   | Affected Items  |
| Home                           | CO-0000103                  | Jan 1, 1970           | Complete                               | Change PCB                | Supplier              | Current Production       | Test Everything   | Apr 29, 2015 | MCO-0000008     |
| Issues Summary                 | 🗌 🚳 CO-0000104              | Jan 1, 1970           | Complete                               | remove 0016               | Supplier              | Current Production       | Test Everything   | Apr 29, 2015 | ₩CO-0000068     |
| Shortcuts                      | CO-0000109                  | Jan 1, 1970           | In Work                                | Change component 0005     | Engineering           | Current Production       | Test Everything   | Apr 30, 2015 |                 |
| Collections                    | CO-0000121                  | Jan 1, 1970           | Complete                               | Substitute part 0000000   | Supplier              | Current Production       | Test Everything   | May 21, 2015 |                 |
| Subscriptions                  | CO-0000123                  | Sep 30, 2015          | Complete                               | mosdify 000052            | Engineering           | Current Production       | Test Everything   | May 21, 2015 |                 |
|                                | CO-0000126                  | Sep 30, 2015          | Complete                               | Change Button component   | Engineering           | Current Production       | Test Everything   | Sep 15, 2015 | 🖆 MCO-0000025   |
|                                | CO-0000132                  | Nov 30, 2015          | Prepare                                | Component LED is obos     | Engineering           | Current Production       | Test Everything   | Sep 16, 2015 |                 |
|                                | CO-0000148                  | Nov 30, 2015          | In Work                                | Change Index component    | Engineering           | Launch                   | Robert Debono     | Oct 29, 2015 |                 |
| ·                              | 🗌 👩 CO-0000161              | Nov 20, 2015          | Complete                               | Change PCB Assembly       | Engineering           | Current Production       | Robert Debono     | Nov 10, 2015 |                 |
|                                | CO-0000166                  | Nov 12, 2015          | Complete                               | Change request for prod   | Engineering           | Current Production       | Robert Debono     | Nov 10, 2015 | 🕍 MCO-0000041   |
|                                | 🗌 📓 CO-0000185              | May 2, 2016           | Complete                               | New Component             | Engineering           | Current Production       | Test Everything   | Nov 11, 2015 | 🕍 MCO-0000048   |
|                                | CO-0000209                  | Feb 1, 2016           | Complete                               | Replace 16108 to 1647     | Engineering           | Current Production       | Robert Debono     | Dec 9, 2015  |                 |
|                                | CO-0000213                  | Dec 31, 2015          | Complete                               | Test: create new revision | Engineering           | Current Production       | Robert Debono     | Dec 9, 2015  | 🕍 MCO-0000067   |
|                                | CO-0000228                  | Dec 21, 2015          | Complete                               | test                      | Engineering           | Current Production       | Robert Debono     | Dec 14, 2015 | MCO-0000083     |
|                                | 🗌 📸 CO-0000230              | Dec 21, 2015          | Complete                               | Replace Index             | Engineering           | Current Production       | Robert Debono     | Dec 14, 2015 |                 |
|                                | CO-0000231                  | Dec 22, 2015          | In Work                                | test                      | Engineering           | Current Production       | Robert Debono     | Dec 15, 2015 |                 |
|                                | CO-0000281                  | Jan 22, 2016          | In Work                                | new revision              | Engineering           | Current Production       | Robert Debono     | Jan 15, 2016 |                 |
|                                | CO-0018565                  | Feb 29, 2016          | Complete                               | Replace index             | Engineering           | Current Production       | Joseph Bugeja     | Feb 22, 2016 | 🖆 MCO-0019574   |
|                                | CO-0018570                  | Feb 29, 2016          | In Work                                | Iknadlknikjdnfs           | Engineering           | Current Production       | Jessica Camilleri | Feb 23, 2016 | ~               |
|                                | <                           | > <                   |                                        |                           |                       |                          |                   |              | ><br>23 objects |

Table above shows all Change Orders defined in PLM (not only Change Orders belonging to user connected to PLM), in state Active.

In order to view Change Orders not active (completed or cancelled), user has to select the table filter and select the filter Inactive

| Collaboration and              | Change Requests Change Orders Change Actions     |
|--------------------------------|--------------------------------------------------|
| Approvals                      | name rev revision: Structure View Filter: Active |
| Home Change<br>Management User |                                                  |
| Home Project Lead              | * Create New Table View                          |
| Home RFQ User                  |                                                  |
| Home                           | CO-000 Com                                       |
| Issues Summary                 |                                                  |
| Shortcuts                      | Jan 1, 1970 Com;                                 |

| <ul> <li>Collaboration and<br/>Approvals</li> </ul> | Change Requests Char         | nge Orders Change Ac                               | tions CMS Change N | lotici                 |                       |                          |  |  |  |  |
|-----------------------------------------------------|------------------------------|----------------------------------------------------|--------------------|------------------------|-----------------------|--------------------------|--|--|--|--|
| Home Change                                         | name rev revision: Structure | name rev revision: Structure View   Frier.Inactive |                    |                        |                       |                          |  |  |  |  |
| Management User                                     | 📮 🛄 - 🔲 - 🔝 - 🛛              |                                                    |                    |                        |                       |                          |  |  |  |  |
| Home Project Lead                                   | Name 🛓                       | Estimated Completion                               | State              | Description            | Type of Change notice | Status EC Affected Items |  |  |  |  |
| Home RFQ User                                       |                              | lan 1 1970                                         | Implemented        | New PCB introduction   | Engineering           | Launch                   |  |  |  |  |
| Home                                                |                              | 5an 1, 1970                                        |                    | New FCD Introduction   |                       | Launch                   |  |  |  |  |
| Issues Summary                                      | CO-0000156                   | Nov 30, 2015                                       | Implemented        | Change electronic comp | Engineering           | Launch                   |  |  |  |  |
| Shortcuts                                           | CO-0000157                   | Nov 23, 2015                                       | Implemented        | Replace component      | Engineering           | Launch                   |  |  |  |  |
| Collections                                         | CO-0000210                   |                                                    | Implemented        | Change PCB sub-comp    | Engineering           | Launch                   |  |  |  |  |
| Subscriptions                                       |                              |                                                    |                    |                        |                       |                          |  |  |  |  |
| Version                                             | 8                            |                                                    | Date:              |                        | 30-April-2016         | ;                        |  |  |  |  |
| Status                                              | Templa                       | ite                                                | •                  |                        | •                     | 8                        |  |  |  |  |

The Change Order lifecycle is composed by the following state:

Lifecycle

| ⊥ 📮 🔆 - |         |         |             |          |             |         |           |
|---------|---------|---------|-------------|----------|-------------|---------|-----------|
|         | Prepare | In Work | In Approval | Complete | Implemented | On Hold | Cancelled |

Active states are: "Prepare", "In Work" and "In Approval"

Inactive states are: "Complete", "Implemented", "On Hold" and "Cancelled"

| Version | 8        | Date: | 30-April-2016 |   |
|---------|----------|-------|---------------|---|
| Status  | Template |       |               | 9 |

### Change Actions dashboard

| • | Collaboration and Approvals | Change Requests Change                           | je Orders | Change Actio | ns    |                 |           |                    |             |         |  |  |
|---|-----------------------------|--------------------------------------------------|-----------|--------------|-------|-----------------|-----------|--------------------|-------------|---------|--|--|
|   | Home Change                 | name rev revision: Structure View Filter:Pending |           |              |       |                 |           |                    |             |         |  |  |
| S | Management User             |                                                  | S 🕂       | 7 🔮 🎚        | 1 🔆 - |                 |           |                    |             |         |  |  |
|   | Home Engineering<br>User    | □ Name                                           | Туре      | State        |       | Responsible Org | Assignee  | Affected Items     | Owning CO   | Complet |  |  |
|   | Home Project User           | CA-0000242                                       | Change    | Pending      | \$    | METHODE ELE     | Matthew S | <b>B</b> 000000560 | CR-000013   |         |  |  |
|   | Home                        |                                                  |           | 5            |       |                 |           | ~                  | 6 CO-000022 |         |  |  |
|   | Issues Summary              |                                                  |           |              |       |                 |           |                    |             |         |  |  |
| ' | Shortcuts                   |                                                  |           |              |       |                 |           |                    |             |         |  |  |

Table above shows Change Actions that belongs to user connected to PLM, that are ready to be revised (Change Request is approved but the revision is not yet implemented). In this case, the Change Action state is Pending.

In order to view Change Actions that belongs to user connected to PLM but not in state Pending (related to EBOM approval or related to Change Requests approved with new revision already created), user has to select the table filter and select the other filters.

| <ul> <li>Collaboration and<br/>Approvals</li> </ul> | Change Req    | uests          | Chang     | e Orders     | Char   | nge Ac | ctions |
|-----------------------------------------------------|---------------|----------------|-----------|--------------|--------|--------|--------|
| Home Change                                         | name rev revi | sion: Str      | ucture V  | iew Filter:P | ending | -      |        |
| Management User                                     |               | <b>⊡</b> o - [ | 88 -      | 2 📲 🖉        | ] 7    |        | )囲 💥   |
| Home Engineering<br>User                            | Name          | * Creat        | e New Tat | ole View     |        |        | State  |
| Home RFQ User                                       |               | Pendi          | ing       |              |        |        |        |
| Home                                                |               | Activ          | e         |              |        |        |        |
| Issues Summary                                      |               | Appro          | oval      |              |        |        |        |
| Shortcuts                                           |               | Close          | d         |              | J      |        |        |
| Collections                                         |               |                |           |              |        |        |        |

- <u>Filter Pending</u>: shows Change Action related to Change Requests approved with part number not yet revised
- <u>Filter Active</u>: shows Change Action related to Change Requests approved with part number already revised
- <u>Filter Approval</u>: shows Change Action related to EBOM approval process not completed
- Filter Closed: shows Change Action related to EBOM approval process completed

| Version | 8        | Date: | 30-April-2016 |
|---------|----------|-------|---------------|
| Status  | Template |       | 10            |

#### Change Notices dashboard

| Collaboration and     Approvale | Change Requests C         | Change Orders Change A   | Actions CMS Change Not | ici        |            |              |         |                           |
|---------------------------------|---------------------------|--------------------------|------------------------|------------|------------|--------------|---------|---------------------------|
| Home Change                     | name rev revision: Struct | ure View   Filter:Active | $\sim$                 |            |            |              |         |                           |
| Management User                 | 📮 📑 - 📰 - 🔜               | 📲 🏹 😫 🧱 🔆                |                        |            |            |              |         |                           |
| Home Project Lead               | Name 🛦                    | Related Part             | Related MCO            | Related CA | Related CR | Start Date   | Current | Notes                     |
| Home RFQ User                   | CN-00048                  | 750143-59                | MCO-0021297            | CA-0018089 | CR-0000155 | Eeb 29, 2016 | Create  | SWITCH :56936-07 With ! ^ |
| Home                            | CN0000003                 | TC100                    | MCO-0000227            | CA-0000637 |            | Mar 4, 2016  | Create  | SWITCH 'TC101-00 With'    |
| Issues Summary                  | CN0000004                 | TC100                    | MCO-0000228            | CA-0000638 |            | Mar 5, 2016  | Create  | SWITCH :TC102-00 With:    |
| Shortcuts                       | CN0000005                 | 000000674                | MCO-0000146            |            |            | Feb 21, 2016 | Create  | ADD :00000686-00 ADD :    |
| Collections                     | CN0000006                 | 000007070                | MCO-0016452            |            |            | Dec 31, 2049 | Open    | ADD :090195               |
| Subscriptions                   | CN0000007                 | 000000095                | MCO-0000057            | CA-0000209 |            | Feb 20, 2016 | Create  | ADD :0000000100-00 ADI    |
|                                 | CN0000010                 | 000000631                | MCO-0019574            | CA-0018084 | CR-0000154 | Feb 28, 2016 | Create  | SWITCH :000000632-00      |
|                                 | CN0000011                 | 000000637                | MCO-0019574            | CA-0018084 | CR-0000154 | Mar 27, 2016 | Create  | SWITCH :000000632-00      |
|                                 | CN0000012                 | 750142-59                | MCO-0013969            | CA-0000824 |            | Feb 27, 2016 | Create  | ADD :54674-00 ADD :162    |
| 1                               | CN0000013                 | 750142-46                | MCO-0013916            | CA-0000456 |            | Feb 26, 2016 | Create  | ADD :16266-04 ADD :162    |
|                                 | CN0000014                 | 750142-46                | MCO-0016666            | CA-0015064 |            | Feb 27, 2016 | Create  | SWITCH :16266-04 With:"   |
|                                 | CN0000015                 | 750143                   | MCO-0014028            | CA-0001026 |            | Feb 25, 2016 | Create  | ADD :16273-04 ADD :571    |
|                                 | CN0000016                 | 750143-44                | MCO-0014086            | CA-0001758 |            | Feb 27, 2016 | Create  | ADD :16273-04 ADD :546    |
|                                 | CN0000017                 | 750143-45                | MCO-0014142            | CA-0003510 |            | Feb 27, 2016 | Create  | ADD :16273-04 ADD :569    |
|                                 | CN0000018                 | 750143-44                | MCO-0021297            | CA-0018089 | CR-0000155 | Feb 29, 2016 | Create  | SWITCH :56936-07 With:    |
|                                 | CN0000019                 | 750149                   | MCO-0021297            | CA-0018089 | CR-0000155 | Feb 29, 2016 | Create  | SWITCH :56936-07 With:{   |
|                                 | CN0000020                 | 750140-58                | MCO-0021297            | CA-0018089 | CR-0000155 | Feb 29, 2016 | Create  | SWITCH :56936-07 With:{   |
|                                 | CN0000021                 | 750147                   | MCO-0021297            | CA-0018089 | CR-0000155 | Feb 29, 2016 | Create  | SWITCH :56936-07 With:    |
|                                 | CN0000022                 | 750148                   | MCO-0021297            | CA-0018089 | CR-0000155 | Feb 29, 2016 | Create  | SWITCH :56936-07 With:    |
|                                 | CN0000023                 | 750146-49                | MCO-0021297            | CA-0018089 | CR-0000155 | Feb 29, 2016 | Create  | SWITCH :56936-07 With:{   |
|                                 | CN0000024                 | 750147-50                | MCO-0021297            | CA-0018089 | CR-0000155 | Feb 29-2016  | Create  | SWITCH :56936-07 With !   |
|                                 |                           |                          |                        |            |            |              |         | 86 objects                |

Table above shows all Change Notices defined in PLM, in state Active.

In order to view Change Notices not active (closed or rejected in CMS), user has to select the table filter and select the filter Closed

| <ul> <li>Collaboration and<br/>Approvals</li> </ul> | Change Requests       | Change Orders           | Chan  |
|-----------------------------------------------------|-----------------------|-------------------------|-------|
| Home Change<br>Management User                      | name rev revision: St | ructure View   Filter:A | ctive |
| Home Project Lead                                   | * Create New          | Table View              | v     |
| Home RFQ User                                       | Name 🔺                | ited Pa                 | 111   |
| Home                                                | CN-000 ✓ Active       | 43-59                   |       |
| Issues Summary                                      | CN000( Closed         | )o                      |       |
| Chartauta                                           | CN0000004             | TC100                   |       |

The Change Notice lifecycle is composed by the following state:

| Lifecycle                  |  |
|----------------------------|--|
| CN0000003 rev -: Lifecycle |  |
| =· 🖌 🎵 📮 🔆 ·               |  |
| Create Open — Closed       |  |
|                            |  |
|                            |  |

Active states are: "Create" and "Open" Closed states are: "Closed" and "Rejected"

| Version | 8        | Date: | 30-April-2016 |    |
|---------|----------|-------|---------------|----|
| Status  | Template |       | 1             | 11 |

| EC02         | Change Management implementation                                                                                                    |                                                                                                    |  |  |  |  |
|--------------|----------------------------------------------------------------------------------------------------|----------------------------------------------------------------------------------------------------|--|--|--|--|
|              |                                                                                                    |                                                                                                    |  |  |  |  |
| Purpose      | <ul> <li>EBOM and MBOM are completed and implemented; a request for a change is raised for different reason: <ul> <li>from Customer, with new specification</li> <li>from Supplier, with a proposal to improve production</li> <li>internally</li> </ul> </li> </ul>                                                                                                    | Status Define                                                                                                    |  |  |  |  |
| Stakeholders | Change Coordinators, Design Engineers and Management                                                                                                    |                                                                                                    |  |  |  |  |
| Beginning    | A Change Request is raised                                                                                                    |                                                                                                    |  |  |  |  |
| Interactions | Users can create a Change Request, providing information to describe req<br>Change Coordinators can define a team that has to provide information<br>impact analysis.<br>When all team members complete their tasks, Change Coordinator can me<br>to Management for approval.<br>Management has to approve Change Request. Management can decide to<br>period of 4 weeks; after this period, if request is not presented, Change F<br>by Change Coordinator.<br>If Change Request is approved, Change Order is planned.<br>Change Order can implement also a project, depending on process<br>Customer driven or Methode driven.<br>Users involved in Change Order implementation will be notified in order to | uested change.<br>on related to costs and<br>ove the Change Request<br>o hold request for a max<br>Request can be removed<br>type: Supplier driven,<br>o complete tasks |  |  |  |  |
| End          | Change Order is implemented or rejected                                                                                                    |                                                                                                    |  |  |  |  |
| Constraints  | None                                                                                                    |                                                                                                    |  |  |  |  |

Users can create a Change Request with or without a part number connected. Affected part numbers can be added later.

#### **Change Request created from a Part Number**

#### Step 1 Search for a Part Number to change; select Change Management command

| Drop<br>images<br>here Part (1) | Slider State : A<br>Owner : C<br>Modified : | pproved ← Released →<br>orporate<br>4/21/2015 5:23:08 PM | Obsolete           | Drop<br>files<br>here |          |
|---------------------------------|---------------------------------------------|----------------------------------------------------------|--------------------|-----------------------|----------|
| 000000018 1                     | Change Order                                | Change Request Cl                                        | hange Legacy       | MECOs                 |          |
| Bill Of Materials               | * 🛞 🚍 🕻                                     |                                                          | - 📃 🖉 🏹            | 😫 🗏 🔆                 | -        |
| Equivalents                     |                                             | Change Action Info                                       | ormation and Assig | nment                 |          |
| Change Management               | □ Name                                      | Change Action                                            | Status             | State                 | Assignee |
| Specs & Documents               |                                             |                                                          |                    |                       |          |
| Related Parts                   |                                             |                                                          |                    |                       |          |
| Collaboration                   |                                             |                                                          |                    |                       |          |
| Multiple Ownership Access       |                                             |                                                          |                    |                       |          |
| Manufacturing Details           |                                             |                                                          |                    |                       |          |
| Customer Supplier Part N        |                                             |                                                          |                    |                       |          |

| Version | 8        | Date: | 30-April-2016 |    |
|---------|----------|-------|---------------|----|
| Status  | Template |       |               | 12 |

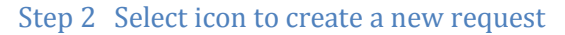

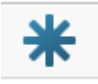

User has to compile the field Change Notice Type (to identify the type of change to implement), Status Affected Items (to identify if change is related to a product or variant already in production or in progress), a description and a Reason for Change; other mandatory fields are compiled with default depending on user connected (for example, Responsible Organization is equals to user's Company). Optionally, a user can complete other fields (fields can be completed also in a following session)

| Create Change Request                  |
|----------------------------------------|
| 🚱 🔆 -                                  |
| Change Details and Related Information |
| Change Notice Type                     |
| Status Affected Items                  |
| Category of Change<br>Unassigned       |
| Severity<br>Low V                      |
| Description                            |
|                                        |
|                                        |
| Reason for Change                      |
|                                        |
| Responsible Organization               |
|                                        |
| Done Cancel                            |

| Version | 8        | Date: | 30-April-2016 |    |
|---------|----------|-------|---------------|----|
| Status  | Template |       |               | 13 |

If part has already a Change Request active, a dedicate icon is shown in the part header; also, the table will shows existing Change Requests in state Pending

| 000000022 Indexing    | State : Released<br>Owner : Corporate<br>Modified : Mar 17, 201 | 6 6 <u>;20:46 DM</u> |                   |          |
|-----------------------|-----------------------------------------------------------------|----------------------|-------------------|----------|
| 000000022 01          | Change Order                                                    | Change Request Chang | e Legacy          |          |
| Bill Of Materials     | <b>⊕ 米</b>                                                      | <b>- - - - -</b>     | <b>5 5</b> 47 5   | 7 😪 📰 🗞- |
| Change Management     |                                                                 | Change Action Infor  | mation and Assign | ment     |
| Specs & Documents     | Name                                                            | Change Action        | Status            | State    |
| Related Parts         |                                                                 | CA-0000125           |                   | Complete |
| Collaboration         |                                                                 |                      | •                 | Desdies  |
| Manufacturing Details | CR-0000163                                                      | CA-0024535           | Ŷ                 | Pending  |
| Vendor Part Numbers   |                                                                 |                      |                   |          |
| CMS Information       |                                                                 |                      |                   |          |
| IHS Information       |                                                                 |                      |                   |          |

## **Change Request created standalone**

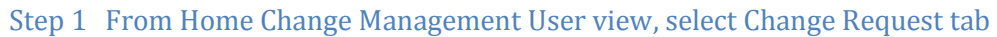

| Collaboration and     Approvals | Change Requests Chan         | ge Or      | ders Projects          |            |                            |                       |                          |
|---------------------------------|------------------------------|------------|------------------------|------------|----------------------------|-----------------------|--------------------------|
| Home Change                     | name rev revision: Structure | View       | Filter:Active          |            |                            |                       |                          |
| Management User                 | 📓 🗙 🖻 📮 🛄 -                  | <b>.</b>   | · 📰 • 📰 • 📰 ·          | 7 😪 🗐      | **                         |                       |                          |
| Home Engineering<br>User        | □ Name                       | ٨          | Estimated Completion - | State      | Description                | Type of Change notice | Status EC Affected Items |
| Home Project User               | 🗆 👸 CR-0000103               |            | Oct 30, 2015           | Evaluate   | revise 14783               | Supplier              | Current Production       |
| Home                            | CR-0000105                   |            | Jul 1, 2015            | In Process | Change component 0005      | Engineering           | Current Production       |
| Issues Summary                  | CR-0000102                   |            |                        | In Process | remove 0016                | Supplier              | Current Production       |
| Shortcuts                       | 🗆 📸 CR-0000107               | 5          |                        | Create     | Component 00000011 mo      | Supplier              | Launch                   |
| Collections                     | 🗆 📸 CR-0000109               | 5          |                        | Create     | Change components with     | Engineering           | Current Production       |
| Tasks                           | 🗆 👸 CR-0000110               | <b>P</b> . |                        | Create     | Cost reduction for new ele | Engineering           | Current Production       |
| Subscriptions                   | 🗆 📸 CR-0000113               |            |                        | In Process | Component LED is oboslete  | Engineering           | Current Production       |
| Meetings                        | CR-0000116                   |            |                        | In Process | Change PCB sub-compon      | Engineering           | Launch                   |
| My Calendar                     | □ 🛤 CR-0000117               |            |                        | Create     | Change Index component     | Engineering           | Launch Y                 |
| Decisions                       | < >                          | <          |                        |            |                            |                       | > 9 objects              |

#### Step 2 Select icon to create a new request

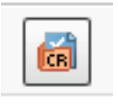

The creation process is the same of change request created from a Part Number. The only difference is the change request has no affected items connected.

| Version | 8        | Date: | 30-April-2016 |    |
|---------|----------|-------|---------------|----|
| Status  | Template |       |               | 14 |

#### **Change Request details**

Step 1 User has to compile Change Request information before promote to state Evaluate.

The information used to describe and complete Change Request is shown in two different forms. The first form, called Properties, contains the information common to different process types:

- Change Coordinator (mandatory attribute before move to next state)
- Description of change and reason for change (mandatory)
- Estimated and actual start and end dates

#### In order to enter information, user has to select tab Properties

|                              | Modified : Mar 17, 2016 5:44:42 PM | /              |                   |                         |                    |  |
|------------------------------|------------------------------------|----------------|-------------------|-------------------------|--------------------|--|
| Properties Engin             | neering Detai Affected Items       | Change Actions | Reference Documen | Review Routes           | History Images     |  |
| 🖉 🔽 🔽 💌                      | 🛅 🔊 🖻 🗔 🚱 🔆 -                      |                |                   |                         |                    |  |
| Information and Statu        | S                                  |                |                   |                         |                    |  |
| Messages                     |                                    |                |                   | Status                  | ÷                  |  |
|                              |                                    |                |                   |                         |                    |  |
| Basic                        |                                    |                |                   |                         |                    |  |
| Change Coordinator           |                                    |                |                   | Owner                   | Matthew Spiteri    |  |
|                              |                                    |                |                   |                         |                    |  |
| Change Details and Re        | elated Information                 |                |                   |                         |                    |  |
| Change Notice Type           | Engineering                        |                |                   | Status Affected Items   | Current Production |  |
| Category of Change           | Product Improvement                |                |                   | Severity                | Low                |  |
| Description                  | Test for 4500000                   |                |                   | Reason for Change       | Test CR            |  |
| Program/Platform #           |                                    |                |                   | Notes                   |                    |  |
| Duration Alert Days          | 5                                  |                |                   | Dependent Parts         | FALSE              |  |
| Connected RFQ                |                                    |                |                   |                         |                    |  |
|                              |                                    |                |                   |                         |                    |  |
| Reviewers and Approv         | vers                               |                |                   |                         |                    |  |
| Evaluation Reviewers<br>List |                                    |                |                   | Distribution List       |                    |  |
|                              |                                    |                |                   |                         |                    |  |
| Extended Attributes          |                                    |                |                   |                         |                    |  |
| Originated                   | Dec 15, 2015                       |                |                   | Modified                | Mar 17, 2016       |  |
| Estimated Start              |                                    |                |                   | Estimated<br>Completion |                    |  |
| Actual Start                 |                                    |                |                   | Actual Completion       |                    |  |
| Responsible                  | METHODE ELECTRONICS                |                |                   |                         |                    |  |

| Version | 8        | Date: | 30-April-2016 |    |
|---------|----------|-------|---------------|----|
| Status  | Template |       |               | 15 |

#### Select icon Edit

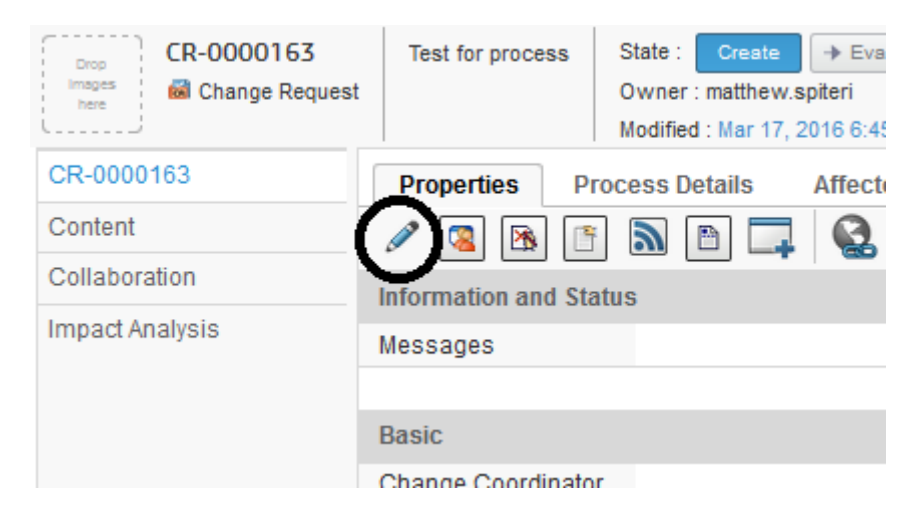

#### Change Originator can complete information; when completed, select Done

|   | Properties Pro        | cess Details Affected Items Change Actions | Reference Documen | Review Routes                         | History Images     |             |
|---|-----------------------|--------------------------------------------|-------------------|---------------------------------------|--------------------|-------------|
|   | 📮 🗟 🔆 -               |                                            |                   |                                       |                    |             |
|   |                       | Fields In red Italics are required         |                   |                                       |                    | ^           |
|   | Information and State | IS                                         |                   |                                       |                    |             |
| ٨ | lessages              |                                            |                   | Status                                | *                  |             |
|   | Papio                 |                                            |                   |                                       |                    |             |
|   | Basic                 |                                            |                   | 0                                     |                    |             |
| C | nange Coordinator     | <u>Clear</u>                               |                   | Owner                                 | Matthew Spiteri    |             |
| h | Change Details and F  | elated Information                         |                   |                                       |                    |             |
| C | hange Notice Type     | Process V                                  |                   | Status Affected Items                 | Current Production |             |
| C | ategory of Change     | Product Improvement                        |                   | Severity                              | Low 🗸              |             |
|   |                       | Test for process                           |                   |                                       | Test for process   |             |
| 1 | escription            |                                            |                   | Reason for Change                     |                    |             |
|   |                       |                                            |                   | · · · · · · · · · · · · · · · · · · · |                    |             |
|   |                       |                                            |                   |                                       |                    |             |
|   |                       |                                            |                   |                                       |                    |             |
| F | rogram/Platform #     |                                            |                   | Notes                                 |                    |             |
|   |                       |                                            |                   |                                       |                    | .4          |
| 0 | uration Alert Days    | 5                                          |                   | Dependent Parts                       | FALSE V            |             |
| C | onnected RFQ          | RFQ000003-02 <u>Clear</u>                  |                   |                                       |                    |             |
| h | Reviewers and Appro   | vers                                       |                   |                                       |                    |             |
| E | valuation Reviewers   |                                            |                   |                                       |                    |             |
| L | ist                   | <u>Clear</u>                               |                   | Distribution List                     | <u>Clear</u>       |             |
|   |                       |                                            |                   |                                       |                    |             |
|   |                       |                                            |                   |                                       |                    | Done Cancel |

| Version | 8        | Date: | 30-April-2016 |    |
|---------|----------|-------|---------------|----|
| Status  | Template |       |               | 16 |

#### Step 2 User can compile other information related to Change Notice Type

The second form contains the information related to change notice type.

| in the second second seco | dified : Mar 17, 2016 5.44.42 PM |                |                   |             |                 |                          |              |      |         |                           |       |
|----------------------------------------------------------------------------------------------------|----------------------------------|----------------|-------------------|-------------|-----------------|--------------------------|--------------|------|---------|---------------------------|-------|
| Properties Engine                                                                                                    | eering Detai Affected Items      | Change Actions | Reference Documer | 1 Review Ro | utes H          | listory Images           |              |      |         |                           |       |
| 1 🛛 🖉                                                                                                    | i 🔊 🖻 🗖 🚱 🔆 -                    |                |                   |             |                 |                          |              |      |         |                           |       |
| Supplier Details                                                                                                    |                                  |                |                   |             |                 |                          |              |      |         |                           |       |
| Owner                                                                                                    | Matthew Spiteri                  |                |                   |             | Origin          | nated                    | Dec 15, 2015 |      |         |                           |       |
| Customer Name                                                                                                    |                                  |                |                   |             |                 |                          |              |      |         |                           |       |
| RiskAssessment                                                                                                    | FALSE                            |                |                   |             | Custo           | mer PPAP                 | FALSE        |      |         |                           |       |
| Description                                                                                                    | Test for 4500000                 |                |                   |             |                 |                          |              |      |         |                           |       |
| Affected Items                                                                                                    |                                  |                |                   |             |                 |                          |              |      |         |                           |       |
| Name 🛆                                                                                                    |                                  |                |                   |             |                 | Туре                     |              | Rev  |         | Description               |       |
|                                                                                                    |                                  |                |                   |             |                 | No Objects               | Found        |      |         |                           |       |
| Functional Safety                                                                                                    | FALSE                            |                |                   |             | Imple<br>Confid | mentation<br>dence Level |              |      |         | Review QUALITY<br>HISTORY | FALSE |
| Costs Implementation                                                                                                    |                                  |                |                   |             |                 |                          |              |      |         |                           |       |
| Quotation Currency                                                                                                    | Unassigned                       |                |                   |             |                 |                          |              |      |         |                           |       |
|                                                                                                    |                                  |                |                   | Lead Time   |                 |                          |              | Tota | l Costs |                           |       |
| Comp. Tool Material                                                                                                    |                                  |                |                   | Unassigned  |                 |                          |              | 0.0  |         |                           |       |
| Comp. Tool Labour                                                                                                    |                                  |                |                   | Unassigned  |                 |                          |              | 0.0  |         |                           |       |
| Comp. Tool Subcontra                                                                                                    | ict                              |                |                   | Unassigned  |                 |                          |              | 0.0  |         |                           |       |
| Assy Equip. Material                                                                                                    |                                  |                |                   | Unassigned  |                 |                          |              | 0.0  |         |                           |       |
| Assy Equip. Labour                                                                                                    |                                  |                |                   | Unassigned  |                 |                          |              | 0.0  |         |                           |       |
| Assy Equip. Subcontra                                                                                                    | act                              |                |                   | Unassigned  |                 |                          |              | 0.0  |         |                           |       |
| Lab Jig Material                                                                                                    |                                  |                |                   | Unassigned  |                 |                          |              | 0.0  |         |                           |       |
| Lab Jig Labour                                                                                                    |                                  |                |                   | Unassigned  |                 |                          |              | 0.0  |         |                           |       |
| Lab Jig Subcontract                                                                                                    |                                  |                |                   | Unassigned  |                 |                          |              | 0.0  |         |                           |       |
| Gauges Material                                                                                                    |                                  |                |                   | Unassigned  |                 |                          |              | 0.0  |         |                           |       |
| Gauges Labour                                                                                                    |                                  |                |                   | Unassigned  |                 |                          |              | 0.0  |         |                           |       |
| Gauges Subcontract                                                                                                    |                                  |                |                   | Unassigned  |                 |                          |              | 0.0  |         |                           |       |
| Validation Internal                                                                                                    |                                  |                |                   | Unassigned  |                 |                          |              | 0.0  |         |                           |       |
| Validation External                                                                                                    |                                  |                |                   | Unassigned  |                 |                          |              | 0.0  |         |                           |       |
| Piece Price Variance                                                                                                    |                                  |                |                   | Unassigned  |                 |                          |              | 0.0  |         |                           |       |
| Obsolescence Cost                                                                                                    |                                  |                |                   | Unassigned  |                 |                          |              | 0.0  |         |                           |       |
| Design Hours Cost                                                                                                    |                                  |                |                   | Unassigned  |                 |                          |              | 0.0  |         |                           |       |
| Other Costs                                                                                                    |                                  |                |                   | Unassigned  |                 |                          |              | 0.0  |         |                           |       |

#### Change Request related to Change Notice Type "Engineering"

| Version | 8        | Date: | 30-April-2016 |    |
|---------|----------|-------|---------------|----|
| Status  | Template |       |               | 17 |

#### Change Request related to Change Notice Type "Supplier"

| 1                                    |                                                                        |                                           |              |     |                           |       |
|--------------------------------------|------------------------------------------------------------------------|-------------------------------------------|--------------|-----|---------------------------|-------|
| Properties Supplie                   | er Details Affected Items Change Actions Reference Documen Review Rout | es History Images                         |              |     |                           |       |
| 2 🛛 🖉 🖉                              |                                                                        |                                           |              |     |                           |       |
| Supplier Details                     |                                                                        |                                           |              |     |                           |       |
| Owner                                | Matthew Spiteri                                                        | Originated                                | Feb 24, 2016 |     |                           |       |
| Supplier Name                        |                                                                        | Vendor Code                               |              |     |                           |       |
| Vendor Contact                       |                                                                        | Vendor Telephone<br>Number                |              |     |                           |       |
| RiskAssessment                       | TRUE                                                                   | Customer PPAP                             | TRUE         |     |                           |       |
| Description                          | test                                                                   |                                           |              |     |                           |       |
| Affected Items                       |                                                                        |                                           |              |     |                           |       |
| Name 🛆                               |                                                                        | Туре                                      |              | Rev | Description               |       |
| 000000002                            |                                                                        | EC Part                                   |              | 01  | EPB RH                    |       |
| 000000006                            |                                                                        | EC Part                                   |              | 01  | Tip                       |       |
|                                      |                                                                        |                                           |              |     |                           |       |
| Change Details                       |                                                                        |                                           |              |     |                           |       |
| Design Change - Up<br>Index required |                                                                        | Process Change - Up<br>Index NOT required |              |     |                           |       |
| Change Requested By                  |                                                                        |                                           |              |     |                           |       |
| Reason of Change                     |                                                                        |                                           |              |     |                           |       |
| Quality<br>concern/improvement       |                                                                        | Capacity<br>improvement/change            |              |     |                           |       |
| Change in process                    |                                                                        | Material change                           |              |     |                           |       |
| Other                                |                                                                        |                                           |              |     |                           |       |
| 0                                    |                                                                        |                                           |              |     |                           |       |
| Logistic (Packaging                  |                                                                        | Relocation of                             | _            |     |                           |       |
| Handling, Other)                     |                                                                        | machinery                                 |              |     |                           |       |
| Change in<br>manufacturing location  |                                                                        | Specification                             |              |     |                           |       |
| Other                                |                                                                        |                                           |              |     |                           |       |
|                                      |                                                                        |                                           |              |     |                           |       |
| Functional Safety                    | FALSE                                                                  | Implementation<br>Confidence Level        |              |     | Review QUALITY<br>HISTORY | FALSE |
| Affects of the Change                |                                                                        |                                           |              |     |                           |       |
| Piece Cost Affected                  |                                                                        | Piece Cost Affected<br>(Value)            |              |     |                           |       |
| Potential Cost Saving                |                                                                        | Potential Cost Saving<br>(Value)          |              |     |                           |       |
|                                      |                                                                        |                                           |              |     |                           |       |

#### Change Request related to Change Notice Type "Process"

| Properties Proce                 | ess Details Affected Items Change Actions Reference Documen Review Rout | es History Images                        |             |     |                           |       |
|----------------------------------|-------------------------------------------------------------------------|------------------------------------------|-------------|-----|---------------------------|-------|
| 1 🖪 🙎 🕅                          | 1 🔊 🖻 🗔 😪 🔆 -                                                           |                                          |             |     |                           |       |
| Process Change Details           | S                                                                       |                                          |             |     |                           |       |
| Owner                            | Matthew Spiteri                                                         | Originated D                             | ec 15, 2015 |     |                           |       |
| Process Affected                 |                                                                         |                                          |             |     |                           |       |
| RiskAssessment                   | FALSE                                                                   | Customer PPAP FA                         | ALSE        |     |                           |       |
| Description                      | Test for process                                                        |                                          |             |     |                           |       |
| Affected items                   |                                                                         |                                          |             |     |                           |       |
| Name 🛆                           |                                                                         | Туре                                     |             | Rev | Description               |       |
| 000000023                        |                                                                         | EC Part                                  |             | 01  | Plunger                   |       |
|                                  |                                                                         |                                          |             |     |                           |       |
| Reason of Change                 |                                                                         |                                          |             |     |                           |       |
| Quality                          |                                                                         | Capacity                                 |             |     |                           |       |
| concern/improvement              |                                                                         | Relocation of machine                    |             |     |                           |       |
| Difficult operation              |                                                                         | tool                                     |             |     |                           |       |
| Reuse of inactive                |                                                                         | Trouble of machine,<br>tool, gauge       |             |     |                           |       |
| machine, toor                    |                                                                         | tool, gaage                              |             |     |                           |       |
| Content of Change                |                                                                         |                                          |             |     |                           |       |
| Material                         |                                                                         | Equipment (Machine,<br>Tool, Other)      |             |     |                           |       |
| Production Method /<br>Condition |                                                                         | Logistic (Packaging,<br>Handling, Other) |             |     |                           |       |
| Relocation of<br>machinery       |                                                                         | Other                                    |             |     |                           |       |
|                                  |                                                                         |                                          |             |     |                           |       |
| Functional Safety                | FALSE                                                                   | Implementation<br>Confidence Level       |             |     | Review QUALITY<br>HISTORY | FALSE |
| Affects of the Change            |                                                                         |                                          |             |     |                           |       |
| Piece Cost Affected              |                                                                         | Piece CostAffected<br>(Value)            |             |     |                           |       |
| Potential Cost Saving            |                                                                         | Potential Cost Saving<br>(Value)         |             |     |                           |       |
| Details of changes               |                                                                         |                                          |             |     |                           |       |
|                                  |                                                                         |                                          |             |     |                           |       |

| Version | 8        | Date: | 30-April-2016 |    |
|---------|----------|-------|---------------|----|
| Status  | Template |       |               | 18 |

To enter the information in form Properties or in specific form, select icon Edit

#### Step 3 Change Request created after a Request for Quotation

The user can select which RFQ is related to Change Request created; select tab Properties, select icon Edit

| Drop<br>Images<br>here CR-0000163<br>Change Request | Test for process    | State : Create<br>Owner : matthew.s<br>Modified : Mar 17, 2 |
|-----------------------------------------------------|---------------------|-------------------------------------------------------------|
| CR-0000163                                          | Properties Pr       | ocess Details                                               |
| Content                                             | 2 3 8 6             | ) 🔊 🖻 🗖                                                     |
| Collaboration                                       | Information and Sta | itus                                                        |
| Impact Analysis                                     | Messages            |                                                             |

#### Select icon to query RFQ in state PRF

| Program/Platform #          |            |
|-----------------------------|------------|
|                             |            |
| Duration Alert Days         | 5          |
| Connected RFQ               | <u>ear</u> |
|                             |            |
| Reviewers and Approv        | vers       |
| <b>Evaluation Reviewers</b> |            |

User has to select RFQ related to Change Request and select Submit; the table shows only RFQ approved

| Version | 8        | Date: | 30-April-2016 |    |
|---------|----------|-------|---------------|----|
| Status  | Template |       |               | 19 |

| Search Refinement                                                                                | Search Results 1 - 3 of app | prox. 3 Results   Page Size: 50 | ▶ (Max Value: 1000)   🖮 🗟 <b>1</b> |
|--------------------------------------------------------------------------------------------------|-----------------------------|---------------------------------|------------------------------------|
| Q2                                                                                               | E Q - 🛋 - 🗔 - 🛛             | 🖪 • 🔜 🛟 🔚 😹 • 🗐                 |                                    |
| Policy: Request for Quotation<br>Request for Quotation Revision                                  | Name 🔺                      | Policy Description              | Status Issue Date Owner            |
| State: PRF                                                                                       | RFQ000001-04                | Req New test                    | PRF Jan 18, Test                   |
| ▼ Taxonomies                                                                                     | OF RFQ000003-02             | Req pls quote for a new IGNI    | PRF Jan 18, Test                   |
| <ul> <li>Types</li> <li>□ Project Management(3)</li> <li>□ Ø Request for Quotation(3)</li> </ul> | RFQ000004-06                | Req New RFQ test                | PRF Mar 15, Kevi                   |
| ▼ Attributes                                                                                     |                             |                                 |                                    |
| Name                                                                                             |                             |                                 |                                    |
| Originated                                                                                       |                             |                                 |                                    |
| Modified                                                                                         | < >>                        | <                               |                                    |
| < >                                                                                              |                             |                                 | Submit                             |

The form Properties contains the hyperlink to RFQ selected

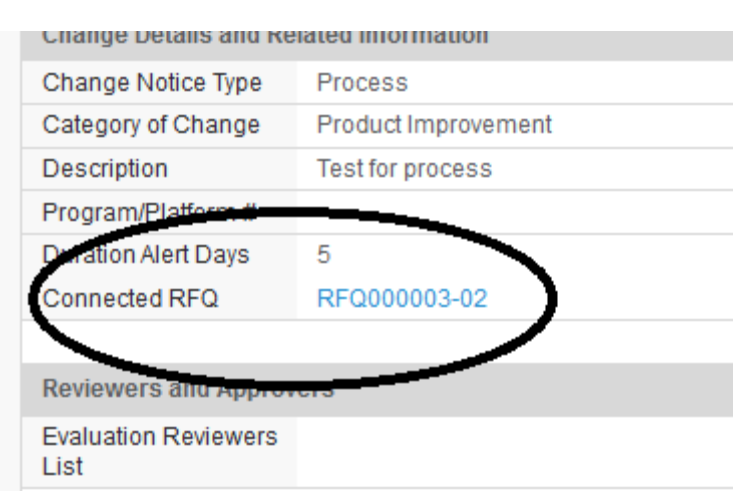

#### Step 4 Change Coordinator selection

Before moving Change Request to state Evaluate, the Change Originator has to select the Change Coordinator that will manage the Change; the user name has to be selected from a list composed by people from Change Coordinators and Launch Management teams. It's the responsibility of Change Originator to selects the right person; depending on the type of change "Current Production" or "Launch", the Change Originator needs to select the Change Coordinator from that team.

| Version | 8        | Date: | 30-April-2016 |
|---------|----------|-------|---------------|
| Status  | Template |       | 20            |

|                 | mouniou . mur 11, 2010 0.45.551 m                |
|-----------------|--------------------------------------------------|
| CR-0000163      | Properties Process Details Affected Items Change |
| Content         | 🗔 😪 🔆 -                                          |
| Collaboration   | Fields In red Italics are required               |
| Impact Analysis | Information and Status                           |
|                 | Messages                                         |
|                 | Basic                                            |
|                 | Change Coordinator                               |
|                 | Change Details and Related Information           |

| Search Refinement                                | Search Results 1 - 10 of approx. 10 Results Page Size: 50 (Max Value: 1000) |                  |                   |         |  |  |
|--------------------------------------------------|-----------------------------------------------------------------------------|------------------|-------------------|---------|--|--|
| Q 2                                              | 🔄 🔍 - 🕒 - 🗔 - [                                                             | 🗊 - 🔜 🕂 🗐        | **                |         |  |  |
| Role: Change Coordinator Leader<br>State: Active | Name 🔺                                                                      | Role             | Full Name         | Company |  |  |
| ^                                                | O <b>¢</b> davidd                                                           | Basic User, Prod | 🕼 Debono, David   |         |  |  |
| <ul> <li>Taxonomies</li> </ul>                   | O& Edward.Gingell                                                           | Basic User, Prod | 🕼 Gingell, Edward |         |  |  |
| ▼ Types                                          | O <b>¢</b> elias.moussa                                                     | Basic User, Prod | 🏠 Moussa, Elias   |         |  |  |
| - Person(10)                                     | O <b>¢</b> jessicac                                                         | Basic User, Prod | 🏠 Camilleri, Jes  |         |  |  |
| <ul> <li>Attributes</li> </ul>                   | O <b>¢</b> joe.budgeja                                                      | Basic User, Prod | 🕼 Bugeja, Joseph  |         |  |  |
| Nama                                             | ⊖ <b>≵</b> Johann                                                           | Basic User, Prod | 🕼 Barbara, Johann |         |  |  |
| Name                                             | O <b>₽</b> laura.bonello                                                    | Basic User, Prod | 🏠 Bonello, Laura  |         |  |  |
| Originated                                       | O <b>₽</b> robert.debono                                                    | Basic User, Cha  | 🕼 Debono, Robert  |         |  |  |
| Modified                                         | O¢ robertot                                                                 | Basic User, Prod | 🕼 Tiscio, Roberto |         |  |  |
| Description                                      | O <b>≵</b> stanley.muller                                                   | Basic User, Prod | 🏠 Muller, Stanley |         |  |  |
| Change Assignment                                | < >                                                                         | <                |                   | >       |  |  |
| < >                                              |                                                                             |                  |                   | Submit  |  |  |

#### **Part Affected definition**

Step 1 User has to define Part Number affected by Change Request In order to define parts affected, that has to be revised, select Affected Items command.

If Change Request has been created started from a Part Number, the part is already connected as Affected Item

| Version | 8        | Date: | 30-April-2016 |
|---------|----------|-------|---------------|
| Status  | Template |       | 21            |

| Drop<br>Images<br>here CR-0000137 | Test for process | State : Owner : ma<br>Modified : M | Create<br>atthew.sp<br>//ar 17, 20 | → Eva<br>viteri<br>)16 5:5( | 6:04 PM   | Drop<br>files<br>here |    |
|-----------------------------------|------------------|------------------------------------|------------------------------------|-----------------------------|-----------|-----------------------|----|
| CR-0000137                        | Properties P     | rocess Deta                        | ails 🤇                             | Affect                      | ed Items  | Change                | Ac |
| Content                           | Actions - Move T | o• 🖉                               | G 🗖                                |                             | - 0-      |                       | J  |
| Collaboration                     |                  |                                    |                                    | -                           | -         |                       |    |
| Impact Analysis                   | Name 🔺           |                                    | Туре                               | Rev                         | Requested | Change                | .0 |
|                                   | □ CA-0000248 (   | 1)                                 |                                    |                             |           |                       |    |
|                                   |                  |                                    |                                    |                             |           |                       |    |

From the Actions menu, select command Add Existing

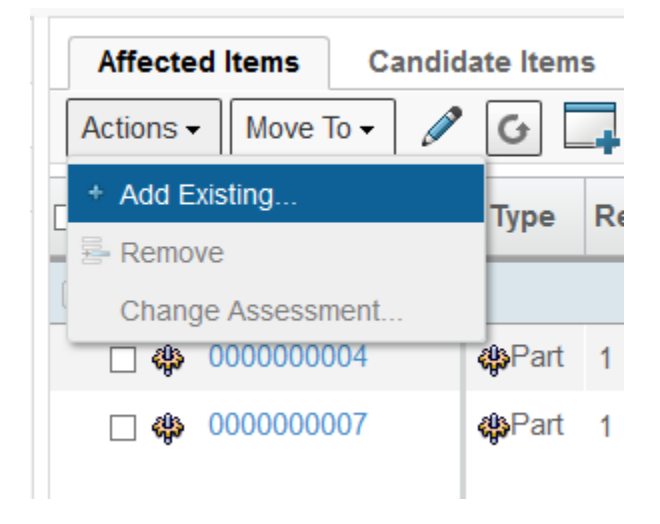

User has to search for parts to be revised; from result table user can filter the query using attributes criteria. A dedicated icon shows if a part is already affected by an active Change Request.

| Version | 8 Date: 30- |  | 30-April-2016 |    |
|---------|-------------|--|---------------|----|
| Status  | Template    |  |               | 22 |

| Search Refinement                                               | Search Resu | lts 1 - 50 of ap | oprox. 1637 | 6 Res | sults   Pa | ge Size: [ | 50 ) (Max Value: 100 | <b>0)</b>   iet iet | 123456     |
|-----------------------------------------------------------------|-------------|------------------|-------------|-------|------------|------------|----------------------|---------------------|------------|
| Q2                                                              | E Q-        | • -              | •           | +     | )<br>      | A-         |                      |                     |            |
| Policy: EC Part Sketch Part<br>Standard Part Part Specification | Display Na  | ame 🔺            | Revision    |       | Туре       | Policy     | Description          | State               | Modified C |
| CAD Drawing Design Policy                                       | 00-94       | 496-517.849      | 00          | é     | Ven        | EC         |                      | Rel                 | Mar 9, ^   |
| Drawing Print Controlled Documents                              | 00-94       | 496-517.850      | 00          |       | Ven        | EC         |                      | Rel                 | Mar 9,     |
| <ul> <li>Taxonomies</li> </ul>                                  | ^ □ 👪 0000  | 000001           | А           | é     | Part       | Dev        | EPB LH               | Co                  | Jan 1      |
| = Tunos                                                         | 0000        | 000002           | 02          |       | Part       | EC         | EPB RH               | Rel                 | Jan 1      |
| • Types                                                         | 0000        | 000002           | Α           | _     | Part       | Dev        | EPB RH               | Co                  | Jan 1      |
| Vendor Part Number(7                                            | 0000        | 000002           | 01          | ≅     | Part       | EC         | EPB RH               | Rel                 | Mar 1      |
| Hardware Part(1121)                                             | 0000        | 000003           | 01          | -     | Part       | EC         | Roof Switch          | Appr                | Jan 1      |
| Libraries                                                       | 0000        | 000003           | А           |       | Part       | Dev        | Roof Switch          | Co                  | Jan 1      |
|                                                                 | 0000        | 000003           | 02          | é     | Part       | EC         | Roof Switch          | Rel                 | Jan 2      |
| <ul> <li>Attributes</li> </ul>                                  | 0000        | 000003           | 00          |       | Part       | EC         | Roof Switch          | Appr                | Jan 1      |
| Name                                                            | 0000        | 000004           | A           |       | Part       | Dev        | Housing              | Co                  | Jan 1      |
| Originated                                                      | 0000        | 000004           | 00          |       | Part       | EC         | Housing              | Rel                 | Jan 1      |
| Modified                                                        | 0000        | 000005           | А           |       | Part       | Dev        | Toggle               | Co                  | Jan 1      |
| wounieu                                                         | 0000        | 000005           | 00          |       | Part       | EC         | Toggle               | Rel                 | Jan 1      |
| Description                                                     | 0000        | 000006           | Α           |       | Part       | Dev        | Тір                  | Co                  | Jan 1      |
| Comment                                                         | <           | >                | č           |       | - ·        | 50         | -                    | <b>.</b>            |            |
| < >                                                             | ×           |                  |             |       |            |            |                      |                     | Submit     |

Step 2 User can update Change Request adding parts related to Affected Items already defined User has to select Affected Item tab, select one item, select Change Assessment

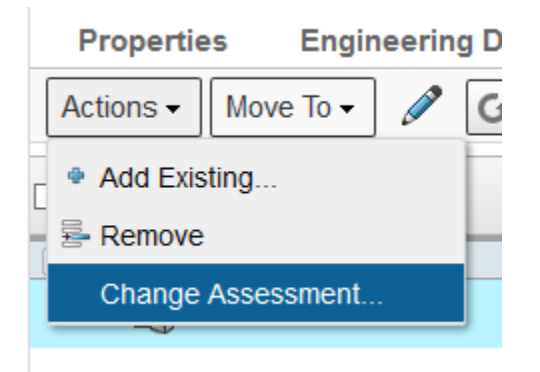

A window pops up with parts contained in EBOM and parent parts.

| Version | 8        | Date: | 30-April-2016 |    |
|---------|----------|-------|---------------|----|
| Status  | Template |       |               | 23 |

#### Change Assessment

| 🗌 Name 🔺  | Revisior | Туре              |
|-----------|----------|-------------------|
| EBOM (17) |          | ^                 |
| 26010001  | 1        | <mark>≣</mark> ₽; |
| 52819     | 02A      | <mark>≣</mark> ₽; |
| 52820     | 01A      | <mark>≣</mark> ₽; |
| 52821     | 01A      | <mark>≣</mark> ₽; |
| 52822     | 04A      | <mark>≣</mark> ₽; |
| □ 🔜 52826 | 09A      | P:                |

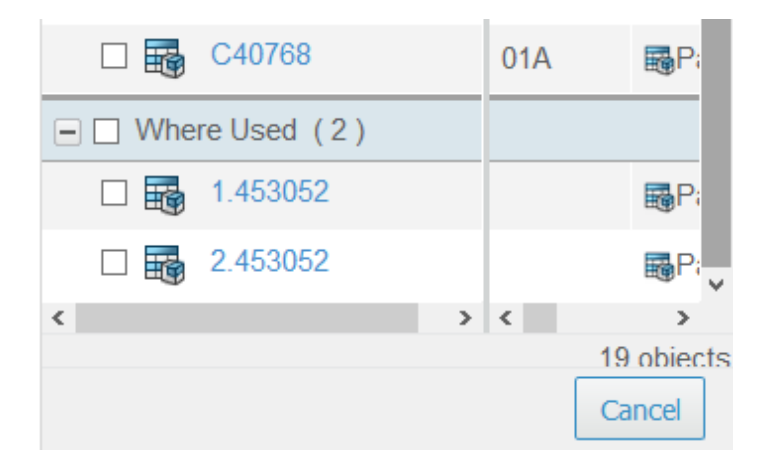

User can select parts to be added as Affected Items and select the command Add as Affected Item.

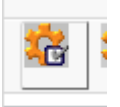

| Version | 8 Date: 3 |  | 30-April-2016 |    |
|---------|-----------|--|---------------|----|
| Status  | Template  |  |               | 24 |

#### **Part Affected revision control**

Change Originator (or Change Coordinator in state Evaluate) has to define is affected parts have to be indexed or the change process has to maintain original revision. By default, system setups all affected parts to be revised after Change Request approval.

In order to define that parts affected have not to be revised, the user has to specify the setting in Affected Items table.

| Step 1 Select comm     | nand Affected Items ar                                                                                         | nd sele                 | ct ic                                  | con Edit                                |                      |           |            |    |
|------------------------|----------------------------------------------------------------------------------------------------|-------------------------|----------------------------------------|-----------------------------------------|----------------------|-----------|------------|----|
| Drop<br>Imagaa<br>hara | A new camera shall be introduced<br>as was introduced already on ATL3<br>and ATL5 to detect for any short shot | State<br>Owner<br>Modif | : Cre<br>r : matti<br>le <u>d : An</u> | tew.spiteri<br>-> 2015.4:57:12 PM       | Drop<br>flas<br>hana |           |            |    |
| CR-0000002             | Properties Process De                                                                                          | tails                   | Affec                                  | ted Items Change A                      | Actions              | Reference | e Documen  | Re |
| Content                | Actions - Move To -                                                                                            | 5                       |                                        | - 🔂 - 💷 - 📃                             | I 🖉 🏹                | ' 💽 🗐     | *-         |    |
| Collaboration          | Name -                                                                                                    | Туре                    | Rev                                    | Requested Change                        | Change C             | State     | Related CA |    |
| Impact Analysis        | CA-0031413 (1)                                                                                                 |                         |                                        | , , , , , , , , , , , , , , , , , , , , | 5                    |           |            |    |
|                        | 453055                                                                                                    | RPart                   | 00                                     | For Revise                              |                      | Publish   | CA-0031413 |    |
|                        |                                                                                                    |                         |                                        |                                         |                      |           |            |    |
|                        |                                                                                                    |                         |                                        |                                         |                      |           |            |    |
|                        |                                                                                                    |                         |                                        |                                         |                      |           |            |    |

## Stop 1 Solast command Affected Items and colost icon Edi

#### Step 2 Change Requested Change value to None and select command Save

| hragas<br>hara | as was introduced already on ATL3 Owner : matthew.spiteri and ATL5 to detect for any short shot Modified : Apr 9, 2016 4:57:12 PM |
|----------------|----------------------------------------------------------------------------------------------------|
| R-0000002      | Properties Process Details Affected Items Change Actions Reference Documen Review Routes History Images                           |
| ontent         | Actions - Move To - 🗶 🕢 🗔 - 🔜 - 📰 - 📰 🖉 🏹 🔕 🧱 🗞 -                                                                                 |
| ollaboration   | Mass Update Save Recet                                                                                                    |
| npact Analysis | Name Type Rev Requested Change Change Cate Related CA                                                                             |
|                | CA-0031413 (1)                                                                                                    |
| -              | 453055 Berart D For Revise Publish @CA-0031413                                                                                    |
|                | For Obsolescence                                                                                                    |
|                | For Release<br>For Release                                                                                                    |
|                | For Update                                                                                                    |
|                | None                                                                                                    |
|                |                                                                                                    |
|                |                                                                                                    |
|                |                                                                                                    |

| Version | 8        | Date: | 30-April-2016 |
|---------|----------|-------|---------------|
| Status  | Template |       | 25            |

#### **Complete Change definition with documents**

# Step 1 User can complete Change Request, by uploading documents to support the request (like Risk Assessment, customer specification or PRF for Customer driven changes)

User has to select content command and create or add existing documents

| Drop<br>images<br>here CR-0000117                                                       | Change Index com                                       | ponent State :<br>Owner :<br>Modified                                  | Create<br>matthew.spit<br>: 10/28/201 | <ul> <li>Evaluate</li> <li>teri</li> <li>5 2:40:42 PM</li> </ul> | Drop<br>files<br>here |     |
|-----------------------------------------------------------------------------------------|--------------------------------------------------------|------------------------------------------------------------------------|---------------------------------------|------------------------------------------------------------------|-----------------------|-----|
| CR-0000117                                                                              | Properties En                                          | gineering Detai                                                        | Affecte                               | d Items Re                                                       | eference Docu         | men |
| Content                                                                                 | Actions -                                              | - 🗔 - 🖉                                                                | 70                                    | <b>%</b> -                                                       |                       |     |
| Collaboration                                                                           | Bocument                                               |                                                                        |                                       | • 6.                                                             |                       |     |
| Impact Analysis                                                                         | Add Existing                                           | lame 🛆                                                                 |                                       |                                                                  | Title                 |     |
|                                                                                         | + Download                                             |                                                                        |                                       |                                                                  |                       |     |
|                                                                                         |                                                        |                                                                        |                                       |                                                                  |                       |     |
|                                                                                         |                                                        |                                                                        |                                       |                                                                  |                       |     |
|                                                                                         | B Remove                                               |                                                                        |                                       |                                                                  |                       |     |
|                                                                                         | × Delete                                               |                                                                        |                                       |                                                                  |                       |     |
|                                                                                         |                                                        |                                                                        |                                       |                                                                  |                       |     |
| Drop<br>Images<br>here de CR-0000101 Cha<br>Barrow CR-0000101 Cha<br>Change Request spe | nge for new customer State<br>ification Owne<br>Modifi | Create → Evaluate     r : Test Everything fied : 4/21/2015 10:58:25 PM | Drop<br>files<br>here                 |                                                                  |                       | Ð   |
| CR-0000101 Affect                                                                       | ed Items Candidate Items                               | Reference Documen                                                      | »                                     |                                                                  |                       | ×   |
| Content                                                                                 | - 📮 🛄 - 🛛 🐺 🏹                                          | 7 🔮 🎇 -                                                                |                                       |                                                                  |                       |     |
| Collaboration                                                                           | 💖 Name 🛆 🛛 Title                                       |                                                                        | Rev Ver Type                          | Actions                                                          | Description State     |     |
| □ 0/1                                                                                   | DOC-0000013 X152-EPB-<br>17-05-12.d                    | -ROOF-SPEC-v1.4<br>oc                                                  | 1 1 Doc                               | ument 📓 📥 🗟                                                      | ln<br>Work            | 4   |
|                                                                                         |                                                        |                                                                        |                                       |                                                                  |                       |     |
|                                                                                         |                                                        |                                                                        |                                       |                                                                  |                       |     |
|                                                                                         |                                                        |                                                                        |                                       |                                                                  |                       |     |
|                                                                                         |                                                        |                                                                        |                                       | •                                                                | Page 1 🗸 of 1         |     |

In order to upload a new document, user can use the drag & drop function in the Change Request header.

User has to select a file from Explorer and drag the file on the selected region

| aluate<br>ything<br>15 11:10:12 PM | Drop<br>files<br>here | DF-SP |               |    |
|------------------------------------|-----------------------|-------|---------------|----|
| Version                            | 8                     | Date: | 30-April-2016 |    |
| Status                             | Template              |       |               | 26 |

#### Step 2 Risk Assessment document

A check is performed on the Change Request if the Risk assessment field in the Details tab is updated to TRUE. A Risk assessment document is mandatory as a document attachment for the Change Request to be promoted to state Review.

| CR-0000163      | Properties P      | rocess Details Affect              |
|-----------------|-------------------|------------------------------------|
| Content         | 🗔 😪 🔆-            |                                    |
| Collaboration   |                   | Fleids in red italics are required |
| Impact Analysis | Process Change De | etails                             |
|                 | Owner             | Matthew Spiteri                    |
|                 | Process Affected  |                                    |
|                 | Risk Assessment   | FALSE 🗸                            |
|                 | Description       | TRUE cess<br>FALSE                 |

If a Change Originator tries to promote the Change Request without upload a Risk assessment document, an error message to provide the file is prompted

| Notice:<br>Please, provide a Risk Assessment document as | Reference Document |
|----------------------------------------------------------|--------------------|
|                                                          | ОК                 |

| Version | 8        | Date: | 30-April-2016 |    |
|---------|----------|-------|---------------|----|
| Status  | Template |       |               | 27 |

| Selec | t tab Reference D | Oocument, select                                    | command Do                                    | ocument f | from Acti             | ions menu | L           |             |
|-------|-------------------|-----------------------------------------------------|-----------------------------------------------|-----------|-----------------------|-----------|-------------|-------------|
| juest | Test for process  | State : Creat<br>Owner : matthe<br>Modified : Mar 1 | e → Evaluate<br>w.spiteri<br>8, 2016 12:37:21 | PM -      | Drop<br>files<br>here |           |             |             |
|       | Properties        | Process Details                                     | Affected It                                   | tems      | Change A              | ctions    | Reference D | ocumen R    |
|       | Actions 🗸 🗖       | ि- 📮 (                                              | 2 7 😪                                         | ։⊁Դ-      |                       |           |             |             |
|       | Document          |                                                     | Title                                         | Rev       | Ver                   | Type      | Actions     | Description |
|       | Add Existing      |                                                     |                                               |           |                       |           |             |             |
|       | 🛓 Download        |                                                     |                                               |           |                       |           |             | No Objec    |
|       | 🗟 Checkout        |                                                     |                                               |           |                       |           |             |             |
|       | - Remove          |                                                     |                                               |           |                       |           |             |             |
|       | × Delete          |                                                     |                                               |           |                       |           |             |             |
|       |                   |                                                     |                                               |           |                       |           |             |             |

Name and Type are retrieved automatically; user can enter title and description, has to select Document Type value to Risk Assessment; then select Next

| Step 1 of 2:Specify                 | Details                     |
|-------------------------------------|-----------------------------|
| -\$\$                               |                             |
| Fleids in red Italics are required. |                             |
| Name                                | AutoName                    |
| Туре                                | Document                    |
| Policy                              | Document Release            |
| Title                               | Risk Assessment title       |
| Description                         | Risk Assessment description |
| Document Approver<br>Role           | ✓                           |
| Document Type                       | Risk Assessment             |
|                                     |                             |
|                                     | Next Cancel                 |

User has to select a file from Explorer, then select Done

| Version | 8        | Date: | 30-April-2016 |    |
|---------|----------|-------|---------------|----|
| Status  | Template |       |               | 28 |

| Step 2 of 2: Upload Files |                      |    |
|---------------------------|----------------------|----|
| ≫                         |                      |    |
| File   Format             | Comments             | ]^ |
| Browse fb file selected.  |                      |    |
| Browse No file selected.  |                      |    |
| Browse No file selected.  | :                    |    |
| Browse No file selected.  |                      |    |
| Descreen Min file and add |                      | ~  |
|                           | Previous Done Cancel |    |

Document uploaded has to be released; select tab Reference Documents, select link to document name

|   | Mo               | odified : Mar 18, | 2016 12:57:45 PM  | he  |      |          |               |             |
|---|------------------|-------------------|-------------------|-----|------|----------|---------------|-------------|
|   | Properties Proce | ess Details       | Affected Items    | Ch  | ange | Actions  | Reference Doc | umen Revie  |
|   | Actions 🗸 📑 🔒 -  | 📑 - 🖉             | ] 🖓 🔮 🛠           | -   |      |          |               |             |
| - | 🗆 🔒 👻 Name 🛆     | Title             | )                 | Rev | Ver  | Туре     | Actions       | Description |
|   | □ 0/1 DOC-0      | 0000202 Rist      | kAssessment title | 0   | 1    | Document | N 12 6 6      | RiskAssessm |

User can use the dedicated icon in document header or select the command Lifecycle, contained in menu Category

| Version | 8        | Date: | 30-April-2016 |    |
|---------|----------|-------|---------------|----|
| Status  | Template |       |               | 29 |

| DOC-0000202 Risk A<br>Risk Assessment title | Assessment description | State: Private + In Work + Frozen<br>Owner : Ind Ynew spiteri<br>Modified : Mar 18, 2016 12:57:45 PM |
|---------------------------------------------|------------------------|----------------------------------------------------------------------------------------------------|
| Risk Assessment title                       | <b>≣</b> - <b>%</b> -  |                                                                                                    |
| Files                                       | Name                   | DOC-0000202                                                                                          |
| File Versions                               | Revision               | 0                                                                                                    |
| Revisions                                   | Туре                   | Document                                                                                             |
| Issues                                      | Vault                  | eService Production                                                                                  |
| Routes                                      | Title                  | Risk Assessment title                                                                                |
| Discussions                                 | Description            | Risk Assessment description                                                                          |
| DISCUSSIONS                                 | State                  | In Work                                                                                              |
| Retention Schedules                         | Owner                  | Matthew Spiteri                                                                                      |
| Lifecycle                                   | Originated             | Mar 18, 2016                                                                                         |
| Multiple Ownership                          | Modified               | Mar 18, 2016                                                                                         |
| Access                                      | Policy                 | Document Release                                                                                     |
| History                                     | Access Type            | Inherited                                                                                            |
| Where Used                                  | Document Type          | Risk Assessment                                                                                      |
| Classification                              | Classification Path(   | s)                                                                                                   |
| Classification                              | - · · · ·              | 7 🗐 🕸 -                                                                                              |

After document is released, if the user wants to modify it, he has to create a new revision

| tisk As | ssessment description Released<br>Owner : matthew.spiteri<br>Modified : Mar 18, 2016 1:02:36 PM |
|---------|-------------------------------------------------------------------------------------------------|
|         | Lifecycle                                                                                       |
|         | DOC-0000202 rev 0: Lifecycle                                                                    |
|         |                                                                                                 |
|         | Private                                                                                         |
|         |                                                                                                 |

#### **Change Action assignee**

#### Step 1 User has to assign an Assignee to Change Action (user with role Design Engineer).

Change Request can contains several affected items, that can be evaluate and implemented in a single Change Action (with a user assigned) or using several Change Action (each Change Action can be implemented by different users on different periods).

| Version | 8        | Date: | 30-April-2016 |    |
|---------|----------|-------|---------------|----|
| Status  | Template |       |               | 30 |

The Change Assignee will be the person that will create and update the new revision of part affected. At this stage, the Change Assignee is mandatory but can be changed also after the Change Request has been approved.

Select Change Actions command; select icon Edit

| Properties Engineering        | Detai Affec | ted Items |    | Change Actions | Reference      | Documen | Review   | Routes     | His |
|-------------------------------|-------------|-----------|----|----------------|----------------|---------|----------|------------|-----|
| 〃 ★ 📮 🖫 - 📾 - 闕 💱 🖉 🏹 😫 🗮 💥 - |             |           |    |                |                |         |          |            |     |
| □ Name ▲                      | Туре        | CA State  |    | Governing CO   | CA Effectivity | â 🖉 📶   | Assignee | Sr Assigne | e   |
| 🗆 📸 CA-0000130                | Change Act  | Pending   | \$ |                |                | \$ 🖉 🏦  |          |            |     |
|                               |             |           |    |                |                |         |          |            |     |

Enter Assignee, Senior Assignee and Planned End Date (only Assignee is mandatory at this stage).

To enter Assignee, click on text related to column Assignee

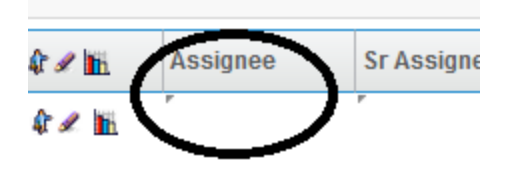

Click on icon "..." to search for Design Engineer

| ň   | Assignee | Sr Assignee | Approv |
|-----|----------|-------------|--------|
| ii. | [        |             | )      |
|     |          |             |        |

Select a user and click on button Submit

| Version | 8        | Date: | 30-April-2016 |    |
|---------|----------|-------|---------------|----|
| Status  | Template |       |               | 31 |

| Search Refinement                        |            | Search Results 1           | - 10 of ap | oprox. 10 Results   Pa | ge Size: 50  | ) (Max Value    | ə: 1000)   📧 🗟 |
|------------------------------------------|------------|----------------------------|------------|------------------------|--------------|-----------------|----------------|
|                                          | Q 2        | 🔄 🔍 - 💿 -                  | <b>-</b>   | 8• 🔜 💱 🗐               | <b>⅔</b> -   |                 |                |
| Role: Design Engineer A<br>State: Active | uthor      | Name 🔺                     |            | Role                   | Full Name    | Comp            | any            |
| ·                                        | ^          | O∯ alexanderg              |            | Basic User, Librari    | 🕼 Galea,     | Alexander       |                |
| <ul> <li>Taxonomies</li> </ul>           |            | ⊖ <b>∲</b> allen           |            | Exchange User, Ba.     | . 🕼 Bonnic   | Test, All       |                |
| <ul> <li>Types</li> </ul>                |            | O <b>¢</b> evans           |            | Basic User, Librari    | 🕼 Stringo    | s, Evan         |                |
| Person(10)                               |            | O <b>⊉</b> Gino.vella      |            | Basic User, Librari    | 🏠 Vella, E   | ugenio          |                |
| <ul> <li>Attributes</li> </ul>           |            | O <b>₽</b> giuseppe.loreto |            | Basic User, Librari    | 🕼 Loreto,    | Giuseppe        |                |
| Namo                                     |            | <b>⊜</b> ∲ joseph.zammit   |            | Basic User, Produ      | 🏠 Zammi      | t, Joseph       |                |
| Name                                     |            | O‡ MarioP                  |            | Basic User, Desig      | 🏠 Pullicin   | o, Mario        |                |
| Originated                               | (          | O∲ matthew.spiteri         |            | Exchange User, Ba.     | . 🏠 Spiteri, | Matthew         |                |
| Modified                                 |            | Of Samantha                |            | Basic User, Librari    | 🕼 Grima,     | Samantha        |                |
| Description                              |            | O✿ steve.zahra             |            | Basic User, Librari    | 🕼 Zahra,     | Steve           |                |
| Change Assignment                        |            |                            |            |                        |              |                 |                |
| Comment                                  |            |                            |            |                        |              |                 |                |
| Country                                  | ~          | <                          | >          | <                      |              |                 | Submit         |
| <b>x</b>                                 | /          |                            |            |                        |              |                 |                |
|                                          |            |                            |            |                        |              |                 |                |
| Ooc Change Actions                       |            |                            |            |                        |              |                 |                |
| a 🗶 💥 🗖 📑 -                              | <b>.</b> • | - 🛃 👫 🖉 🖓                  |            | ≣ ⅔-                   |              |                 |                |
| s Mass Update                            | ¥          |                            |            |                        |              |                 | Save           |
| □ Name                                   | ty 🕼 a     | Assignee                   | S          | r Assignee Appr        | oval List    | Responsible Org | Planned End    |

User can also select Change Action link, select icon Edit in new window and assign Assignee, Senior Assignee

METHODE ELE... Oct 30, 20...

Matthew Spiteri

🋊 🖉 🚻

and Estimated Finish Date

🗆 👸 🙆 CA-0000157

ev

| Version | 8        | Date: | 30-April-2016 |    |
|---------|----------|-------|---------------|----|
| Status  | Template |       |               | 32 |

| CA-0000113               | Properties     | Summary View | Related C    | As Histo           | ry »       |      | × 7          | I |
|--------------------------|----------------|--------------|--------------|--------------------|------------|------|--------------|---|
| Content                  |                | <b>≿</b> -   |              |                    |            |      |              |   |
| Collaboration            | Change Action  | n Details    |              |                    |            |      |              | ^ |
| Impact Analysis          | Responsible    | Company Name |              | Category of        | Unassigned |      | ~            |   |
| Related MCOs             | Organization   | company name |              | Change             | Chabolynou |      |              |   |
| Related Planning Change  | Governing CO   |              |              | Governing<br>CR    | CR-0000101 |      |              |   |
| Manufacturing Responsibi |                |              |              |                    |            |      |              |   |
|                          | Reviewers an   | d Approvers  |              |                    |            |      |              |   |
|                          | Assignee       |              | <u>Clear</u> | Senior<br>Assignee |            |      | <u>Clear</u> |   |
|                          | Approvers List |              | <u>Clear</u> |                    |            |      |              |   |
|                          |                |              |              |                    |            |      |              |   |
|                          |                |              |              |                    |            |      | _            | ~ |
|                          |                |              |              |                    |            | Done | Cancel       |   |

#### Step 2 Change Action management

If the Change Request contains several affected items, Change Originator can implement several Change Action, for example one Change Action for each affected part.

If Change Request is related to several parts, by default PLM uses the same Change Action. Change Originator can split the parts in order to create several Change Actions.

| Drop<br>Images<br>here CR-0000163 | Test for process State : Owner : m<br>Modified : | Create     → Evaluate       matthew.spiteri     Drop<br>files<br>here       : Mar 18, 2016 10:31:35 AM |       |
|-----------------------------------|--------------------------------------------------|----------------------------------------------------------------------------------------------------|-------|
| CR-0000163                        | Properties Process Det                           | etails Affected Items Change Actions Reference Documen Review Ro                                       | outes |
| Content                           | Actions - Move To -                              | G 🗔 🗋 - 🖼 - 🎫 🔜 💱 🖉 🏹 🚱 🧱 🎇 -                                                                          |       |
| Collaboration                     |                                                  | Type         Rev         Requested Change         Change Cc         State         Related CA           |       |
| mpacrialitio                      | CA-0024535 (2)                                   | $\frown$                                                                                               |       |
|                                   | 000000022                                        | Released CA-0024535                                                                                    |       |
|                                   | 000000037                                        | Released CA-0024535                                                                                    |       |

| Version | 8        | Date: | 30-April-2016 |
|---------|----------|-------|---------------|
| Status  | Template |       | 33            |

Select tab Affected Items, select the parts to be splitted from default Change Action

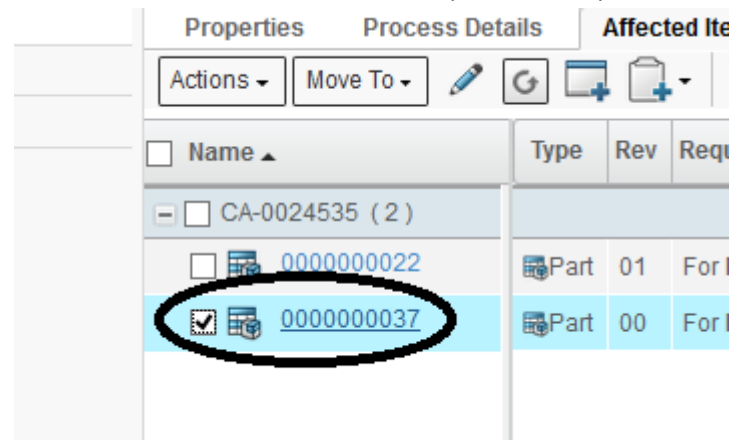

From Move To menu, select command New Change Action

| Properties | s Proce    | ess Det | ails    | At | fect | ed Ite | ms         | Chan  |
|------------|------------|---------|---------|----|------|--------|------------|-------|
| Actions -  | Move To -  | ø       | G       | +  | (    | •      | <b>o</b> - | •••   |
| 🗌 Name 🔺   | Existing C | hange l | Request |    | ev   | Requ   | lested     | Chang |
| CA-00      | * New Cha  | nge Rec | quest   |    | Г    |        |            |       |
| 🗆 👪 0      | Existing C | hange.  | Action  |    | 1    | For    | Revise     |       |
| 🗹 📷 🖢      | 🐨 New Cha  | nge Act | tion    | -  | 0    | ForF   | Revise     |       |
|            |            |         |         |    |      |        |            |       |

The system creates a new Change Action for select parts

| Properties Process Deta | ils           | Affect | ed Items  | Change A  | ctions | Reference Documen |
|-------------------------|---------------|--------|-----------|-----------|--------|-------------------|
| Actions 🗸 Move To 🗸 🖉   | G 🗖           |        | - 0       | <b></b>   |        | । 💎 🔮 🗮 🔆 -       |
| 🗌 Name 🔺                | Туре          | Rev    | Requested | Change Co | State  | Related CA        |
| CA-0024535 (1)          |               |        |           |           |        |                   |
| 000000022               | <b>≣</b> Part | 01     | For Re    |           | Releas | @CA-0024535       |
| CA-0024536 (1)          |               |        |           |           |        |                   |
| 000000037               | <b>≣</b> Part | 00     | For Re    |           | Releas | CA-0024536        |
|                         |               |        |           |           |        |                   |

| Version | 8        | Date: | 30-April-2016 |    |
|---------|----------|-------|---------------|----|
| Status  | Template |       |               | 34 |

Select tab Change Actions in order to define Technical Assignee for all Change Actions created, select icon Edit and enter Technical Assignee

| iest | Test for process State : Owner : ma<br>Modified : N | Create + Evalua<br>atthew.spiteri<br>Mar 18, 2016 10:31:3 | te p<br>ni<br>35 AM | rop<br>es<br>sre |              |                |        |                 |             |              |
|------|-----------------------------------------------------|-----------------------------------------------------------|---------------------|------------------|--------------|----------------|--------|-----------------|-------------|--------------|
|      | Properties Process Deta                             | nils Affected                                             | Items Ch            | ange             | Actions Ref  | ference Docun  | nen    | Review Routes   | B History   | Ima          |
|      | Mass Update 🗸 🗸                                     |                                                           |                     |                  |              |                |        |                 |             |              |
|      | Name .                                              | Туре                                                      | CA State            | ۵                | Governing CO | CA Effectivity | \$ 2 📙 | Assignee        | Sr Assignee | Арр          |
|      | CA-0024535                                          | 📸 Change Ac                                               | Pending             | ÷                |              |                | 4 🖉 🏦  | Matthew Spiteri | r           | $\mathbf{Y}$ |
|      | CA-0024536                                          | Change Ac                                                 | Pending             | ÷                |              |                | 4 🖉 👔  | Matthew Spiteri |             |              |
|      |                                                     |                                                           |                     |                  |              |                |        |                 |             |              |

#### **Remove a Change Request**

Step 1 Change Originator can remove a Change Request only in state Create Select Change Request to delete; select icon Delete contained in tab toolbar

| <ul> <li>Collaboration and<br/>Approvals</li> </ul> | Change Requests Change Orders Change Actions    |      |
|-----------------------------------------------------|-------------------------------------------------|------|
| Home Change<br>Management User                      | name rev revision: Structure View Filter:Active | 7    |
| Home Engineering<br>User                            | □ Name - Estimated Completion                   | Sta  |
| Home RFQ User                                       | CR-0000163                                      | Cre  |
| Home                                                | CR-0000162                                      | Cre  |
| Issues Summary                                      | CR-0000160                                      | Cre  |
| Shortcuts                                           | CR-0000156                                      | Cre  |
| Collections                                         | CR-0000151 Feb 3, 2016                          | In F |
| Subscriptions                                       | CR-0000150 May 31, 2016                         | Cre  |
| Team<br>he user has to confirm t                    | he delete                                       |      |

| 0 | You have chosen to delete the selected items from the database. Deleted items can no longer be accessed from the system. To continue with the deletion, click OK. To cancel the deletion, click Cancel. |
|---|----------------------------------------------------------------------------------------------------|
| C | OK Cancel                                                                                                    |
|   |                                                                                                    |

| Version | 8        | Date: | 30-April-2016 |    |
|---------|----------|-------|---------------|----|
| Status  | Template |       |               | 35 |

If user doesn't have the permission to delete the Change Request (state is not Create or the Change Request belongs to another users) or there are affected items connected to Change Request, the system raises an alert

| Notice:<br>The selected object(s) cannot be deleted because of follo<br>1. The selected CR object(s) have affected items<br>2. Context user does not have access to perform this ope<br>3. The selected object is past Create state. | wing reason(s):<br>ration |
|----------------------------------------------------------------------------------------------------|---------------------------|
| <ul> <li>Prevent this page from creating additional dialogs</li> </ul>                                                                                                    |                           |
|                                                                                                    | ОК                        |

#### Promote to state Evaluate (Change Coordinator ownership)

Step 1 User can promote Change Request to state Evaluate; Change Coordinator is the new owner of the Change Request and is notified through his dashboard and internal PLM mail.

Change Request originator can promote the Change Request to state Evaluate when all the information is completed. This will be evaluated by Change Management team. In state Evaluate, Change Request originator is not able to update information, only Change Coordinator has the permission at this stage. In order to move to the next state, user can use the dedicated icon in the header

| 1       Affected Items       Condidate Items       No         User can also select tab Review and select icon Promote       Owner : matthew.spiteri       No         Modified : Mar 18, 2016 12:37:21 PM       Image       Image         Properties       Process Details       Affected Items       Change Actions       Reference Documen         Lifecycle       CR-0000163 rev -: Lifecycle       Image       Image       Image                                                                                                    |
|----------------------------------------------------------------------------------------------------|
| User can also select tab Review and select icon Promote           Owner : matthew.spiteri           Modified : Mar 18, 2016 12:37:21 PM           Properties         Process Details           Affected Items         Change Actions           Review         Rou           Lifecycle         CR-0000163 rev -: Lifecycle                                                                                                    |
| Image: CR-0000163 rev -: Lifecycle     Owner : matthew.spiteri     Image: Nar 18, 2016 12:37:21 PM                                                                                                    |
| Properties Process Details Affected Items Change Actions Reference Documen Review Rou<br>Lifecycle<br>CR-0000163 rev -: Lifecycle                                                                                                    |
| Lifecycle<br>CR-0000163 rev -: Lifecycle                                                                                                    |
| Image: Create       Image: Evaluate       Image: Image: Im |

| Version | 8        | Date: | 30-April-2016 |    |
|---------|----------|-------|---------------|----|
| Status  | Template |       |               | 36 |
The system will performs checks before moving to the next state:

- If field Risk Assessment is TRUE, a document of type Risk Assessment has to be uploaded
- Change Actions have to be assigned
- Change Coordinator has been defined

After Change Originator moves to state Evaluate, the owner of Change Request becames the Change Coordinator

| 🎸 C  | 🛿 CSS+ 📋 Forms+ 💷 Images+ 😗 Information+ 📄 Miscellaneous+ 🥖 Outline+ 🥒 Resize+ 💥 Tools+ 🔳 View Source+ 🖪 Options+ |                                                         |                                |                |                    |                    |         |            |         |         |
|------|----------------------------------------------------------------------------------------------------|---------------------------------------------------------|--------------------------------|----------------|--------------------|--------------------|---------|------------|---------|---------|
| PERI | ENCE <b>  ENOVIA</b> Eng                                                                                          | jineering BOM N                                         | Management                     | All 🔽 Search   |                    | ۹ 🎙                |         |            | Matthew | Spiteri |
|      |                                                                                                    | _                                                       | _                              |                |                    |                    |         |            |         |         |
| uest | Test for process                                                                                                  | Skate : Evalua<br>Owner : jessicac<br>Modified : Mar 18 | ste<br>5<br>8, 2015 - 24:40 PM |                |                    |                    |         |            |         | く合      |
|      | Properties Pr                                                                                                    | ocess Details                                           | Affected Items                 | Change Actions | Reference Documen. | Review             | Routes  | History    | Images  |         |
|      | a 🖪 🗖 🌔                                                                                                    | ⋧ ⅔-                                                    |                                |                |                    |                    |         |            |         |         |
|      | Information and Sta                                                                                               | tus                                                     |                                |                |                    |                    |         |            |         |         |
|      | Messages                                                                                                    |                                                         |                                |                | Stat               | us                 |         |            |         |         |
|      |                                                                                                    |                                                         |                                |                |                    |                    |         |            |         |         |
|      | Pasic                                                                                                    |                                                         |                                |                |                    |                    |         |            |         |         |
| (    | Change Coordinator                                                                                                | r Jessica Car                                           | milleri                        |                | Ow                 | ner                | Jessica | Camilleri  |         |         |
|      |                                                                                                    |                                                         |                                |                |                    |                    |         |            |         |         |
|      | Change Details and                                                                                                | Related Informa                                         | ition                          |                |                    |                    |         |            |         |         |
|      | Change Notice Type                                                                                                | Process                                                 |                                |                | Stat               | tus Affected Items | Current | Production |         |         |

Change Originator has no modify permission; Change Coordinator receives a notification from originator related to Change Request assignment

| Messages                                      |   |                 | All          | *      |  |  |  |
|-----------------------------------------------|---|-----------------|--------------|--------|--|--|--|
| Create Message Check Mail Delete Selected 🚱 🔆 |   |                 |              |        |  |  |  |
|                                               |   | Subjec          | * *          | Filter |  |  |  |
|                                               |   | From            | Received V   |        |  |  |  |
|                                               |   |                 |              |        |  |  |  |
| The new Change Request has been assigned.     | D | Matthew Spiteri | Mar 18, 2016 | Ð      |  |  |  |

| Version | 8        | Date: | 30-April-2016 |    |
|---------|----------|-------|---------------|----|
| Status  | Template |       | 3             | 37 |

# Transfer ownership to another Change Coordinator

Change Coordinator can transfer the Change Request to another Change Coordinator

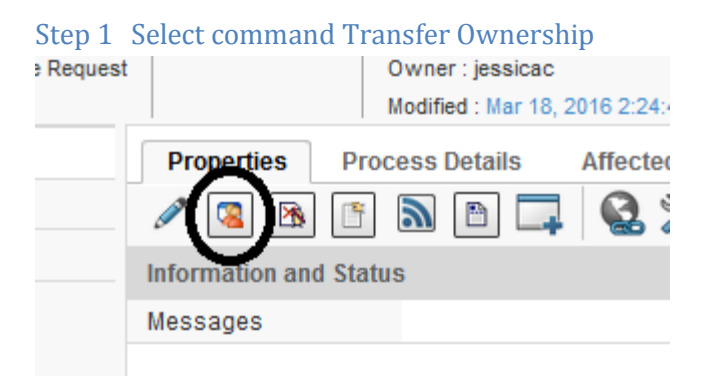

#### Change Coordinator has to enter a comment about transfer

|   | Transfer Ownership to Change                                            |
|---|-------------------------------------------------------------------------|
|   | 🚱 🔆 -                                                                   |
|   | Fleids in red Italics are required                                      |
|   | Warning : This operation cannot be reversed<br>except by the new owner. |
|   | New Owner                                                               |
|   | Cutar                                                                   |
|   |                                                                         |
|   | Transfer Reason                                                         |
|   | Change Request assignment                                               |
|   |                                                                         |
|   |                                                                         |
|   |                                                                         |
|   |                                                                         |
|   |                                                                         |
|   |                                                                         |
|   |                                                                         |
|   |                                                                         |
| / | Done Cancel                                                             |

Change Coordinator has also to select another user

| Version | 8        | Date: | 30-April-2016 |  |  |
|---------|----------|-------|---------------|--|--|
| Status  | Template |       |               |  |  |

| Search Refinement               | Search Re        | esults 1 - 11 of a | pprox. 11 Results   Page | e Size: 50 🔹 (Ma        | x Value: 1000)   🖮 🖣 |
|---------------------------------|------------------|--------------------|--------------------------|-------------------------|----------------------|
|                                 | 3 E Q            | - 💁 - 📑 -          | 📰 • 🔜 탁 🥅                | ≈-                      |                      |
| Role: Change Coordinator Leader | Name 🔺           |                    | Role                     | Full Name               | Company              |
| <ul> <li>Taxonomies</li> </ul>  |                  | dd                 | Basic User, Produ        | 🕼 Debono, David         | ^                    |
| <ul> <li>Types</li> </ul>       | O <b>⊉</b> Edw   | vard.Gingell       | Basic User, Produ        | 🕼 Gingell, Edward       |                      |
| 🗹 Person(11)                    | ¢ elias          | s.moussa           | Basic User, Produ        | 🏠 Moussa, Elias         |                      |
| ▼ Attributes                    | _ <b>≬</b> jess  | licac              | Basic User, Produ        | 🏠 Camilleri, Jessica    |                      |
| Addibutes                       | ioe.t            | budgeja            | Basic User, Produ        | 🕼 <u>Buqeja, Joseph</u> |                      |
| Name                            | O <b>⊉</b> Joha  | ann                | Basic User, CC Se        | 🕼 Barbara, Johann       |                      |
| Originated                      | O <b>≵</b> laura | a.bonello          | Basic User, Produ        | 🏠 Bonello, Laura        |                      |
| Modified                        | O <b>₽</b> robe  | ert.debono         | Basic User, Emplo        | 🕼 Debono, Robert        |                      |
| Description                     | O <b>≵</b> robe  | ertot              | Basic User, LM La        | 🏠 Tiscio, Roberto       |                      |
| Channe Annianmant               |                  | lev muller         | Racio Hear Produ         | A Muller Stanley        | Ň                    |
| Change Assignment               | Ý                |                    |                          |                         | Submit               |

The new Change Coordinator is also the new Change Request owner

| )00163<br>ange Request | Test for process S     | tate : Evaluate<br>wner : joe.budgeja<br>lodiwd : <u>Mar 18, 2019 2</u> .36:22 PM |                |
|------------------------|------------------------|-----------------------------------------------------------------------------------|----------------|
|                        | Properties Proc        | ess Details Affected Items                                                        | Change Actions |
|                        | 🔊 🗈 🎞 🔇                | ‰-                                                                                |                |
|                        | Information and Status | ;                                                                                 |                |
|                        | Messages               |                                                                                   |                |
|                        | Basic                  |                                                                                   |                |
|                        | Change Coordinator     | Joseph Bugeja                                                                     |                |
|                        |                        |                                                                                   |                |
|                        | Change Details and Re  | lated Information                                                                 |                |
|                        | Change Notice Type     | Process                                                                           |                |
|                        | Category of Change     | Product Improvement                                                               |                |

The new Change Coordinator receives a notification from previous one

| Version | 8        | Date: | 30-April-2016 |    |
|---------|----------|-------|---------------|----|
| Status  | Template |       |               | 39 |

| Messages All ¥ |                                               |                                           |   |                   |              |        |  |  |  |
|----------------|-----------------------------------------------|-------------------------------------------|---|-------------------|--------------|--------|--|--|--|
| Crea           | Create Message Check Mail Delete Selected 🗟 🔆 |                                           |   |                   |              |        |  |  |  |
|                |                                               |                                           |   | Subject           | *            | Filter |  |  |  |
|                |                                               | Subject                                   | D | From              | Received V   |        |  |  |  |
|                |                                               | The new Change Request has been assigned. | D | Jessica Camilleri | Mar 18, 2016 | Ð      |  |  |  |
|                |                                               |                                           |   |                   |              |        |  |  |  |
|                |                                               |                                           |   |                   |              |        |  |  |  |
|                |                                               |                                           |   |                   |              |        |  |  |  |

# **Transfer back to Change Originator**

If Change Request is not completed (i.e. information and reference documents provided from Change Request originator are not complete), Change Coordinator can send back the Change Request to originator

The Change Request has to be moved to state Create; after, Change Coordinator can change the ownership to Change Originator.

## Step 1 Move Change Request state from Evaluate to Create

User can use the dedicated icon contained in the header

| DO163<br>1ge Request | Test for process  | tate : Create ←<br>Owner geo budg<br>Modified : Mar 18, 3 | Eviluate + 1   | n Review Drop<br>files<br>here | 🖺 Risk A |
|----------------------|-------------------|-----------------------------------------------------------|----------------|--------------------------------|----------|
|                      | Properties        | Process Details                                           | Affected Items | Change Actions                 | Refere   |
|                      | N 🖪 🕅             | 🗈 🔊 🖪 🗖                                                   | 🔮 🔆 ·          |                                |          |
|                      | Information and 9 | Status                                                    |                |                                |          |
|                      | Messages          |                                                           |                |                                |          |

User can also select tab Review and select command to move back the state

| Version | 8        | Date: | 30-April-2016 |    |
|---------|----------|-------|---------------|----|
| Status  | Template |       |               | 40 |

| 3<br>quest | Test for process | State : Create<br>Owner : joe.budge<br>Modified : Mar 18, | - Evaluate → In<br>eja<br>2016 2:36:22 PM | Review Drop<br>files<br>here | Risk Assessment title( | _             |
|------------|------------------|-----------------------------------------------------------|-------------------------------------------|------------------------------|------------------------|---------------|
|            | Properties       | Process Details                                           | Affected Items                            | Change Actions               | Reference Documen.     | Review Routes |
|            | Lifecycle        |                                                           |                                           |                              |                        | $\smile$      |
|            | CR-0000163 rev   | - Lifecycle                                               |                                           |                              |                        |               |
|            | ≡· 🗸 🕏           | 17 🛠                                                      |                                           |                              |                        |               |
|            |                  | Create                                                    | Evaluate                                  | In Review                    | In Proces              | Complete      |

## Step 2 Change ownership to Change Originator

Select tab Properties, select icon Transfer Back to Initiator

| here            | Modified : Mar 18, 2016 2:        |
|-----------------|-----------------------------------|
| CR-0000163      | Properties Process Details Affect |
| Content         | 🖉 🛛 🖉 🖪 🕒 🗔                       |
| Collaboration   | Information and Status            |
| Impact Analysis | Messages                          |
|                 |                                   |
|                 | Basic                             |

The Change originator becomes the Change Request owner

| Jest | Test for process | s State : Create<br>Swner : matthew<br>Modified : mar ro | .spiteri<br>2016 3:01:22 PM |                |                   |        |         |         |
|------|------------------|----------------------------------------------------------|-----------------------------|----------------|-------------------|--------|---------|---------|
|      | Properties       | Process Details                                          | Affected Items              | Change Actions | Reference Documen | Review | Routes  | History |
|      | <b>»</b> 🗉 🗖     | 🚱 🔆 -                                                    |                             |                |                   |        |         |         |
|      | Information and  | Status                                                   |                             |                |                   |        |         |         |
|      | Messages         |                                                          |                             |                | Status            | 1      | \$      |         |
|      |                  |                                                          |                             |                |                   |        |         |         |
|      | Basic            |                                                          |                             |                |                   |        |         |         |
|      | Change Coordin   | ator Joseph Bug                                          | eja                         |                | Owne              | r      | Matthew | Spiteri |
|      |                  |                                                          |                             |                |                   |        |         |         |
|      | Change Details a | and Related Informa                                      | tion                        |                |                   |        |         |         |

Change originator receives a notification from previous Change Coordinator

| Version | 8        | Date: | 30-April-2016 |    |
|---------|----------|-------|---------------|----|
| Status  | Template |       |               | 41 |

| Mess | ages   |                                             |   |               | All                         | <b>v</b> |
|------|--------|---------------------------------------------|---|---------------|-----------------------------|----------|
| Crea | ate Me | essage 🛛 Check Mail 🛛 Delete Selected 🛛 🗟 🔆 |   |               |                             |          |
|      |        |                                             |   | Subjec        | *                           | Filter   |
|      |        | Subject                                     | D | From          | Received $\bigtriangledown$ |          |
|      |        | The new Change Request has been assigned.   | D | Joseph Bugeja | Mar 18, 2016                |          |
|      |        |                                             |   |               |                             |          |
|      |        |                                             |   |               |                             |          |
|      |        |                                             |   |               |                             |          |

## **Send Reminder**

Change Coordinator can send a reminder to Change Originator if a Change Request has been created but not yet moved to state Evaluate.

# Step 1 Select Change Requests

Select tab Change Request, select change to be notified

| <ul> <li>Collaboration and<br/>Approvals</li> </ul> | Change Requests Change       | ge Orders Change Action | is CMS Change Not |
|-----------------------------------------------------|------------------------------|-------------------------|-------------------|
| Home Change<br>Management User                      | name rev revision: Structure | View   Filter:Active    | ] 🔻 🔛 🏹           |
| Home Project Lead                                   |                              |                         |                   |
| Home RFQ User                                       | Name -                       | Estimated Completion    | State             |
| Home                                                | CR-0000163                   |                         | Evaluate          |
| Issues Summary                                      | ✓ ▲ <u>CR-0000162</u>        |                         | Create            |
| Shortcuts                                           | CR-0000160                   |                         | Create            |
| Collections                                         | CR-0000151                   | Feb 3, 2016             | In Process CO     |
|                                                     |                              |                         |                   |

| Version | 8        | Date: | 30-April-2016 |    |
|---------|----------|-------|---------------|----|
| Status  | Template |       |               | 42 |

### Step 2 Select icon Send Reminder

| <ul> <li>Collaboration and<br/>Approvals</li> </ul> | Change Requests       | Change Orders           | Change             |
|-----------------------------------------------------|-----------------------|-------------------------|--------------------|
| Home Change<br>Management User                      | name rev revision: St | ructure View   Filter:A | <pre>Active </pre> |
| Home Project Lead                                   |                       | A Estim                 | atod Com           |
| Home RFQ User                                       | Name <del>↓</del>     | iiii Esum               | lated Com          |
| Home                                                | CR-0000163            |                         |                    |
| Issues Summary                                      | ✓                     |                         |                    |
| Shortcuts                                           | ☑ 🗟 <u>CR-0000160</u> |                         |                    |
| 0 H F                                               | CD 20 0000454         | E-F-2                   | 0040               |

### Step 3 Enter Subject and Message text (a default is provided) and select Done

| Send Notification |                                                  |
|-------------------|--------------------------------------------------|
| *.                |                                                  |
|                   | Fields In red Italics are required               |
| Subject           | Change Request Notification                      |
| Message           | Please, provide an update for following request: |
|                   | Done Cancel                                      |

## **Change Request evaluation: Change Coordinator activities**

Step 1 Change Coordinator evaluates Change Request and define a team of people to upload and complete information and documents

### Select tab Routes

|    | 1       |        |        |  |
|----|---------|--------|--------|--|
| Im | History | Routes | Review |  |
| Im | History | Routes | Review |  |
|    | ristory | Routes | Review |  |

Select a command to create a Route from Action menu

| Version | 8        | Date: | 30-April-2016 |    |
|---------|----------|-------|---------------|----|
| Status  | Template |       |               | 43 |

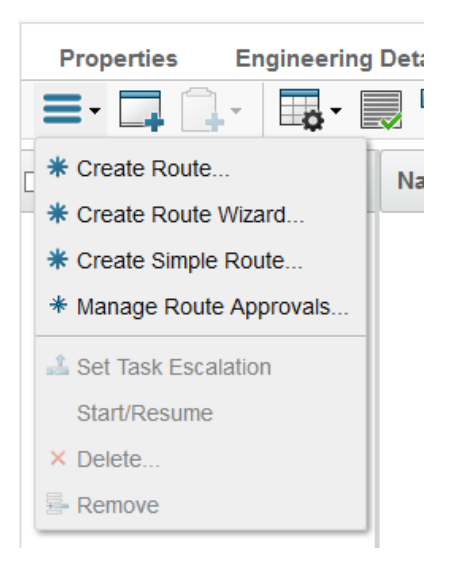

- <u>Create Route</u>: this process allows Change Coordinator to select a Route Template, if a predefined list of users is defined; task description is equals to all users and task execution is in parallel
- <u>Create Route Wizard</u>: this process allows Change Coordinator to specify each task and people involved: user can select people from a template or from a query, can specify for each user a different task description, can select task execution in parallel or sequential
- <u>Create Simple Route</u>: this process is the simplest one: Change Coordinator can select a list of people from a query (Change Coordinator can define a Member List if a predefined list of users is defined) and a Due Date; task description is equals to all users and task execution is in parallel

| Version | 8        | Date: | 30-April-2016 |    |
|---------|----------|-------|---------------|----|
| Status  | Template |       |               | 44 |

## Step 2 Create Route

| CR-0000117 Create          | Route                                                               |
|----------------------------|---------------------------------------------------------------------|
| -≪                         |                                                                     |
|                            | Fields in red italics are required                                  |
| Туре                       | Route                                                               |
| Name                       | ✓ AutoName                                                          |
| Template                   | CN: Review Content Clear                                            |
| Description                | Review CN                                                           |
| Route Base Purpose         | Review 🖌                                                            |
| Scope                      | <ul> <li>All</li> <li>Organization</li> <li>Select Scope</li> </ul> |
| Route Completion<br>Action | Notify Route Owner                                                  |
| Auto Stop On<br>Rejection  | Immediate 🗸                                                         |
|                            | Done Cancel                                                         |

## Attribute details:

| - Route Nar | ne: autoname is provided           |          |
|-------------|------------------------------------|----------|
| -≪          |                                    |          |
|             | Fields in red Italics are required |          |
| Туре        | Route                              | $\sim$   |
| Name        |                                    | AutoName |
|             |                                    | $\sim$   |

- Template: select the list of users involved in Change Request impact analysis (the templates are defined by PLM Administrator)

| Version | 8        | Date: | 30-April-2016 |
|---------|----------|-------|---------------|
| Status  | Template |       | 45            |

| Search Refinement               |     | Search Results 1 - 11 of approx. 11 Results Page Size: 50 (Max Value: 1000)   🗰 4 🕨 |            |          |                               |       |
|---------------------------------|-----|-------------------------------------------------------------------------------------|------------|----------|-------------------------------|-------|
|                                 | Q 🛛 | E Q. 🔈                                                                              | <b>.</b> - | <b>*</b> | ▦ ‰-                          |       |
| By State: TRUE<br>State: Active |     | Name 🔺                                                                              |            | Revision | Description                   |       |
| ·                               | ^   | CN approve te                                                                       | st         | 1        | CN approve test               |       |
| <ul> <li>Taxonomies</li> </ul>  |     | Or CN Change R                                                                      | equest CM  | 1        | CN Change Request CM Approval |       |
| ▼ Types                         |     | Or CN Change R                                                                      | equest LM. | 1        | CN Change Request LM Approval |       |
| - Route Template(11)            | _ ( | CN Review Co                                                                        | ntent      | 1        | CN Review Content             |       |
| <ul> <li>Attributes</li> </ul>  |     | Deviation Appr                                                                      | oval       | 1        | Deviation Approval            |       |
| News                            |     | BOM Approve                                                                         | ł.         | 1        | EBOM Approve                  |       |
| Name                            | - 1 | 🖂 EBOM Review                                                                       |            | 1        | EBOM Review                   |       |
| Originated                      |     | GATE Approve                                                                        |            | 1        | GATE Approve                  |       |
| Modified                        |     | GATE approve                                                                        | test       | 1        | GATE approve test             |       |
| Description                     |     | MBOM Approve                                                                        | ;          | 1        | MBOM Approve                  |       |
| Comment                         |     | Or∰ MBOM approve                                                                    | e test     | 1        | MBOM approve test             |       |
| LABEL                           | ~   | <                                                                                   | >          | <        | C                             |       |
| <                               | >   |                                                                                     |            |          | Su                            | ubmit |

- Description is mandatory
- Route Base Purpose: select Review because the route is used to add information, not for an approval

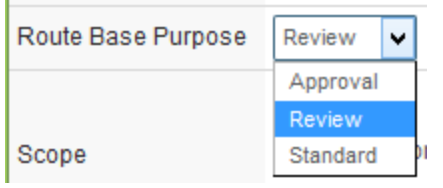

- Scope: determines who can be added to route tasks; leave All or Organization
- Route Completion Action: select Notify Route Owner because the route is for review, not for an approval (option "Promote Connected Object" will be used in route for approval)

| Route Completion<br>Action | Notify Route Owner       | • |
|----------------------------|--------------------------|---|
|                            | Notify Route Owner       |   |
|                            | Promote Connected Object |   |
|                            | •                        |   |

- Auto Stop On Rejection: if a user involved in route doesn't approve the task, all other tasks are closed (Immediate) or have to be evaluated (Deferred)

| Auto Stop On<br>Rejection | Immediate 🗸 |
|---------------------------|-------------|
| -                         | Immediate   |
|                           | Deferred    |
|                           |             |

The route created is not started automatically

| Version | 8        | Date: | 30-April-2016 |    |
|---------|----------|-------|---------------|----|
| Status  | Template |       |               | 46 |

| est | Test for process State : Cr<br>Owner : jor<br>Modified : N | eate ← Evaluate → In Review<br>a.budgeja<br>Mar 18, 2016 3:04:23 PM | V Drop<br>files<br>here   | ent title(        |           |
|-----|------------------------------------------------------------|---------------------------------------------------------------------|---------------------------|-------------------|-----------|
| _   | Properties Process Deta                                    | nils Affected Items Cha                                             | ange Actions Reference Do | cumen Review Rout | es Hist   |
| _   |                                                            | Name 🔺                                                              | Route Status              | Due Date          | Descripti |
|     | •                                                          | -@R-0000258                                                         | Not Started               |                   | CN Revie  |
|     |                                                            |                                                                     |                           |                   |           |

## Step 3 Create Route Wizard

The process is composed by 4 steps:

- Define route type and if route has to be executed immediately
- Define people involved
- Define tasks
- Define approval for concurrent tasks

Define route details

| Version | 8        | Date: | 30-April-2016 |    |
|---------|----------|-------|---------------|----|
| Status  | Template |       |               | 47 |

| Step 1 of 4: Specify Details        |                                       |              |                 |             |  |  |
|-------------------------------------|---------------------------------------|--------------|-----------------|-------------|--|--|
| Add Content Remove Selected         |                                       |              |                 |             |  |  |
| Fleids in red Italics are required. |                                       |              |                 |             |  |  |
| Name                                | Aut                                   | toName       |                 |             |  |  |
| Template                            |                                       | <u>Clear</u> |                 |             |  |  |
| Description                         |                                       |              |                 | .:!         |  |  |
| Route Base Purpose                  | Standard V                            |              |                 |             |  |  |
| Scope                               | All     Organization     Select Scope |              |                 |             |  |  |
| Route Completion<br>Action          | Notify Route Owner                    |              |                 |             |  |  |
| Start Route                         | Upon Wizard Completion<br>Manually    |              |                 |             |  |  |
| Auto Stop On<br>Rejection           | Immediate V                           |              |                 |             |  |  |
|                                     |                                       |              |                 |             |  |  |
| Content                             |                                       |              |                 |             |  |  |
|                                     |                                       |              |                 |             |  |  |
| Name /                              | Rev                                   | Ver          | State Condition |             |  |  |
| CR-0000163                          | -                                     |              | Evaluate V      |             |  |  |
|                                     |                                       |              |                 | Next Cancel |  |  |

Attribute details (other than attributes described in "Create Route")

- Start Route: select Upon Wizard Completion to start route immediately after route creation; select Manually if Change Coordinator wants to adjust tasks and people involved

| Version | 8        | Date: | 30-April-2016 |
|---------|----------|-------|---------------|
| Status  | Template |       | 48            |

There is also a section related to route contents, that is used to approve or review different objects (not used for Change Request)

| 🛞   10.1.68.28:8111/3dspace/components/emxRouteWizardCreateDialogFS.jsp?templateId=null&template=&objectId=7 🛛 🥐   🖛 |  |  |  |  |  |
|----------------------------------------------------------------------------------------------------|--|--|--|--|--|
| Step 1 of 4: Specify Details                                                                                         |  |  |  |  |  |
| Add Content Remove Selected                                                                                          |  |  |  |  |  |
| Fleids in red italics are required.                                                                                  |  |  |  |  |  |

| Content    |     |     |                 |             |
|------------|-----|-----|-----------------|-------------|
| Name 6     | Rev | Ver | State Condition |             |
| CR-0000163 | -   |     | Evaluate V      |             |
|            |     |     |                 | Next Cancel |

Define people involved: select command Next.

If a template was selected in first page, the user contained in template definition are already added to route definition

| Step 2 of 4: Select Route Members |        |                     |         |               |
|-----------------------------------|--------|---------------------|---------|---------------|
| Actions -                         |        | 1                   |         |               |
| □ Name ∧                          | Туре   | Organization        | Scope   | Access        |
| 🔲 Barbara, Johann                 | Person | METHODE ELECTRONICS | All     | Add Remove    |
| Spiteri, Matthew                  | Person | METHODE ELECTRONICS | All     | Add Remove 🗸  |
|                                   |        |                     |         |               |
|                                   |        |                     |         |               |
|                                   |        |                     |         |               |
|                                   |        |                     |         |               |
|                                   |        |                     |         |               |
|                                   |        |                     | Previou | s Next Cancel |

| Version | 8        | Date: | 30-April-2016 |    |
|---------|----------|-------|---------------|----|
| Status  | Template |       |               | 49 |

Change Coordinator can add users using commands contained in Actions menu; can also define different permission on Change Request information. In order to allow people involved to modify Change Request details, set access to "Add Remove"; by default, people added has only Read permission

| Step 2 of 4: Select Route Members |        |                     |          |                                                   |
|-----------------------------------|--------|---------------------|----------|---------------------------------------------------|
| Actions -                         |        |                     |          |                                                   |
| Add People                        | ӯре    | Organization        | Scope    | Access                                            |
| Add Role                          | Person | METHODE ELECTRONICS | All      | Add Remove                                        |
| Add Member List                   | Person | METHODE ELECTRONICS | All      | Add Remove                                        |
| Remove Selected                   |        |                     |          | Read<br>Read Write<br>Add<br>Remove<br>Add Remove |
| javascript:void(0)                |        |                     | Previous | Next Cancel                                       |

Define tasks: select command Next

| Version | 8        | Date: | 30-April-2016 |    |
|---------|----------|-------|---------------|----|
| Status  | Template |       |               | 50 |

| Step 3 of 4: Define Route Task    | 5                              |                                                                                                    |
|-----------------------------------|--------------------------------|----------------------------------------------------------------------------------------------------|
| Actions -                         |                                |                                                                                                    |
| Title, Action & Order             | Assignee & Instructions        | Due Date & Time (EDT)                                                                                                    |
| Action<br>Comment V<br>Order      | Grima, Samantha                | Image: Start Date     Image: Start Date     Image: Allow Delegation     Image: Start Date     Image: Allow Delegation     Image: Start Date                                                                                                    |
| Review CN Action Comment  Order 1 | Spiteri, Matthew               | Review<br>Clear<br>Advanced<br>day(s) from<br>Route Start Date<br>Allow Delegation Requires Owner                                                                                                    |
| Review CN Action Comment  Order 1 | Barbara, Johann V<br>Review CN | Review       Image: Clear       Advanced       Image: Clear       Advanced       Image: Clear       Advanced       Image: Clear       Advanced       Image: Clear       Image: Clear       Advanced       Image: Clear       Image: Clear       Image |

For each user defined in previous page, a route task is created.

For each route task, Change Coordinator has to define:

- Title and instructions: mandatory; the attributes are already defined for tasks created from template; for other task, values are to be defined
- Action: in case of route of type Review, action is Comment
- Order: default value 1 means all tasks are executed in parallel; defining different orders means define dependencies between route tasks
- Due Date and Time: estimated finish date
  - Can be defined as a date

| Version | 8        | Date: | 30-April-2016 |    |
|---------|----------|-------|---------------|----|
| Status  | Template |       |               | 51 |

| •     | <br>5:00 PM | ~ |
|-------|-------------|---|
| Clear |             |   |

• A number of slip days after route start date

| 0              | day(s) from |
|----------------|-------------|
| Route Start Da | ate 🗸 🗸     |

• When the route start

Assignee-Set Due Date

- Change Coordinator can define if task can be delegated

| Allow Delegation |
|------------------|
| Review           |

- Change Coordinator can define if it's necessary another review by Change Coordinator in order to complete the task (not used in case of route of review, like in this case)

Requires Owner

Define approval for concurrent tasks: select command Next

| Step 4 of 4: Action Required |           |         |                      |
|------------------------------|-----------|---------|----------------------|
| Order                        | Name      | Action  | Action Required      |
| 1                            | Review CN | Comment | ⊖Any@All             |
| 1                            | Review CN | Comment |                      |
| 1                            | Review CN | Comment |                      |
|                              |           |         | Previous Done Cancel |

- Any: when one person completes a task in the set of concurrent tasks, all other tasks with same order level are deleted.
- All: all tasks in the set of concurrent tasks must be completed

### Step 4 Create Simple Route

| Version | 8        | Date: | 30-April-2016 |    |
|---------|----------|-------|---------------|----|
| Status  | Template |       |               | 52 |

| Create Simple Route                 |     |                                                                              |
|-------------------------------------|-----|------------------------------------------------------------------------------|
| Add Content Remove Selected         |     |                                                                              |
| Fields in red italics are required. |     |                                                                              |
| Route Details                       |     |                                                                              |
| Instructions                        |     | Action<br>Comment<br>Due Date<br>Start Route Immediately<br>Allow Delegation |
| Route Task Recipients               |     |                                                                              |
|                                     | ~   | 🔗 Add Role                                                                   |
|                                     |     | 🍖 Add Group                                                                  |
|                                     |     | 🕼 Add People                                                                 |
|                                     |     | 🎬 Add Member List                                                            |
| Properties 🕐 Remove                 | Ť   |                                                                              |
| Content                             |     |                                                                              |
| □ Name ∧ Rev                        | Ver | State Condition                                                              |
| CR-0000163 -                        |     | Evaluate ¥                                                                   |
| <                                   |     | >                                                                            |
|                                     |     | Done Cancel                                                                  |

Attribute details:

- Instructions: description of task
- Action: Comment, Approve, Standard; in this case, select Comment
- Due Date: estimated finish date for all tasks
- Start Route Immediately: if selected, route starts after user select command Done, otherwise has to be started manually
- Allow Delegation: if people involved can delegate tasks
- Route Task Recipients: Change Coordinator can use the command Add Role, Add Group, Add People and Add member List in order to define people involved

### Step 5 Update and start route manually

If route process is not started, Change Coordinator can modify it in order to add or remove people involved, change route instruction and people access.

| Version | 8        | Date: | 30-April-2016 |    |
|---------|----------|-------|---------------|----|
| Status  | Template |       |               | 53 |

#### Select link related to route

| Content<br>Collaboration | Properties P | Process Details Affected I | tems Change Actio | ons Referen |
|--------------------------|--------------|----------------------------|-------------------|-------------|
| Impact Analysis          |              | Name _                     | Route St          | ted         |
|                          |              |                            |                   |             |

#### The page with route details contains several tabs:

| R-0000258 CN Review Co<br>Route | ontent Owner : joe.bud<br>Modified : Mar 1              | Igeja<br>8, 2016 3:35:47 PM      |                           |                     |
|---------------------------------|---------------------------------------------------------|----------------------------------|---------------------------|---------------------|
| R-0000258                       | Properties Cor                                          | ntent Access Discussions History |                           |                     |
|                                 | Name                                                    | R-0000258                        | State                     | Not Started         |
|                                 | Owner                                                   | Joseph Bugeja                    | Scope                     | Organization        |
|                                 | Description                                             | CN Review Content                | Template                  | 🖷 CN Review Content |
|                                 | Originated                                              | Mar 18, 2016                     | Route Base<br>Purpose     | Review              |
|                                 | Route Completion<br>Action                              | Notify Route Owner               | Auto Stop On<br>Rejection | Immediate           |
|                                 | Tasks (Graphical)         R-0000258 : Tasks (         * | Tasks<br>(Graphical)             |                           |                     |

- Properties shows attribute details
- Content shows objects affected by route process (in this case, the Change Request)
- Access shows people involved and allows Change Coordinator to modify access and add people
- Tasks shows tasks and people involved and allows Change Coordinator to add people and tasks

To start manually a route, select tab Route and select checkbox related to route

| Version | 8        | Date: | 30-April-2016 |    |
|---------|----------|-------|---------------|----|
| Status  | Template |       |               | 54 |

In order to start the route and notify people involved, from tab Route select the checkbox related to route created

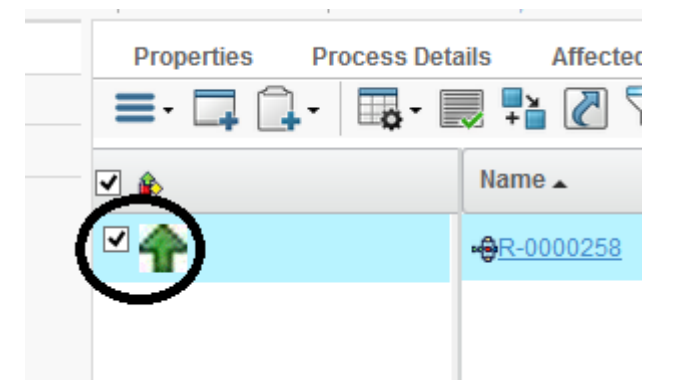

Select command Start/Resume from Actions menu

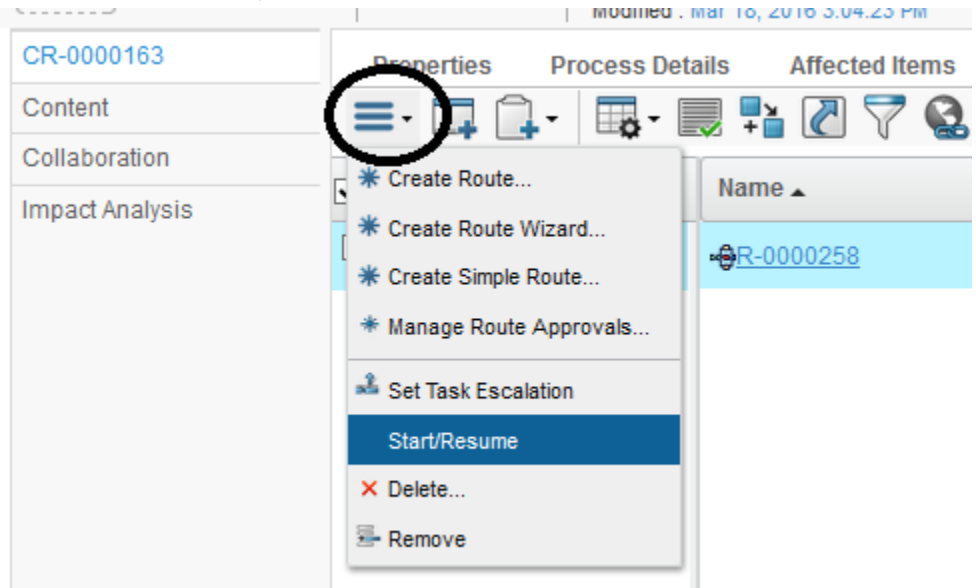

Change Coordinator can also delete a route already created, in order to create another one with different people involved

# **Change Request evaluation: Core Team activities**

Step 1 People involved in Core Team have to add impact analysis and documents People involved are notified; in tab Approval Task, users can select the Change Request link or Name link

| Version | 8        | Date: | 30-April-2016 |    |
|---------|----------|-------|---------------|----|
| Status  | Template |       |               | 55 |

| <ul> <li>Collaboration and<br/>Approvals</li> </ul> | Tasks Approv | /al Tas | ks Pr | ojects Iss | ues Approval Is | ssues My Calendar          |              |    |
|-----------------------------------------------------|--------------|---------|-------|------------|-----------------|----------------------------|--------------|----|
| Home Change                                         |              |         |       |            |                 |                            |              |    |
| Management User                                     | Name ▲       |         |       | Title      |                 | Instructions               | Due Date     | Ту |
| Home Engineering User                               |              | _       | -     | 17.0000474 |                 |                            | 0.101.0015   |    |
| Home Project User                                   |              |         |       |            | CR-0000117      | Provide Change Request Inf | Oct 31, 2015 | Co |
| Home                                                |              |         |       |            |                 |                            |              |    |
| Issues Summary                                      |              |         |       |            |                 |                            |              |    |

Using tab Engineering Details (or Supplier or Process Details, depends on the type of change), user is able to enter information related to costs and impacts

| Drop<br>Images<br>here CR-0000128 | st 1+           | Test En    | gineering Change | State : Evaluate<br>Owner : Test Everything<br>Modified : 12/14/2015 4:26:32 |
|-----------------------------------|-----------------|------------|------------------|------------------------------------------------------------------------------|
| CR-0000128                        | Prope           | erties     | Engineering D    | etai Affected Items »                                                        |
| Content                           |                 |            | 🗔 😪 🕺            | ÷-                                                                           |
| Collaboration                     | Supplie         | er Details |                  |                                                                              |
| Impact Analysis                   | Owner           |            | Test Everyt      | hing                                                                         |
|                                   | Custom          | er Name    |                  |                                                                              |
|                                   | Risk Assessment |            | FALSE            |                                                                              |

Using tab Reference Document, user is able to upload documents

|   | Pr | ор  | ertie | es | E    | Engineering Detai Affected Items Reference Documen |                |     | Review >> |          |         |                                           |         |   |
|---|----|-----|-------|----|------|----------------------------------------------------|----------------|-----|-----------|----------|---------|-------------------------------------------|---------|---|
| / |    |     |       |    |      |                                                    |                |     |           |          |         |                                           |         |   |
|   |    | 8   | -     | N  | lame | ۵                                                  | Title          | Rev | Ver       | Туре     | Actions | Description                               | State   |   |
|   |    | 0/1 |       | D  | DC   | C-0000091                                          | Doc Eng Impact | 0   | 1         | Document | M 🕹 🔂 🕞 | Document with Engineering impact analysis | In Work | 곦 |
|   |    |     |       |    |      |                                                    |                |     |           |          |         |                                           |         |   |

User has to complete the task:

- Select the task and select Complete icon

| Version | 8        | Date: | 30-April-2016 |    |
|---------|----------|-------|---------------|----|
| Status  | Template |       |               | 56 |

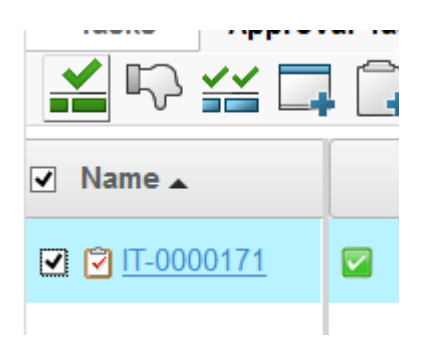

- Select the Complete icon in table

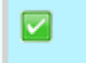

- Select the task name and select the Complete icon in task form

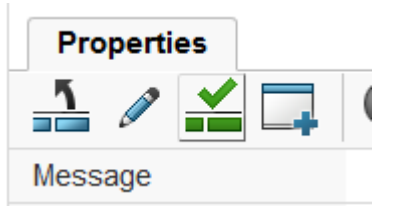

#### User has to enter a comment

| Add Comments |                                               |
|--------------|-----------------------------------------------|
| ≫~-          |                                               |
| Comments     | Engineering impact analysis document uploaded |
|              |                                               |
|              | Done Cancel                                   |

Change Coordinator is notified each time a task is completed or rejected. If a task is rejected, the route process is stopped; Change Coordinator can cancel the Change Request, can resume the Route process or can create another Route process.

When all tasks related to Route process are completed, Change Coordinator is notified; using tab Review, Change Coordinator can check which tasks are completed.

| Version | 8        | Date: | 30-April-2016 |    |
|---------|----------|-------|---------------|----|
| Status  | Template |       |               | 57 |

| Ti | Tasks/Signatures Approvals |                  |                |            |                                               |  |  |  |  |  |  |
|----|----------------------------|------------------|----------------|------------|-----------------------------------------------|--|--|--|--|--|--|
|    | State                      | Assignee         | Task/Signature | Task Title | Comments/Instructions                         |  |  |  |  |  |  |
|    | Create                     |                  |                |            |                                               |  |  |  |  |  |  |
|    | Evaluate                   | Matthew Spiteri  | 🗹 IT-0000171   | IT-0000171 | Engineering impact analysis document uploaded |  |  |  |  |  |  |
|    | Evaluate                   | 🗘 Samantha Grima | 🗹 IT-0000172   | IT-0000172 | Doc uploaded                                  |  |  |  |  |  |  |
|    | Evaluate                   | 🗘 Johann Barbara | 🗹 IT-0000173   | IT-0000173 | New timing plan uploaded                      |  |  |  |  |  |  |
|    | Evaluate                   | 🆨 Michael Mizzi  | 🗹 IT-0000174   | IT-0000174 | Doc uploaded                                  |  |  |  |  |  |  |
|    | In Review                  |                  |                |            |                                               |  |  |  |  |  |  |
|    | In Process CO              |                  |                |            |                                               |  |  |  |  |  |  |
|    | Complete                   |                  |                |            |                                               |  |  |  |  |  |  |
|    | On Hold                    |                  |                |            |                                               |  |  |  |  |  |  |
|    | Cancelled                  |                  |                |            |                                               |  |  |  |  |  |  |

Change Coordinator can check and download documents; can also upload new documents used during Change Request approval

Select tab Reference Document, select documents to download or use the dedicate icons in table

| Properties Engineering Detai |     | Engineering Detai  | Affected Items Reference Doc | umen                     | R   | eview Route | s History | Images  |                |
|------------------------------|-----|--------------------|------------------------------|--------------------------|-----|-------------|-----------|---------|----------------|
| Ac                           |     |                    |                              |                          |     |             |           |         |                |
| •                            | •   | а <mark>ф</mark> ) | Name 🛆                       | Title                    | Rev | Ver         | Туре      | Actions | Description    |
| •                            | 0/1 |                    | DOC-0000091                  | Doc Eng Impact           | 0   | 1           | Document  | ۵ 🛓     | Document wit   |
| ◄                            | 0/1 |                    | DOC-0000092                  | Doc Manufacturing Impact | 0   | 1           | Document  | ۵ 🛓     | Doc Manufact   |
| ✓                            | 0/1 |                    | DOC-0000093                  | LM Impact                | 0   | 1           | Document  | 🔊 🛓     | LM Impact      |
| ◄                            | 0/1 |                    | DOC-0000094                  | Logistic impact analysis | 0   | 1           | Document  | 2       | Logistic impac |

### Select Download from Actions menu

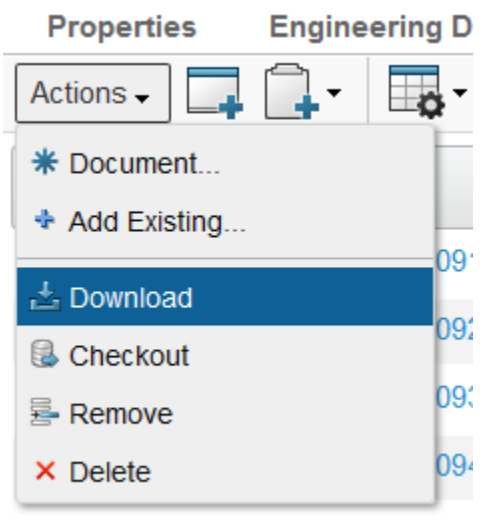

| Version | 8        | Date: | 30-April-2016 |    |
|---------|----------|-------|---------------|----|
| Status  | Template |       |               | 58 |

| You have chosen to                                             | open:                                    |  |  |  |  |  |
|----------------------------------------------------------------|------------------------------------------|--|--|--|--|--|
| 🔒 Doc Eng Impa                                                 | 🚹 Doc Eng Impact.zip                     |  |  |  |  |  |
| which is: Com                                                  | pressed (zipped) Folder                  |  |  |  |  |  |
| from: http://1                                                 | 0.1.68.28:9090                           |  |  |  |  |  |
| What should Firefo                                             | x do with this file?                     |  |  |  |  |  |
| ○ <u>O</u> pen with                                            | ○ Open with Windows Explorer (default) ✓ |  |  |  |  |  |
| Save File                                                      |                                          |  |  |  |  |  |
| Do this <u>a</u> utomatically for files like this from now on. |                                          |  |  |  |  |  |
|                                                                | OK Cancel                                |  |  |  |  |  |

Reviewing the information provided by the users, Change Coordinator is able to complete the impact analysis in Engineering, Supplier and Process form.

In state Evaluate, Change Coordinator can define the date for Estimated Completion (or update, if date was entered by Change Request originator).

# **Change Request ready for approval**

Step 1 Change Coordinator defines a reviewer list and promote the Change Request to "In Review" state When Change Request information is completed, select icon Edit and complete Evaluation Reviewer List

| Version | 8        | Date: | 30-April-2016 |    |
|---------|----------|-------|---------------|----|
| Status  | Template |       |               | 59 |

| Drop<br>images<br>here CR-0000101 | Change for new customer<br>est specification | Create <b>Evaluate</b> In Review<br>Owner : Test Everything<br>Modified : 4/21/2015 11:42:26 PM | Drop<br>files<br>here |
|-----------------------------------|----------------------------------------------|-------------------------------------------------------------------------------------------------|-----------------------|
| CR-0000101                        | Properties History                           | Images                                                                                          | ×××                   |
| Content                           | 🗔 😪 🔆 -                                      |                                                                                                 |                       |
| Collaboration                     | Severity Low                                 |                                                                                                 | ^                     |
| Impact Analysis                   |                                              |                                                                                                 |                       |
|                                   | Reviewers and Approvers                      |                                                                                                 |                       |
|                                   | Evaluation<br>Reviewers<br>List              | <u>Clear</u>                                                                                    |                       |
|                                   | Evtended Attributes                          |                                                                                                 | _                     |
|                                   | Distribution                                 |                                                                                                 |                       |
|                                   | List                                         | Clear                                                                                           |                       |
|                                   | Originated Apr 21, 2015                      | Modified Apr 21, 2015                                                                           | ~                     |
|                                   |                                              |                                                                                                 | Done Cancel           |

Reviewer list can be different depending on the type of change; reviewer list can be defined as Global or related to a single Plant.

| Search Results 1 - 3 of approx. 3 Results Page Size: 50 (Max Value: 1000) 🗰 4 1 🕨 🗰 |                                                                           |                                                                                                    |                                                                                                    |  |  |  |  |
|-------------------------------------------------------------------------------------|---------------------------------------------------------------------------|----------------------------------------------------------------------------------------------------|----------------------------------------------------------------------------------------------------|--|--|--|--|
|                                                                                     |                                                                           |                                                                                                    |                                                                                                    |  |  |  |  |
| Rev                                                                                 | Description                                                               | Availability                                                                                                    | Organization                                                                                                    |  |  |  |  |
| 1                                                                                   | Review CN Complete                                                        | Enterprise                                                                                                    | METHODE                                                                                                    |  |  |  |  |
| 1                                                                                   | Review CN                                                                 | Enterprise                                                                                                    | METHODE                                                                                                    |  |  |  |  |
| 1                                                                                   | Review EBOM                                                               | Enterprise                                                                                                    | METHODE                                                                                                    |  |  |  |  |
| <                                                                                   |                                                                           |                                                                                                    | Submit                                                                                                    |  |  |  |  |
|                                                                                     | 8 Results      Rev      1      1      1         1       1       1       4 | Results Page Size: 50   Image Size: 50   Image Size: 50     Image Size: 50     Image Size: 50 <td>Results Page Size: 50 (Max Value: 1000)   Image: Image: Imag</td> | Results Page Size: 50 (Max Value: 1000)   Image: Image: Imag |  |  |  |  |

Step 2 Change Coordinator promotes Change Request to In Review state; a review process starts, in order to define if Change Request is accepted.

Change Control Board and Change Coordinator can check all Change Requests in state "In Review" from a dashboard reporting all Change Requests, using a Refinement function

| Version | 8        | Date: | 30-April-2016 |    |
|---------|----------|-------|---------------|----|
| Status  | Template |       |               | 60 |

| Change Requests - Refinements 🛛 🕐                                                                                     | Change Requests Chan         | ge Orders    | Projects            |           |                        |     |
|----------------------------------------------------------------------------------------------------|------------------------------|--------------|---------------------|-----------|------------------------|-----|
|                                                                                                    | name rev revision: Structure | View   Filte | er:Active           |           |                        |     |
| ⊡ [Blank] (1)                                                                                                    |                              | <b>-</b>     |                     | 7 🔮 🗏 💸   | ₹                      |     |
| Estimated Completion                                                                                                  | □ Name                       | 🏠 Est        | imated Completion 🗸 | State 🖓   | Description            | Тур |
| [Blank] (1)                                                                                                    | 🗆 📸 CR-0000117               |              |                     | In Review | Change Index component | Eng |
| <ul> <li>State</li> <li>Create (3)</li> <li>Evaluate (1)</li> <li>In Process CO (4)</li> <li>In Review (1)</li> </ul> |                              |              |                     |           |                        |     |
| <ul> <li>Type of Change notice</li> <li>Engineering (1)</li> </ul>                                                    |                              |              |                     |           |                        |     |
| Status EC Affected Items                                                                                              |                              |              |                     |           |                        |     |
| Launch (1)                                                                                                    |                              |              |                     |           |                        |     |
| ▼ Owner                                                                                                    |                              |              |                     |           |                        |     |
| Robert Debono (1)                                                                                                    |                              |              |                     |           |                        |     |
| ▼ Last Modified                                                                                                    |                              |              |                     |           |                        |     |
| Oct 29, 2015 (1)                                                                                                    |                              |              |                     |           |                        |     |
| Reset Close                                                                                                    | < >                          | <            |                     |           |                        |     |

Change Request form is updated with information related to people involved in review process

| Properties Eng               | ineering Detai                 | Affected Items         | Reference Documen | Review | Routes                  | History    | Images        |
|------------------------------|--------------------------------|------------------------|-------------------|--------|-------------------------|------------|---------------|
| 🖎 🖹 🔊 🖻                      | 📮 🗟 🔆 -                        |                        |                   |        |                         |            |               |
|                              |                                |                        |                   |        |                         |            |               |
| Basic                        |                                |                        |                   |        |                         |            |               |
| Change Coordinator           | Robert Debono                  |                        |                   |        | Owner                   |            | Robert Debono |
|                              |                                |                        |                   |        |                         |            |               |
| Change Details and R         | Related Information            |                        |                   |        |                         |            |               |
| Change Notice Type           | Engineering                    |                        |                   |        | Status Affect           | cted Items | Launch        |
| Category of Change           | Product Improvem               | ent                    |                   |        | Severity                |            | High          |
| Description                  | Change Index com               | ponent                 |                   |        | Reason for              | Change     | New component |
| Duration Alert Days          | 5                              |                        |                   |        |                         |            |               |
|                              |                                |                        |                   |        |                         |            |               |
| Reviewers and Appro          | overs                          |                        |                   |        |                         |            |               |
| Evaluation Reviewers<br>List | CN: Approve Chan               | ge Request             |                   |        | Distribution            | List       |               |
|                              | Alexander Galea Samantha Grima | a 🇘 Michael Mizzi<br>a | 🗘 Johann Barbara  |        |                         |            |               |
|                              |                                |                        |                   |        |                         |            |               |
| Extended Attributes          |                                |                        |                   |        |                         |            |               |
| Originated                   | Oct 28, 2015                   |                        |                   |        | Modified                |            | Oct 29, 2015  |
| Estimated Start              |                                |                        |                   |        | Estimated<br>Completion |            | Nov 30, 2015  |

After a meeting with the Change Control Board, the Change Coordinator can cancel, hold or approve the Change Request

| Version | 8        | Date: | 30-April-2016 |    |
|---------|----------|-------|---------------|----|
| Status  | Template |       |               | 61 |

# **Change Request finalized**

# Step 1 Change Request cancelled

## Select icon Cancel from Change Request toolbar

Change Coordinator has to enter a comment; all Change Action connected will be removed

| Э  | Cancel Change Request                                                                                                    |
|----|----------------------------------------------------------------------------------------------------|
|    | Review Affected                                                                                                    |
|    | Fields in red italics are required                                                                                                    |
| ^  | Vvarning<br>This will halt the Change Request's lifecycle and<br>end the change management process for its<br>connected items.Enter a reason and click Done,<br>or click Cancel for the Change Request to<br>continue through its lifecycle. |
| ^  | Reason                                                                                                    |
|    | Change request is superseded                                                                                                    |
| ~  |                                                                                                    |
|    |                                                                                                    |
|    |                                                                                                    |
|    |                                                                                                    |
|    |                                                                                                    |
| nt |                                                                                                    |
| Cł |                                                                                                    |
| ~  | Done Cancel                                                                                                    |

| Version | 8        | Date: | 30-April-2016 |    |
|---------|----------|-------|---------------|----|
| Status  | Template |       |               | 62 |

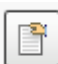

### Select icon Hold from Change Request toolbar

Change Coordinator has to enter a comment; all Change Action connected will be On Hold

| Hold Change Request                                                                                                    |
|----------------------------------------------------------------------------------------------------|
| Review Affected                                                                                                    |
| Fields in red italics are required                                                                                                    |
| Warning                                                                                                    |
| This will halt the Change Request's lifecycle and<br>hold the change management process for its<br>connected items.Enter a reason and click Done,<br>or click Cancel for the Change Request to<br>continue through its lifecycle. |
| Reason                                                                                                    |
| Missing information related to customer approval package                                                                                                    |
|                                                                                                    |
|                                                                                                    |
|                                                                                                    |
|                                                                                                    |
|                                                                                                    |
|                                                                                                    |
|                                                                                                    |
|                                                                                                    |
|                                                                                                    |
| Done Cancel                                                                                                    |

Change Request toolbar contains command to resume the request and Change Request owner is notified.

| Version | 8        | Date: | 30-April-2016 |    |
|---------|----------|-------|---------------|----|
| Status  | Template |       |               | 63 |

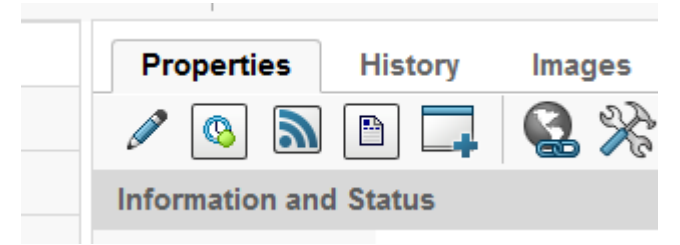

Change Request owner can update request contents, in order to provide missing information; can resume the Change Request in status In Review.

## Step 3 Change Request approved

The route process to approve Change Request is started

|                                                                                            |                           | modiliou : Torzorzo to ola |              | 4 Reference Bocamento |               |                 |   |
|--------------------------------------------------------------------------------------------|---------------------------|----------------------------|--------------|-----------------------|---------------|-----------------|---|
| Properties Engineering Detai Affected Items Reference Documen Review Routes History Images |                           |                            |              |                       |               |                 |   |
|                                                                                            |                           |                            |              |                       |               |                 |   |
|                                                                                            | Name 🔺                    | Route Status               | Due Date     | Description           | Owner         | State Condition |   |
| •                                                                                          | ₩ <mark>₽</mark> -0000158 | Finished                   | Oct 31, 2015 |                       | Robert Debono | Evaluate        | F |
| •                                                                                          | •@Route_R-000015          | Started                    |              | Review CN Complete    | Robert Debono | In Review       | Þ |
|                                                                                            |                           |                            |              |                       |               |                 |   |

Similar to previous process used to upload documents in state Evaluate, users involved are notified.

Each user has to check Change Request content and approve or reject the change.

User has to enter a comment and approve or reject.

| Approval                           |                                                              |
|------------------------------------|--------------------------------------------------------------|
| *                                  |                                                              |
| Fields in red italics are required | L                                                            |
| Approval                           | <b><sup>(2)</sup>IT-0000106</b>                              |
| Comments                           | Change request approved                                      |
| Action                             | <ul> <li>Approve</li> <li>Reject</li> <li>Abstain</li> </ul> |
|                                    |                                                              |
|                                    | Done Cancel                                                  |

If one user rejects the task approval, the Change Coordinator is notified and can decide to cancel, hold or update the Change Request.

In case of update, Change Coordinator can resume the previous route process or can create a new process.

| Version | 8        | Date: | 30-April-2016 |    |
|---------|----------|-------|---------------|----|
| Status  | Template |       |               | 64 |

# **Change Order management**

## Change Order creation

When all approval tasks are completed, the Change Request is moved to state "In Process"

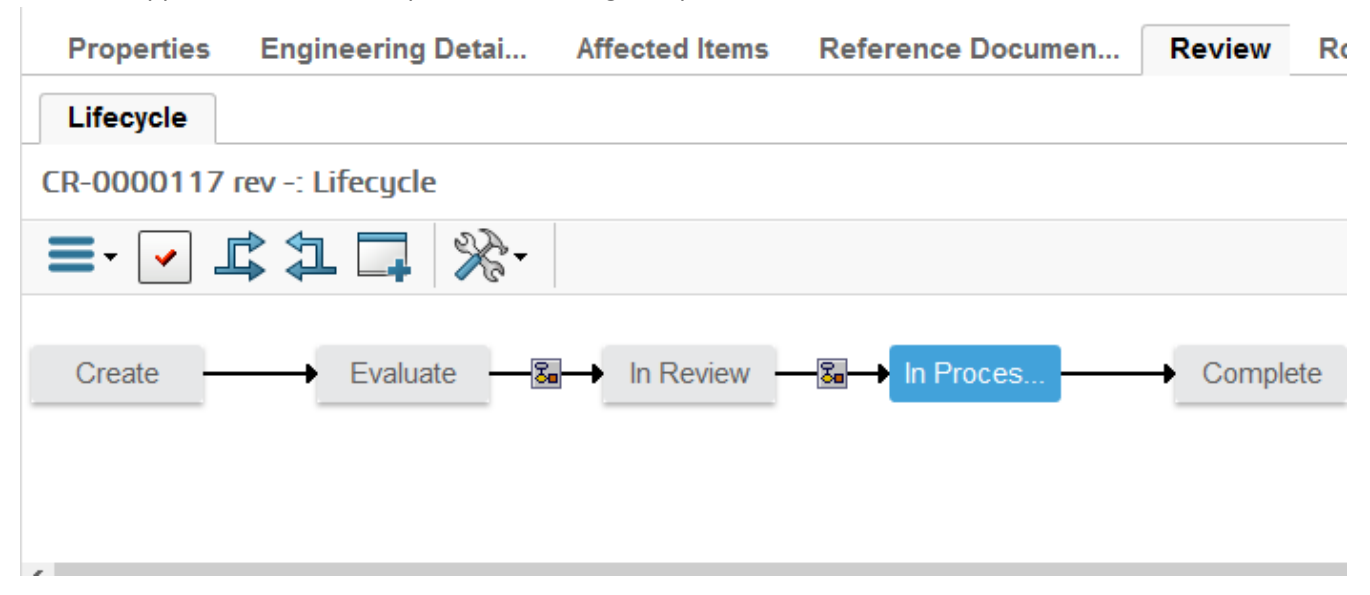

From Change Request details form, Change Coordinator can search for Change Order connected

|   | CR-000002       | Properties                   | Process Details | Affected Items |
|---|-----------------|------------------------------|-----------------|----------------|
|   | Content         | 🔊 🖻 🎞                        | 🚱 🔆 -           |                |
|   | Collaboration   | Duration Alert               | 5               |                |
|   | Impact Analysis | Connected RFQ                |                 |                |
|   |                 |                              |                 |                |
|   |                 | Reviewers and A              | pprovers        |                |
|   |                 | Evaluation<br>Reviewers List | CN approve test |                |
|   |                 |                              | 🗘 Joseph Zammi  | t              |
| t |                 |                              |                 |                |
|   |                 | Extended Attribute           | 25              |                |
|   |                 | Originated                   | Apr 9, 2016     |                |
|   |                 | Estimated Start              |                 |                |
|   |                 | Actual Start                 | Apr 9, 2016     |                |
|   |                 | Desponsible<br>Organization  | METHODE ELES    | TRONICS        |
|   |                 | Related CO                   | CO-0032461      | /              |
|   |                 |                              |                 |                |
|   |                 |                              |                 |                |

New Change Order is created, in order to implement the change

| Version | 8        | Date: | 30-April-2016 |    |
|---------|----------|-------|---------------|----|
| Status  | Template |       |               | 65 |

| 00148 | Properties Relate           | d Projects Prerequisites | Affected Items | Change Actions | Reference Documen  | Review Routes   | History | Images |
|-------|-----------------------------|--------------------------|----------------|----------------|--------------------|-----------------|---------|--------|
|       | 🔊 🖻 🎞 😫                     | - *                      |                |                |                    |                 |         |        |
|       | Basic                       |                          |                |                |                    |                 |         | ^      |
| s     | Owner                       | Robert Debono            |                |                |                    |                 |         | _      |
|       |                             |                          |                |                |                    |                 |         |        |
|       | Change Details and Re       | elated Information       |                |                |                    |                 |         |        |
|       | Description                 | Change Index component   |                |                |                    |                 |         |        |
|       | Responsible<br>Organization | METHODE ELECTRONICS      |                |                |                    |                 |         |        |
|       | Reported Against            |                          |                |                |                    |                 |         |        |
|       |                             |                          |                |                |                    |                 |         |        |
|       | Related CR                  | CR-0000117               |                |                |                    |                 |         |        |
|       | Category of Change          | Product Improvement      |                |                | Severity           | High            |         |        |
|       | Description                 | Change Index component   |                |                | Reason for Change  | New componen    | t       |        |
|       |                             |                          |                |                |                    |                 |         |        |
|       | Reviewers and Approv        | /ers                     |                |                |                    |                 |         |        |
|       | Formal Approvers List       |                          |                |                |                    |                 |         |        |
|       |                             |                          |                |                |                    |                 |         |        |
|       | Extended Attributes         |                          |                |                |                    |                 |         |        |
|       | Originated                  | Oct 29, 2015             |                |                | Modified           | Oct 29, 2015    |         |        |
|       | Distribution List           |                          |                |                | Estimated Completi | on Nov 30, 2015 |         | ~      |

## Affected Items and Change Actions connect to Change Request are transferred to Change Order.

| CO-0000148<br>Content            | Affected Items Candidat | e Items Resolved Iter | ns » ⊭ <sup>7</sup> | Change Actions          |                        |
|----------------------------------|-------------------------|-----------------------|---------------------|-------------------------|------------------------|
| Collaboration<br>Impact Analysis | □ Name ▲                | Type Rev Requested    | Change Co State     | □ Name ▲ □ @ CA-0000157 | Type CA State A CA Eff |
|                                  | 453052                  | For Rev               | Releas              |                         |                        |

# Change Order implementation: project definition

| Select Related Projects | s tab                       |     |              |       |
|-------------------------|-----------------------------|-----|--------------|-------|
| L                       | already on ATL3 and ATL5 to | M   | lodified : / | Apr S |
| CO-0032461              | Properties Related Proje    | cts | Prereq       | uisit |
| Content                 | * * =                       | 0   |              | V     |
| Collaboration           | Name                        |     | Current      | Phas  |
| Impact Analysis         |                             | -   |              |       |

The toolbar contains three commands:

- Icon Create : allows Change Coordinator to create a new project, in order to implement the change involving other users
- Icon Add Existing : allows Change Coordinator to use an existing project, in order to merge the activities of a previous change (not necessarily related to same part number)

| Version | 8        | Date: | 30-April-2016 |    |
|---------|----------|-------|---------------|----|
| Status  | Template |       |               | 66 |

- Icon Disconnect : allows Change Coordinator to disconnect the change order to the existing project, in order to link another one

## Create a new project

Select icon Create; user has to enter a name (Autoname function is provided), Project Date (start date or finish date, depends on field Schedule From) and select template related to Change Notice type

| CO-0000132 Create  | new project from template          |                    |                       |    |
|--------------------|------------------------------------|--------------------|-----------------------|----|
| ⅔-                 |                                    |                    |                       |    |
|                    | Fields in red italics are required |                    |                       | ^  |
| Project Template   | <u>Clear</u>                       |                    |                       |    |
| Questions          | No question to responc             | Predict Schedule   | Preview               |    |
| Name               | AutoNa                             | ame                |                       |    |
| Туре               | Project Space                      | Project Date       | Oct 29, 2015          |    |
| Description        |                                    |                    |                       |    |
| Copy Options       | ✓ Financial Data ✓ Folders         | Resource Template  |                       |    |
| Project Scheduling |                                    |                    |                       |    |
| Schedule From      | Project Start Date                 | Default Constraint | As Soon As Possible 💌 |    |
| Related Info       |                                    |                    |                       | ÷  |
|                    |                                    |                    | Done Canc             | el |

| Version | 8        | Date: | 30-April-2016 |    |
|---------|----------|-------|---------------|----|
| Status  | Template |       |               | 67 |

| Search Refinement              | Sear         | ch Results 1 - 8 of ap    | prox. 8     | Results Page S | ize: 50 | ▶ (    | Max Value | :: 1000)   ₩ ◀ <b>1</b> ▶ I |
|--------------------------------|--------------|---------------------------|-------------|----------------|---------|--------|-----------|-----------------------------|
| Q 3                            | ) ( <u>+</u> | Q- 🕒- 📑- [                | •           | 📑 📲 🗐          | *⊀      |        |           |                             |
| State: Active                  | Name         | •                         |             | Current Phase  | Туре    | Status | Owner     | Estimated Finish D          |
| <ul> <li>Taxonomies</li> </ul> | 0æ           | APQP - Template           |             | Plan and Defi  | Proj    | Active | Test      | Nov 20, 2015                |
| ▼ Types                        | 02           | Bought-In Tool - Template |             | Tool manufac   | Proj    | Active | Test      | Dec 28, 2015                |
|                                | 0¢           | CN Engineering Template   | Ę.          | Administrativ  | Proj    | Active | Test      | Aug 19, 2015                |
|                                | ിൽ           | CN Process Template       | F.,         | Administrativ  | Proj    | Active | Test      | Aug 17, 2015                |
| <ul> <li>Attributes</li> </ul> | ിൽ           | CN Supplier Template      | 5           | Administrativ  | Proj    | Active | Test      | Aug 17, 2015                |
| Name                           | ിൽ           | PDPLS - Template          |             | PLS PHASE      | Proj    | Active | Test      | Nov 16, 2017                |
| Originated                     | 02           | PDPLS - Template Splittee | ł           | PLS PHASE      | Proj    | Active | Test      | Dec 26, 2017                |
| Modified                       | ിൽ           | RFQ - Template            | <b>F</b> ., | Estimation     | Proj    | Active | Test      | Jul 17, 2015                |
| Description                    | <            | >                         | ۲           |                |         |        |           | >                           |
| Comment                        | ,            |                           |             |                |         |        |           | Submit                      |

After project creation, the Change Coordinator has to complete the tasks definition and has to assign tasks to users (or roles) and activate the project

| Drop<br>images<br>here CO-0000136 | Improve production for PCB revision | State :     Prepare     → In Work     Drop<br>files<br>here       Owner :     Test Everything     Prop<br>files       Modified :     5/13/2015     5:43:02 PM |
|-----------------------------------|-------------------------------------|----------------------------------------------------------------------------------------------------|
| CO-0000136                        | Properties Related P                | Projects Prerequisites History Images                                                                                                    |
| Content                           | Create                              | 3 · 🗊 · 📄 📲 🖉 🏹 😫 🎘 ·                                                                                                    |
| Collaboration                     | □ Name                              | Current Phase Type ▲ Status Owner Estimated Finish Date                                                                                                    |
| Impact Analysis                   | 🗆 📝 EC-0000136                      | Administrativ Projec Create Test Aug 17, 2015                                                                                                    |

| EC-0000136    | Activities Estima Gantt Chart Phase Ga                                       | te View   |      |              |       |     |        |       |          |           |              |             |
|---------------|------------------------------------------------------------------------------|-----------|------|--------------|-------|-----|--------|-------|----------|-----------|--------------|-------------|
| Collaboration | Actions - Edit - Type No                                                     | 💿 🥒 📮     |      | 🔍 -          | I 📃 🖉 | 1 💎 |        | \$∕~- |          |           |              |             |
| Details       |                                                                              |           |      |              |       |     |        |       |          | Estimated |              |             |
| Execution     | 🗌 Name                                                                       | Туре      | ld 🔺 | Dependency   | Ð     |     | State  | %     | Progress | Duration  | Start Date   | End Date    |
| Experiments   |                                                                              | Project S |      |              |       |     | Create | 0.0   |          | 69.0 Davs | May 13, 2015 | Aug 17, 201 |
| Financials    | Administrative and Coordination Effo                                         | t Tack    | 1    |              | 0     |     | Create | 0.0   |          | 1.0 Dave  | May 12, 2015 | May 12, 201 |
| Folders       |                                                                              | Idak      |      |              | v     |     | oreate | 0.0   |          | 1.0 Days  | Way 13, 2013 | May 13, 201 |
| Objectives    |                                                                              | en Task   | 2    |              | 0     |     | Create | 0.0   |          | 0.0 Days  | May 13, 2015 | May 13, 201 |
| People        |                                                                              | to Task   | 3    | 2:FS+1.0 d   | 0     |     | Create | 0.0   |          | 0.0 Days  | May 13, 2015 | May 13, 201 |
| Schedule      | $\blacksquare \Rightarrow \square$ $\heartsuit$ Components/Switches Affected | Task      | 4    |              | 0     | ٠   | Create | 0.0   |          | 1.0 Days  | May 14, 2015 | May 15, 201 |
|               | - → □ 🖄 Initial Process Review                                               | Task      | 5    |              | 0     | ٠   | Create | 0.0   |          | 1.0 Days  | May 14, 2015 | May 15, 201 |
|               | → □ ⑦ Review stock coverage                                                  | Task      | 6    | 3:FS+1.0 d   | 0     | ٠   | Create | 0.0   |          | 0.0 Days  | May 14, 2015 | May 14, 201 |
|               | → □ ⑦ SK Drawing to order samples                                            | Task      | 7    | 6:FS+1.0 d   | 0     | ٠   | Create | 0.0   |          | 0.0 Days  | May 15, 2015 | May 15, 201 |
|               | - → □ 🖄 Modular Change Elements                                              | Task      | 8    |              | 0     |     | Create | 0.0   |          | 67.0 Days | May 13, 2015 | Aug 13, 201 |
|               | → □ ♥ Change of PBB                                                          | Task      | 9    |              | 0     |     | Create | 0.0   |          | 20.0 Days | May 22, 2015 | Jun 19, 201 |
|               | $\blacksquare \rightarrow \square$ 🕑 Change in led colour                    | Task      | 10   | 7:FS+5.0 d   | 0     |     | Create | 0.0   |          | 0.0 Days  | May 22, 2015 | May 22, 201 |
|               | C . C Paralina of sociologoa                                                 | T         | **   | 10-56710 0 4 | 0     |     | Croato | 0.0   |          | 0 0 D     | L F 204F     |             |
| Version       | 8                                                                            |           | C    | Date:        |       |     |        | 30-   | April-2  | 2016      |              | 7           |
| Status        | Template                                                                     |           |      |              |       |     |        |       |          |           | 68           |             |

### Add an existing project

| Search Refinement                  |   | Search Results 1 - 8 of app | prox. 8 Results Page Size: 5 | D ) (M | lax Value: 1000) | 10 1     |
|------------------------------------|---|-----------------------------|------------------------------|--------|------------------|----------|
|                                    | Ø | 🔄 🔍 - 👞 - 🕎 - 🚺             | 🗉 - 🔜 🗮 🔆 -                  |        |                  |          |
| Taxonomies                         | ^ | Name 🔺                      | Description                  | Status | Project Owner    | Created  |
| ▼ Types                            |   | ExpRJ-000002                | P1                           | Active | joseph.zammit    | Apr 6, 2 |
| 🖻 🔲 Project Management(8)          |   | ExpRJ-000003                | Project PDPLS 1 With De      | Active | Johann           | Apr 6, 2 |
| B Project Space(8) C Experiment(2) |   | 🗌 🎽 luca_test_01-02         | luca test for days count     | Create | joseph.zammit    | Feb 29,  |
|                                    |   | 🗌 🎽 P1                      | P1                           | Active | joseph.zammit    | Oct 15,  |
| <ul> <li>Attributes</li> </ul>     |   | DPLS 1                      | Project PDPLS 1 With De      | Active | Johann           | Apr 5, 2 |
| Name                               |   | PRJ-0000001                 | Test with autoname           | Create | Johann           | Apr 5, 2 |
| Originated                         | ( | 💟 🔌 PRJ-0000004             | CN part 56946                | Create | jessicac         | Apr 7, 2 |
|                                    |   | 🗌 👔 re-assignment test      | re-assignment test           | Assign | joseph.zammit    | Mar 15,  |
| Modified                           |   |                             |                              |        |                  |          |
| Description                        |   |                             | <                            |        | $\frown$         | >        |
| < >                                | ~ |                             | -                            |        | Submit C         | ancel    |

Select icon Add Existing; user has to search for an existing project and select command Submit

After selecting the project, the Change Coordinator has to update the tasks definition in order to define the activities for new change

| PRJ-0000004       | Activities Estima Gantt Chart Phase Gate Vie                                                                                                    | w         |                |       |         |          |            |       |
|-------------------|----------------------------------------------------------------------------------------------------|-----------|----------------|-------|---------|----------|------------|-------|
| Details           | Actions - Edit - Type Task V No 1 V                                                                                                    | 📰 📲 😣     | / 🛃 👼          | 🔂 - 🗖 | • 📰 • 📖 | 27 🛒     | -≪         |       |
| Execution         |                                                                                                    |           |                |       |         |          |            | Con   |
| Experiments       | Name Name                                                                                                    | Type I    | d - Dependency | Ð     | 6       | State    | % Progress | s Con |
| Folders           | - 💟 🎓 PRJ-0000004                                                                                                    | Project S |                |       | 0       | Create   | 0.0        | As S  |
| People            | □ → □ 2 Administrative and Coordination Effort Rel                                                                                                    | Task      | 1              | 0     | 0       | Create   | 0.0        | Δe (  |
| Schedule          |                                                                                                    | 1 dok     |                | 0     | 0       |          | 0.0        | AS C  |
| Issues            | A state of the second second secon | Task      | 2              | 0     | 0       | Create   | 0.0        | As \$ |
| Members and Roles | ☐ → ☐ ♀ Change management effort requered to r                                                                                                    | Task      | 3 2:F\$+1.0 d  | 0     | 0       | Create   | 0.0        | As \$ |
|                   |                                                                                                    | Task      | 4              | 0     | 0       | Create   | 0.0        | As (  |
|                   | 🛨 🕈 🔄 🕑 Initial Process Review                                                                                                    | Task      | 5              | 0     | 0       | 🔶 Create | 0.0        | As \$ |
|                   | → □ ☑ Modular Change Elements                                                                                                    | Task      | 8              | 0     | 0       | Create   | 0.0        | As \$ |
|                   |                                                                                                    | Task      | 9              | 0     | 0       | Create   | 0.0        | As \$ |
|                   | < >                                                                                                    | <         |                |       |         |          |            |       |

#### Disconnect an existing project

Select project to disconnect and select icon Disconnect

| Version | 8        | Date: | 30-April-2016 |    |
|---------|----------|-------|---------------|----|
| Status  | Template |       |               | 69 |

| ·····           |                             |
|-----------------|-----------------------------|
| CO-0032461      | Properties Related Projects |
| Content         | 💽 🖓 🚟 📮 🛄 · 📑               |
| Collaboration   |                             |
| Impact Analysis | PRJ-000004                  |

The user has to confirm the disconnect

| You have chosen to remove the selected items from this list.   | Removing an item from a list does not delete |
|----------------------------------------------------------------|----------------------------------------------|
| The item from the database. To continue with the removal, clic | k OK. To cancel the removal, click Cancel.   |
|                                                                | OK Cancel                                    |

10

## Change Action transfers to Technical Assignee

When Change Request is approved, the Change Request originator receives a notification; if the Change Request originator has to delegate the new revision management to a Technical Assignee, has to change the ownership of Change Actions.

Change Originator has to select command Change Actions and select Change Action name

| <ul> <li>Collaboration and</li> <li>Approvals</li> </ul> | Change Requests Chan         | ge Orders Cha      | nge Actions |   |                 |               |            |
|----------------------------------------------------------|------------------------------|--------------------|-------------|---|-----------------|---------------|------------|
| Approvais                                                | name rev revision: Structure | View Filter:Pendin | g           |   |                 |               |            |
| Home Change<br>Management User                           | 📑 📑 - 📰 -                    | 📖 🙋 💎 🔮            | l 🗐 🔆 -     |   |                 |               |            |
| Home Engineering User                                    | Name                         | Туре               | State       | ۵ | Responsible Org | Assignee      | Affected I |
| Home RFQ User                                            |                              |                    |             |   |                 |               |            |
| Home                                                     | CA-0031413                   | Change Acti        | Pending     | Ŷ | METHODE EL      | Evan Stringos | 45305      |
| Issues Summary                                           |                              |                    |             |   |                 |               |            |
| Change Originator                                        | has to select comman         | d Transfer Ow      | vnership    |   |                 |               |            |
|                                                          | Modified : Apr 9             | 2016 5:30:18 P     | м   ч       |   |                 |               |            |
| CA-0031413                                               | Properties S                 | ummary View        | Related CAs |   |                 |               |            |
| Content                                                  | 1 🛛 🖉                        | 0 🗔 😡              | %-          |   |                 |               |            |
| Collaboration                                            | Information and Sta          | atus               |             |   |                 |               |            |
| Related MCOs                                             | Messages                     |                    |             |   |                 |               |            |
| Manufacturing                                            | Status                       | Ŷ                  |             |   |                 |               |            |
| Responsibi                                               |                              |                    |             |   |                 |               |            |
|                                                          | Basic                        |                    |             |   |                 |               |            |
|                                                          |                              |                    |             |   |                 |               |            |

Change Originator has to search for Technical Assignee and enter a comment; then select command Done

| Version | 8        | Date: | 30-April-2016 |    |
|---------|----------|-------|---------------|----|
| Status  | Template |       |               | 70 |

| Transfer Ownership to Assigne                                           |
|-------------------------------------------------------------------------|
| 🗟 🄆 -                                                                   |
| Fleids in red Italics are required                                      |
| Warning : This operation cannot be reversed<br>except by the new owner. |
| New Owner                                                               |
| Evan Stringos <u>Clear</u>                                              |
| Transfer Reason                                                         |
| Change Assignee                                                         |
|                                                                         |
|                                                                         |
|                                                                         |
|                                                                         |
|                                                                         |
|                                                                         |
|                                                                         |
|                                                                         |
|                                                                         |
|                                                                         |
|                                                                         |
|                                                                         |
|                                                                         |
| $\frown$                                                                |
| Done Cancel                                                             |

#### The Technical Assignee receives a notification about Change Action ownership

| The new Change Action ha | Mail Properties |                                                                                                    |  |  |  |
|--------------------------|-----------------|----------------------------------------------------------------------------------------------------|--|--|--|
| Attachments              | Actions -       |                                                                                                    |  |  |  |
| 4                        | From            | Matthew Spiteri                                                                                                    |  |  |  |
|                          | То              | Evan Stringos                                                                                                    |  |  |  |
|                          | CC              |                                                                                                    |  |  |  |
|                          | Subject         | The new Change Action has been assigned.<br>The new Change Action CA-0031413 - has been assigned to<br>you.Change Action CA-0031413 - |  |  |  |
|                          | Message         | Transfer Comments: "Change Assignee"<br>Change Action CA-0031413 -                                                                    |  |  |  |
|                          | Received        | Apr 9, 2016                                                                                                    |  |  |  |

## Affected Items not revised

The Affected Parts are revised if, during Change Request creation, the Change Originator (or Change Coordinator in state Evaluate) has specified that affected parts have to be indexed (see chapter "Part Affected revision control"). Instead, if Affected Parts have not to be revised (for example, for a Change Request of type Supplier and Process), the Change Action has to be completed. The process is the following:

| Version | 8        | Date: | 30-April-2016 |    |
|---------|----------|-------|---------------|----|
| Status  | Template |       |               | 71 |

- Technical Assignee has to specify a Senior Technical Assignee and after promote the Change Action to state In Work and to state In Approval
- Senior Technical Assignee has to promote the Change Action to state Complete

### Step 1 Technical Assignee has to specify a Senior Technical Assignee

The Change Action owner has to promote the Change Action to state In Approval. In order to promote the Change Action, the user has to define a Senior Technical Assignee User has to select icon Edit

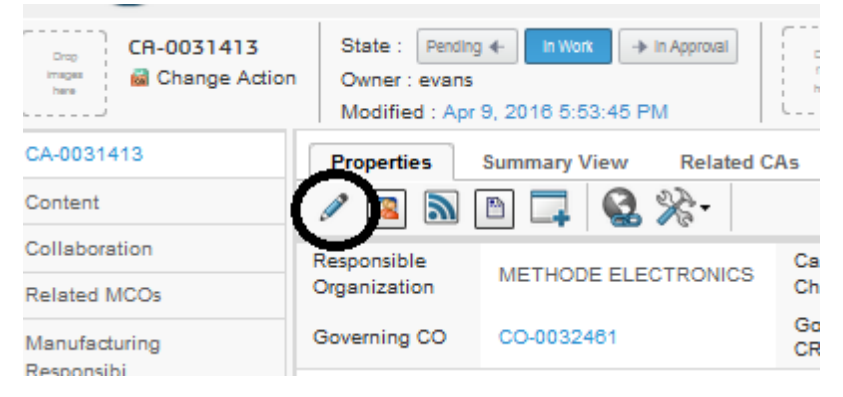

#### User has to search for a Senior Design Engineer and select command Done

| here          | Owner . evans        |              |                       | here           |          |        |
|---------------|----------------------|--------------|-----------------------|----------------|----------|--------|
| i             | Modified : Apr 9, 20 | 16 5:53:45 F | PM                    |                |          |        |
| CA-0031413    | Properties Sum       | mary View    | Related               | CAs History    | Images   | ≫ ≝    |
| Content       | 📮 🗟 🔆 -              |              |                       |                |          |        |
| Collaboration | Work                 |              |                       |                |          |        |
| Related MCOs  |                      |              |                       |                |          |        |
| Manufacturing | Details              |              |                       |                |          |        |
| Responsibi    | METHODE ELECTRON     |              | Category<br>of Change | Unassigned     | ~        |        |
| ;             | O-0032461            |              | Governing<br>CR       | CR-000002      |          |        |
|               | Approvers            |              |                       |                |          |        |
|               | Evan Stringos        | <u>Clear</u> | Senior<br>Assignee    | Matthew Spiter | i        | Char   |
|               |                      | <u>Clear</u> |                       |                |          |        |
| -             |                      |              |                       |                |          | -      |
|               | utes                 |              |                       |                |          |        |
|               | Apr 16 2016          | Clear        | Actual                | Apr 9, 2016    |          |        |
|               | <                    |              |                       |                | $\frown$ | >      |
|               |                      |              |                       | (              | Done     | Cancel |

### Step 2 Technical Assignee promotes Change Actions to state In Approval

The Change Action owner has to promote the Change Action to state In Approval.

| Version | 8        | Date: | 30-April-2016 |    |
|---------|----------|-------|---------------|----|
| Status  | Template |       |               | 72 |
User has to select Change Action, select Lifecycle tab and promote to state In Approval (if necessary, user can enlarge the tab)

| •                           | •                                                                                                    |                                                 |
|-----------------------------|----------------------------------------------------------------------------------------------------|-------------------------------------------------|
| CR-0031413<br>Ghange Action | State :     in Work ←     in Approval     → Complete       Owner :     matthewspiteri       Modified :     Apr 9, 2016 6:13:34 PM |                                                 |
| CA-0031413                  | Properties Summary View >>                                                                                                    | Review Routes                                   |
| Content                     | 🔊 🖻 🗔 🔮 🔆 ·                                                                                                    | Lifecycle 2 <sup>2</sup> A                      |
| Collaboration               | Information and Status                                                                                                    | <ul> <li>CA-0031413 rev -: Lifecycle</li> </ul> |
| Related MCOs                | Messages                                                                                                    |                                                 |
| Manufacturing               | Status 🔶                                                                                                    |                                                 |
| Responsibi                  |                                                                                                    | I Promote                                       |
| 1                           | Rasin                                                                                                    | a Demote                                        |

#### Step 3 Senior Technical Assignee promotes Change Actions to state Complete

Senior Design Engineer receives a notification and became the new Change Action owner

|   | The new Change Action | Mail Properties |                                                                                           |  |  |  |
|---|-----------------------|-----------------|-------------------------------------------------------------------------------------------|--|--|--|
|   | Attachments           | Actions -       |                                                                                           |  |  |  |
|   |                       | From            | Evan Stringos                                                                             |  |  |  |
|   |                       | То              | Matthew Spiteri                                                                           |  |  |  |
|   |                       | CC              |                                                                                           |  |  |  |
|   |                       | Subject         | The new Change Action has been assigned.                                                  |  |  |  |
| 4 |                       |                 | The new Change Action CA-0031413 - has been assigned to<br>you.Change Action CA-0031413 - |  |  |  |
|   |                       | Message         | Transfer Comments: "Change Assignee"<br>Change Action CA-0031413 -                        |  |  |  |
|   |                       | Received        | Apr 9, 2016                                                                               |  |  |  |
|   |                       |                 |                                                                                           |  |  |  |

The Change Action owner has to promote the Change Action to state Complete.

User has to select Change Action, select Lifecycle tab and promote to state In Approval (if necessary, user can enlarge the tab)

| CR-0031413 State : In<br>CR-0031413 Owner : ma<br>Change Action Owner : ma<br>Modified : | Work 4- In Approal  Complete Tathewspiteri Apr 9, 2016 6:13:34 PM |                          |               |                       |
|------------------------------------------------------------------------------------------|-------------------------------------------------------------------|--------------------------|---------------|-----------------------|
| CA-0031413                                                                               | Properties Summary View >>                                        | Review Routes            |               | <ul> <li>Ø</li> </ul> |
| Content                                                                                  | N 🖻 🗔 🔇 🇞 ·                                                       | Lifecycle                |               | 27 ^                  |
| Collaboration In                                                                         | formation and Status                                              | ▲ CA-0031413 rev -: Life | cycle         |                       |
| Related MCOs N                                                                           | lessages                                                          |                          | - 2           |                       |
| Manufacturing S<br>Responsibi                                                            | tatus 🔶                                                           | E Promote                |               | A Complete            |
| (                                                                                        | asic                                                              | 1 Demote                 | In Approval   | Complete              |
| CA-0031413 rev -:                                                                        | Lifecycle                                                         | Complete On H            | old Ca        |                       |
| <                                                                                        |                                                                   |                          |               |                       |
| Version                                                                                  | 8                                                                 | Date:                    | 30-April-2016 |                       |
| Status                                                                                   | Template                                                          | 1                        |               | 73                    |

#### When Change Action state is state Complete, the Change Request state is Complete

| CR-000002       | Properties Process Details Affected Items Change Actions Reference Documen Review Routes Histor |
|-----------------|-------------------------------------------------------------------------------------------------|
| Content         | Lifecycle                                                                                       |
| Collaboration   | CR-0000002 rev -: Lifecycle                                                                     |
| Impact Analysis | ≡- 🔽 🏥 📮 🔆-                                                                                     |
| ſ               | Create   Evaluate  In Review  Complete  On Hold  On Hold                                        |

#### The Change Order state is Complete

| CO-0032461      | Review Related Projects Prerequisites Affected Items Change Actions >> |
|-----------------|------------------------------------------------------------------------|
| Content         | Lifecycle                                                              |
| Collaboration   | CO-0032461 rev -: Lifecycle                                            |
| Impact Analysis |                                                                        |
|                 | Prepare In Work In Approval Complete Implemented On Hold               |

#### Affected Items revised

If Affected Parts have to be revised, the process is the following:

- Technical Assignee has promote the Change Action to state In Work
- Technical Assignee has to complete part revision with drawings and EBOM
- Senior Design Engineer has to approve the affected parts
- MBOM Engineer has to release the affected parts
- MBOM Engineer has to update and release the MBOM
- Change Coordinator has to update Change Notices

#### Step 1 Technical assignee has to promote the Change Action to state In Work

In order to create the new revision for affected parts, Change Action owner has to select Change Actions tab and select the Change Action link, related to Change Request approved

| -                              |                                            |                                                   |             |   |                 |               |            |  |  |
|--------------------------------|--------------------------------------------|---------------------------------------------------|-------------|---|-----------------|---------------|------------|--|--|
| Collaboration and              | Change Requests Change                     | ge Orders Cha                                     | nge Actions |   |                 |               |            |  |  |
| Approvals                      | name rev revision: Structure               | name rev revision: Structure View Filter: Pending |             |   |                 |               |            |  |  |
| Home Change<br>Management User | iange<br>nent User 📮 📑 - 📰 - 📰 🖉 🏹 😪 🗐 🔆 - |                                                   |             |   |                 |               |            |  |  |
| Home Engineering User          | Name                                       | Туре                                              | State       | ۵ | Responsible Org | Assignee      | Affected I |  |  |
| Home RFQ User                  |                                            | -                                                 |             |   |                 |               |            |  |  |
| Home                           | CA-0031413                                 | Change Acti                                       | Pending     | ÷ | METHODE EL      | Evan Stringos | B 45305    |  |  |
| Issues Summary                 |                                            |                                                   |             |   |                 |               |            |  |  |

Promoting the Change Action to state "In Work" (before promoting the Change Action, the user has to enter the estimated completion date), the Affected Items are revised

| Version | 8        | Date: | 30-April-2016 |    |
|---------|----------|-------|---------------|----|
| Status  | Template |       |               | 74 |

| CA-0000242                     | State : F<br>Owner : ma<br>Modified : 1 | Pending In Work<br>atthew.spiteri<br>12/14/2015 4:59:58 PM            | Drop<br>files<br>here |                       |                     | ſ             |                |
|--------------------------------|-----------------------------------------|-----------------------------------------------------------------------|-----------------------|-----------------------|---------------------|---------------|----------------|
| CA-0000242                     | Properties                              | Summary View Re                                                       | lated CAs             | History » "           | Review Routes       |               | ×2             |
| Content                        |                                         |                                                                       |                       | ,                     |                     |               | , A A          |
| Collaboration                  | Information                             | and Status                                                            |                       | ^                     | CB-0000242 rev -: 1 | ifecucle      |                |
| Impact Analysis                | Messages                                | and Status                                                            |                       |                       |                     | necycle       |                |
| Related MCOs                   | Status                                  | *                                                                     |                       |                       | =- 🔽 🎵              |               |                |
| Related Planning Change        |                                         |                                                                       |                       |                       | Deating             | l= 10/l-      |                |
| Manufacturing Responsibi       | Basic                                   |                                                                       |                       |                       | Pending             | іп ууотк      |                |
|                                | Name                                    | CA-0000242                                                            | Туре                  | Change Action         |                     |               |                |
|                                | Policy                                  | Change Action                                                         | Owner                 | Matthew<br>Spiteri    | 1                   |               | ×              |
|                                | Description                             |                                                                       |                       |                       |                     |               | ,              |
|                                | State                                   | Pending                                                               |                       |                       | Tasks/Signatures    | Approvals     | 2 <sup>2</sup> |
| Review R                       | outes                                   | in Danit                                                              |                       |                       |                     |               |                |
| Lifecycle                      |                                         |                                                                       |                       |                       |                     |               | Ľ              |
| CA-0000113 re                  | v -: Lifec                              | ycle                                                                  |                       |                       |                     |               |                |
| = · 🖌 🗋                        |                                         | + ※                                                                   |                       |                       |                     |               |                |
| Pending                        | → In                                    | Work                                                                  | In Approv             | al                    | Complete            | On Hold       | Can            |
| <                              | -                                       |                                                                       |                       | <u>_</u>              | _                   | _             | >              |
|                                |                                         |                                                                       |                       |                       |                     |               |                |
| Drop<br>Images<br>here CA-0000 | e Action                                | State : Pending<br>Owner : matthew.spiteri<br>Modified : 12/14/2015 4 | In Work<br>:59:58 PM  | Drop<br>files<br>here |                     |               |                |
| CA-0000242                     |                                         | Affected Items                                                        | plemented             | Items Rela            | ated Items Refe     | rence Documen | Markups        |
| Content                        | A                                       | dd Existing 📜 📃                                                       |                       |                       | 📃 💺 🖉 🏹             | ' 😪 📰 🔆 -     |                |
| Collaboration                  |                                         |                                                                       |                       |                       |                     |               |                |
| Impact Analysis                |                                         | Name 🔺                                                                | Re                    | evision Type          |                     | State         | Description    |
| Related MCOs                   |                                         | 000000560                                                             | 01                    | ₿Part                 |                     | Preliminary   | Index          |
| Related Planning Cha           | nge                                     |                                                                       |                       |                       |                     |               |                |
| Manufacturing Respon           | nsibi                                   |                                                                       |                       |                       |                     |               |                |

# Step 2 Technical assignee has to complete new revision information and design (attribute details, new drawings, new documents) and promote Implemented Items to status Review

The new revision is managed like the other part numbers, using the commands contained in Engineering Menu page (see document "Engineering Training")

| Version | 8        | Date: | 30-April-2016 |    |
|---------|----------|-------|---------------|----|
| Status  | Template |       |               | 75 |

| <ul> <li>Collaboration and<br/>Approvals</li> </ul> | My Parts Parts to Approv | ve My CAD Drawings | CA  | D Drawings to A C. | AD Drawings to R    | Electr | onic Compon |
|-----------------------------------------------------|--------------------------|--------------------|-----|--------------------|---------------------|--------|-------------|
| Home Change                                         |                          |                    | 7   |                    | ×.                  |        |             |
| Management User                                     | Name 🔺                   | Туре 🕜             | Rev | Description        | Part Classification | 1      | Reject Comm |
| Home Engineering<br>User                            | 000000560                | EC Part            | 01B | Index              | -                   |        |             |
| Home Project User                                   |                          |                    |     |                    |                     |        |             |
| Home                                                |                          |                    |     |                    |                     |        |             |
| Issues Summary                                      |                          |                    |     |                    |                     |        |             |
| Shortcuts                                           |                          |                    |     |                    |                     |        |             |
| Collections                                         |                          |                    |     |                    |                     |        |             |

### Step 3 Senior Design Engineer has to approve revised parts

From Parts to Approve table, select part to approve (see document "Engineering Training")

| <ul> <li>Collaboration and<br/>Approvals</li> </ul> | ^                   | My Parts Parts to Ap | prove My CAD Draw | rings CAD | Drawings to A     | CAD Drawing |  |  |
|-----------------------------------------------------|---------------------|----------------------|-------------------|-----------|-------------------|-------------|--|--|
| Home Change                                         | change<br>ment User |                      |                   |           |                   |             |  |  |
| Management User                                     |                     | Name 🔺               | Туре              | Rev       | Description       | Part C      |  |  |
| Home Engineering<br>User                            | )                   | 🗆 🐜 0000000480       | EC Part           | 00A       | BAS21             | -           |  |  |
| Home Project User                                   |                     | 🔲 🐜 000000481        | EC Part           | 00A       | Resistors, 1k, 5% | -           |  |  |
| Home                                                |                     | 000000560            | EC Part           | 01B       | Index             | -           |  |  |
| Issues Summary                                      |                     |                      |                   |           |                   |             |  |  |
| Shortcuts                                           |                     |                      |                   |           |                   |             |  |  |

From Lifecycle tab, select signature and approve new revision. If part is rejected, the Senior Design Engineer has to demote the part to state Preliminary and the part owner is notified in order to address the rejection.

| Version | 8        | Date: | 30-April-2016 |    |
|---------|----------|-------|---------------|----|
| Status  | Template |       |               | 76 |

| ۲                                   | ENOVIA - Mozilla Firefox 🛛 🗕 🗖 🗙                                                              |
|-------------------------------------|-----------------------------------------------------------------------------------------------|
|                                     | via/common/emxLifecycleApprovalDialogFS.jsp?objectId=7864.18266.1616.60780&signatureName= 🕷 💌 |
| Approval                            |                                                                                               |
| Q 🔆 -                               |                                                                                               |
| Fields in red italics are required. |                                                                                               |
| Approval                            | Senior Design Engineer                                                                        |
| Comments                            | Part approved                                                                                 |
| Action                              | Approve     Reject     Ignore                                                                 |
|                                     | Done Cancel                                                                                   |

# Step 4 MBOM Engineer has to release revised parts

From Parts to Release table, select part to release (see document "MBOM Engineering Training")

| KA VA                       |                           |                |             |          |
|-----------------------------|---------------------------|----------------|-------------|----------|
| Collaboration and Approvals | Parts to Release Parts to | Complete M     | COs         |          |
| Home Change                 |                           | 7 🛃 🗒          | <b>≫</b> .≁ |          |
| Management User             | Name 🔺                    | Rev Descriptio | n           | End Item |
| Home Engineering<br>User    | 000000560                 | 01B Index      |             | No       |
| Home Manufacturing<br>User  |                           |                |             |          |
| Home Project User           |                           |                |             |          |
| Home                        |                           |                |             |          |

# Promote the part to state Release

| Version | 8        | Date: | 30-April-2016 |    |
|---------|----------|-------|---------------|----|
| Status  | Template |       |               | 77 |

| Drop<br>Images<br>here B Part (01B) | Index  | State : Review ←<br>Owner : matthew.spite<br>Modified : 12/14/2015 | Appro<br>eri<br>5:31: | oved<br>25 PM | → Released  |           |     |            |          |          |      |
|-------------------------------------|--------|--------------------------------------------------------------------|-----------------------|---------------|-------------|-----------|-----|------------|----------|----------|------|
| 0000000560 01B                      | EBOM   | EBOM Common                                                        | ME                    | BOM P         | lant Specif | . Routing | g ۱ | Where Used | Markups  |          |      |
| Bill Of Materials                   | F      | Reports 🗸 🥒 🛓                                                      | ] <b>[</b>            | : 7           | -           | 30 Markup | -   | A 📊        | Change - | *        | •    |
| Access                              | □ Name |                                                                    |                       | <b>*</b>      | Type 🔺      | State     | Rev | F/N        | Qtv      | U of M   | Des  |
| Equivalents                         |        |                                                                    |                       |               |             |           |     |            | ~.,      |          |      |
| Change Management                   |        | 000000560                                                          |                       |               | EC Part     | Approved  | 01B |            |          | PCS - PI | Inde |
| Specs & Documents                   |        |                                                                    |                       |               |             |           |     |            |          |          |      |
| Related Parts                       |        |                                                                    |                       |               |             |           |     |            |          |          |      |
| Collaboration                       |        |                                                                    |                       |               |             |           |     |            |          |          |      |
| Multiple Ownership                  |        |                                                                    |                       |               |             |           |     |            |          |          |      |

If the part has Manufacturing Responsibility, an automatic process creates a MCO for each manufacturing Plant.

| Notice:<br>MBOM will be generated as background process and Responsible Manufacturing Engin<br>object will be notified once the job is completed. | eer of the associated change |
|----------------------------------------------------------------------------------------------------|------------------------------|
|                                                                                                    | ОК                           |

MBOM Engineer can update MBOM and Routing definition, using the dedicate commands contained in Bill Of Materials tab.

#### When Affected Parts is released, the Change Request state is Complete

| CR-0000001      | Properties Engineering      | Detai Affected Items | Change Actions | Reference Documen  | Review Route  | s History Ima |
|-----------------|-----------------------------|----------------------|----------------|--------------------|---------------|---------------|
| Content         | Lifecycle                   |                      |                |                    |               |               |
| Collaboration   | CR-0000001 rev -: Lifecycle |                      |                |                    |               |               |
| Impact Analysis | ≡-⊽\$\$1⊒                   | ⅔-                   |                |                    |               |               |
|                 |                             | Create               | e Evaluate     | : — C→ In Review — | S → In Proces | Complete      |

#### The Change Order state is Complete

| CO-0029528      | Properties Related Projects Prerequisites Affected Items Change Actions Reference Documen Review Ro |
|-----------------|----------------------------------------------------------------------------------------------------|
| Content         | Lifecycle                                                                                           |
| Collaboration   | CO-0029528 rev -: Lifecycle                                                                         |
| Impact Analysis | ≡- 🔽 📫 🙀 🔆-                                                                                         |
|                 | Prepare In Work In Approval Complete                                                                |

| Version | 8        | Date: | 30-April-2016 |    |
|---------|----------|-------|---------------|----|
| Status  | Template |       |               | 78 |

# Step 5 MBOM Engineer has to update Manufacturing Change Order

MBOM Engineer has to update and approve MCO, in order to push new revision to CMS with Start Effectivity Date (see document "MBOM Engineering Training").

| Parts to   | Release Parts t     | to Complete MC       | Os                                      |         |
|------------|---------------------|----------------------|-----------------------------------------|---------|
| name rev i | revision: Structure | View   Filter:Active |                                         |         |
|            | - 📑 - 🚺 -           | 😺 💱 🖉 🏹              | 😫 🧮 🔆 •                                 |         |
| 🗌 Name     |                     | esponsibility        | Affected Items                          | State D |
| 🗆 🕍 MCC    | D-0000074           |                      |                                         | Create  |
| 🗆 🕍 MCC    | D-0000076           |                      | <b>B</b> 000000576                      | Create  |
| 🗆 🕍 MCC    | D-0000080           |                      |                                         | Create  |
| 🗆 🔠 MCC    | D-0000081           |                      | <b>■</b> 0000000414 <b>■</b> 0000000416 | Create  |
| 🗆 🕍 MCC    | D-0000082           |                      | <b>B</b> 0000000560                     | Create  |
| 🗆 🕍 MCC    | D-0000083           |                      | <b>B</b> 000000560                      | Create  |
|            | 0-1450000           |                      |                                         | Create  |

Select MCO related to revised part

| Version | 8        | Date: | 30-April-2016 |    |
|---------|----------|-------|---------------|----|
| Status  | Template |       |               | 79 |

| Drop<br>Images<br>here MCO-0000082 | State : Create<br>Owner : User Agent<br>Modified : 12/14/2015 5: | aview<br>35:14 PM           |
|------------------------------------|------------------------------------------------------------------|-----------------------------|
| MCO-0000082                        | 🖉 h 🕅                                                            |                             |
| History                            | Туре                                                             | MCO                         |
| Lifecycle                          | Name                                                             | MCO-0000082                 |
| Affected Part Revisions            | Description                                                      |                             |
| Route                              | Policy                                                           | MCO Standard                |
|                                    | Start Date                                                       | Dec 31, 2049 1:00:00 AM EET |
| MCO Impact Report                  | Target Start Date                                                |                             |
| Related MCOs                       | Originator                                                       | User Agent                  |
| Related Change                     | Manufacturing<br>Responsibility                                  | Egypt                       |
|                                    | Manufacturing<br>Responsibility<br>Timezone                      | (GMT+02:00) Cairo           |
|                                    | Distribution List                                                |                             |

Distribution List

MBOM Engineer has to enter Start Effectivity Date, select a Route Template as Approval List for approval process and a Distribution List for notification, select Responsible Manufacturing Engineer and Senior Responsible Manufacturing Engineer that will be notified when MCO is promoted to state Review. The field Start Effectivity Date is mandatory (default date "Dec 31, 2049" has to be changed), all other fields are optional.

Information like Start Effectivity Date can be updated several times; when information is complete and MBOM and Routing are completed, MBOM Engineer has to promote MCO to state Review.

If Approval List is not provided, MBOM Engineer can also promote MCO to state Released and Implemented (means the Start Effectivity Date is no more editable).

If Approval List is provided, like for other approval process, people involved receive a notification in order to approve MCO.

| Version | 8        | Date: | 30-April-2016 |    |
|---------|----------|-------|---------------|----|
| Status  | Template |       |               | 80 |

| мсо   | MCO-0000082 rev : Lifecycle                                                                                                    |                    |              |                   |              |              |  |  |  |  |  |
|-------|----------------------------------------------------------------------------------------------------|--------------------|--------------|-------------------|--------------|--------------|--|--|--|--|--|
|       |                                                                                                    |                    |              |                   |              |              |  |  |  |  |  |
|       | Create → Review → Released → Implemented                                                                                                    |                    |              |                   |              |              |  |  |  |  |  |
| _     |                                                                                                    |                    |              |                   |              |              |  |  |  |  |  |
| Tas   | ks/Signatures App                                                                                                    | orovals            |              |                   |              |              |  |  |  |  |  |
|       | 🗔 🖪 - 🏹 🖗                                                                                                    | 3 🔆 -              |              |                   |              |              |  |  |  |  |  |
| Show: | All Approvals V App                                                                                                    | proval Status: All | Filter       |                   |              |              |  |  |  |  |  |
| ٨     | Image: Book of the second second s |                    |              |                   |              |              |  |  |  |  |  |
|       | T-0000225 Alexander Galea Approve MBOM Awaiting Approval Dec 15, 2015 Approve MBOM                                                                                                    |                    |              |                   |              |              |  |  |  |  |  |
|       | 🗹 IT-0000226                                                                                                    | Johann Barbara     | Approve MBOM | Awaiting Approval | Dec 15, 2015 | Approve MBOM |  |  |  |  |  |
|       | 🗹 IT-0000227                                                                                                    | Michael Mizzi      | Approve MBOM | Awaiting Approval | Dec 15, 2015 | Approve MBOM |  |  |  |  |  |

When all users involved have completed the approval task, the MCO is automatically promoted to state Released; the MBOM Engineer that has promoted the MCO from state Create to state Review receives a notification in order to promote the MCO to state Implemented.

If a user involved in approval process doesn't approve the MCO, the MBOM Engineer that has promoted the MCO from state Create to state Review receives a notification, can decide to modify Routing, MBOM and Start Effectivity Date and restart a new Route process.

#### Step 6 Change Coordinator has to update Change Notices

Change Coordinator has to update Change Notices, in order to push new Start Effectivity Date to CMS (see chapter "Change Notices Management").

Select command Change Notices in Home Change Management User; select icon Edit in order to update Start Effectivity Date

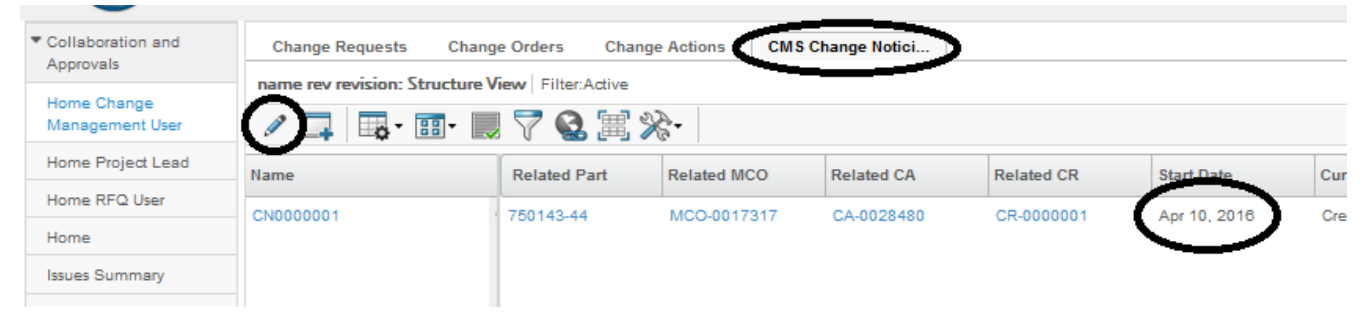

#### Change Order closed

The Change Order has to be closed manually, when project linked to Change Order is completed. Select command Change Request in Home Change Management User; select filter Inactive and select Change Request related to Change Order to close

| Version | 8        | Date: | 30-April-2016 |    |
|---------|----------|-------|---------------|----|
| Status  | Template |       |               | 81 |

| Collaboration and              | Change Requests        | Change Orders         | Change Actions | (   |
|--------------------------------|------------------------|-----------------------|----------------|-----|
| Approvais                      | name rev revision: Str | ucture View Filter:In | nactive        |     |
| Home Change<br>Management User | 📾 🗙 🖻 🗔                | 🗐 - 🛛 🔜 - 📰           | • 🔳 🛃 🐬        |     |
| Home Project Lead              | Name                   | * Create N            | ew Table View  | Sta |
| Home RFQ User                  | CR-000001              | ✓ Inactive            |                | Co  |
| Home                           |                        | Active                |                | 00  |
| Issues Summary                 |                        |                       |                | 0   |

Select Change Request name; from form details, select Change Order name

| M Change Request | Uwn                          | Owner : Jessicac    |                |           |  |  |  |  |  |
|------------------|------------------------------|---------------------|----------------|-----------|--|--|--|--|--|
|                  | Mod                          | ified : Apr 8, 2016 | 4:09:49 PM     |           |  |  |  |  |  |
| CR-0000001       | Properties ingir             | eering Detai        | Affected Items | Change Ac |  |  |  |  |  |
| Content          | 🕞 🖻 🚍 🔮                      | **                  |                |           |  |  |  |  |  |
| Collaboration    | Description                  | Product Improve     | ment           |           |  |  |  |  |  |
| Impact Analysis  | Program/Platform #           |                     |                |           |  |  |  |  |  |
|                  | Duration Alert Days          | 5                   |                |           |  |  |  |  |  |
|                  | Connected RFQ                |                     |                |           |  |  |  |  |  |
|                  |                              |                     |                |           |  |  |  |  |  |
|                  | Reviewers and Approvers      |                     |                |           |  |  |  |  |  |
|                  | Evaluation Reviewers<br>List | CN approve test     |                |           |  |  |  |  |  |
|                  |                              | 🗘 Joseph Zamm       | it             |           |  |  |  |  |  |
|                  |                              |                     |                |           |  |  |  |  |  |
|                  | Extended Attributes          |                     |                |           |  |  |  |  |  |
|                  | Originated                   | Apr 7, 2016         |                |           |  |  |  |  |  |
|                  | Estimated Start              |                     |                |           |  |  |  |  |  |
|                  | Actual Start                 | Apr 7, 2016         |                |           |  |  |  |  |  |
|                  | Responsible<br>Organization  | METHODE ELE         | CTRONICS       |           |  |  |  |  |  |
|                  | Related CO                   | CO-0029528          |                |           |  |  |  |  |  |

#### Select tab Review; select icon Promote or command Promote contained in menu Actions

|                 |            | Modified : Apr 8, 2016 | 4:09:49 PM    |                |                |                         | _       |          |
|-----------------|------------|------------------------|---------------|----------------|----------------|-------------------------|---------|----------|
| CO-0029528      | Properties | Related Projects       | Prerequisites | Affected Items | Change Actions | Reference Documen       | Review  | Routes I |
| Content         | Lifecycle  |                        |               |                |                | •                       | $\sim$  |          |
| Collaboration   | CO-0029528 | rev -: Lifecycle       |               |                |                |                         |         |          |
| Impact Analysis |            | 🕻 🗖 🖾 🔆                |               |                |                |                         |         |          |
|                 | C Promote  |                        | In Work       | → In Approval  | Complete       | Implemented Implemented | On Hold |          |
|                 |            |                        |               |                |                |                         |         |          |

| Version | 8        | Date: | 30-April-2016 |    |
|---------|----------|-------|---------------|----|
| Status  | Template |       |               | 82 |

# EC03 MBOM Massive Change

| Purpose      | Replace or remove a part from MBOMs                                        | Status       | Define     |
|--------------|----------------------------------------------------------------------------|--------------|------------|
| Stakeholders | Design Engineering and MBOM Engineer                                       |              |            |
| Beginning    | Design Engineering searches for a part to substitute in EBOMs and MBOM     | S            |            |
| Interactions | Design Engineering has to search for source part, select Where Used in Bil | l Of Materia | l command, |
|              | select EBOMs to modify and select new Substitute part.                     |              |            |
| End          | MCOs are created for each Manufacturing Plant related to parts involved.   |              |            |
| Constraints  | None                                                                       |              |            |

# Change Request creation with BOM Markups

#### Design Engineer has to create a Change Request with Affected Parts that contain part to be replaced

#### Step 1 Search for part to be replaced, select command Where Used

| <b>•</b>                              |          |                                       | *        |                |         |        |                |            |            |             |          |      |       |                      |      |
|---------------------------------------|----------|---------------------------------------|----------|----------------|---------|--------|----------------|------------|------------|-------------|----------|------|-------|----------------------|------|
| Drop 000000022<br>Images B Part (01A) | Indexing | State : Released<br>Owner : Corporate |          |                |         |        |                |            |            |             |          |      |       | <                    | 8    |
| L.III.J                               |          | Modified : 11/4/2015                  | 12:26:16 | PM             |         |        |                |            |            |             |          |      |       |                      |      |
| 000000022 01A                         | EBOM     | EBOM Common                           | MBO      | I Plant S      | Specif  | Routin | g Wi           | ere Use    | d Markups  |             |          |      |       |                      |      |
| Bill Of Materials                     | EBOM     | ✓ Actions <del>▼</del>                | Change   | - Mar          | kup 👻 🤞 | 2 📮    | <b>.</b> -   I | <b>a</b> • | I 🔍 📲      | 27 😪        | 寓 💸      | -    |       |                      |      |
| Access                                |          |                                       | i        |                |         |        |                | 0.         |            |             |          | -    |       |                      |      |
| Equivalents                           | Name     |                                       | Levels   | Ĩ <b>i</b> ₀   | ú       | F/N    | Ref Des        | Qty        | Part Mode  | Related ECR | Revision | Туре | State | Description          | Rel  |
| Change Management                     | 5        | 000000049                             | -1       | h <sub>o</sub> |         | 60     |                | 1.0        | Un-configu |             | 00D      | Part | Rele  | test                 | EBOM |
| Specs & Documents                     | 👪        | 000000052                             | -1       | h <sub>o</sub> |         | 30     |                | 1.0        | Un-configu |             | 00B      | Part | Preli | NewSwitch white      | EBOM |
| Related Parts                         | 6        | 000000179                             | -1       | h <sub>o</sub> |         | 30     |                | 1.0        | Un-configu |             | 00B      | Part | Rele  |                      | EBOM |
| Collaboration                         | 🖥        | 000000011                             | -1       | h <sub>o</sub> |         | 60     |                | 1.0        | Un-configu |             | 00B      | Part | Rele  | M1/M2 = HDSCS = Base | EBOM |
| Multiple Ownership<br>Access          | 5        | 000000050                             | -1       | h <sub>e</sub> |         | 60     |                | 1.0        | Un-configu |             | 00D      | Part | Preli | test                 | EBOM |
| Manufacturing Details                 |          |                                       |          |                |         |        |                |            |            |             |          |      |       |                      |      |
| CMS Information                       |          |                                       |          |                |         |        |                |            |            |             |          |      |       |                      |      |

# Step 2 Select parts where perform the change and select command to create a new Change Request

| 000000022 01                 | ^ | Propert | ties Material Pa | rts CMS Information             | Lifecycl | le Wher | e Used  |
|------------------------------|---|---------|------------------|---------------------------------|----------|---------|---------|
| Bill Of Materials            |   | EBOM    | 🖌 Actions 🗸      | Change - 🥒 🗔 🔒                  |          | - == -  | 2 📲 🕻   |
| Access                       |   |         |                  | ▼ Add To                        |          | E/N     | Def Dee |
| Equivalents                  |   | ✓ Name  |                  |                                 |          | F/N     | Rei Des |
| Change Management            |   | - 🗸 👪   | 000000052        | Existing Change Order           |          | 30      |         |
| Specs & Documents            |   | = 🗸 📑   | 000000632        | Thew change Order               |          | 2       |         |
| Related Parts                |   | - 🗸 💀   | 000000050        | Existing Change Request         |          | 60      |         |
| Collaboration                |   | - 🗸 📷   | 000000019        | Wew Change Request              |          | 60      |         |
| Multiple Ownership<br>Access |   |         |                  | <ul> <li>Mass Change</li> </ul> | J        |         |         |

User has to enter information related to new Change Request (see previous use case); select command Done when complete

| Version | 8        | Date: | 30-April-2016 |    |
|---------|----------|-------|---------------|----|
| Status  | Template |       |               | 83 |

|      |        |                       | 000000022 Create Change R              |
|------|--------|-----------------------|----------------------------------------|
|      |        |                       |                                        |
| 5    |        |                       | Fields In red Italics are required     |
|      |        |                       | Basic                                  |
| Туре | State  | Description           | Type<br>Change Request                 |
| Part | Preli  | NewSwitch white       | Policy                                 |
| Part | Rel    | Switch                | Change Request                         |
| Part | Preli  | test                  | Change Details and Related Information |
| Part | Create | V1/V2 = Din Bajo =    | Change Notice Type                     |
|      |        |                       | Engineering V                          |
|      |        |                       | Status Affected Items                  |
|      |        |                       | Current Production                     |
|      |        |                       | Category of Change                     |
|      |        |                       | Customer requirement 🗸                 |
|      |        |                       | Severity                               |
|      |        |                       | High 🗸                                 |
|      |        |                       | Description                            |
|      |        |                       | Massive replace                        |
|      | 4      | > objects, 4 selected | Done Cancel                            |

#### Step 3 Select command Replace and search for substitute part

In order to define part to be used to replace part used at beginning, select command Edit and command Replace

|                   |   | mouniou . Li i i i Lo | 0.0.11.001.0             |                  |
|-------------------|---|-----------------------|--------------------------|------------------|
| 000000022 01      | ^ | Properties            | Material Parts CMS Infor | mation Lifecycle |
| Bill Of Materials |   | EBOM                  | 🖉 Actions 🗸 🛛 Change 🗸 🕺 | 📮 🔒 - 🔳          |
| Access            |   | Mass Update           | * Add                    |                  |
| Equivalents       |   | Namo                  | 🏁 Replace                |                  |
| Change Management |   | Name                  | n Update                 | iii r            |
| Specs & Documents |   | E 🗌 🔀 0000            | 00<br>Remove             | 3                |
| Related Parts     |   | ■ ▼ ➡ 0000            | -1                       | 2                |
|                   |   |                       |                          |                  |

Using a query function, select new part; select command Submit

| Version | 8        | Date: | 30-April-2016 |    |
|---------|----------|-------|---------------|----|
| Status  | Template |       |               | 84 |

| Search Refinement                                | Search Results |            |          | Results: 1, 1 | selected |
|--------------------------------------------------|----------------|------------|----------|---------------|----------|
| Search Q 2                                       | E 🕨 - 📑 -      | 📑 🖓 📲      | ≣ ⅔-     |               |          |
| ✓ Case Sensitive                                 | Name 🔺         | Policy Rev | Type Des | scription St  | ate      |
| Limit to 100 results                             | 000000487      | EC Part 00 | Part Ind | ex R          | ele 🖻    |
| Туре                                             | $\sim$         |            |          |               |          |
| Part                                             |                |            |          |               |          |
| Name                                             |                |            |          |               |          |
| 0000*487                                         |                |            |          |               |          |
| Revision                                         |                |            |          |               |          |
| Description                                      |                |            |          |               |          |
| Policy<br>EC Part Sketch Part Standard Part<br>C |                |            |          |               |          |
| State                                            |                |            |          |               |          |
| Preliminary Review Approved Release              |                |            |          |               |          |
| Originated                                       |                |            |          |               |          |
|                                                  | < >            | <          |          | (             | Submit   |
| ×                                                |                |            |          |               | Sabilit  |

# The system shows the proposed change

|   | 000000022 01          | ^ | Properties Material Parts                                                                                                    | CMS Info  | rmation        |
|---|-----------------------|---|----------------------------------------------------------------------------------------------------|-----------|----------------|
|   | Bill Of Materials     |   | EBOM Actions - C                                                                                                    | hange 🚽 🔀 |                |
|   | Access                |   | Mass Update                                                                                                    |           |                |
|   | Equivalents           |   |                                                                                                    | _         |                |
|   | Change Management     |   | Name                                                                                                    | Levels    | h.             |
|   | Specs & Documents     |   | □ □ ➡ 000000052                                                                                                    | -1        | h <sub>o</sub> |
|   | Related Parts         |   | O00000632     O     O | -1        |                |
|   | Collaboration         |   | 🖃 🗌 🔜 😋 0000000487                                                                                                    | -         |                |
|   | Multiple Ownership    |   | 🗉 🗌 🔜 🗢 000000022                                                                                                    | -         |                |
| 1 | Monufacturing Dataila |   | ⊟ 🔲 👪 000000050                                                                                                    | -1        | h <sub>o</sub> |
|   | Manufacturing Details |   | □ □ 🔜 000000019                                                                                                    | -1        | He.            |
|   | Vendor Part Numbers   |   |                                                                                                    |           | •              |
|   | 01101-6               |   |                                                                                                    |           |                |

| Version | 8        | Date: | 30-April-2016 |    |
|---------|----------|-------|---------------|----|
| Status  | Template |       |               | 85 |

# Step 4 Save the BOM Markup: select command Save in Markup menu

| 000000022 01                 | Properties Material Par | ts CMS   | Information    | Lifecycle | Where |
|------------------------------|-------------------------|----------|----------------|-----------|-------|
| Bill Of Materials            | EBOM V Actions -        | Change 🗸 | Markup 🗸       | 🗶 🗔 🔒-    |       |
| Access                       | Mass Update             |          | 🔯 Save         |           |       |
| Equivalents                  |                         | Laurala  | 📾 SaveAs       |           |       |
| Change Management            | Name                    | Levels   | _              |           | R     |
| Specs & Documents            | 000000052               | -1       | h <sub>o</sub> | 30        |       |
| Related Parts                | □ □ ➡ 000000632         | -1       |                | 2         |       |
| Collaboration                |                         | -        |                | 2         | ٣     |
| Multiple Ownership<br>Access | □ □ ➡ ○ 000000022       | -        |                |           |       |

The system will create a new Markup; user has to select the Change Request created previously; select the icon "..." to search for Change Request

| Version | 8        | Date: | 30-April-2016 |    |
|---------|----------|-------|---------------|----|
| Status  | Template |       |               | 86 |

|    |                    | Create Markup                      |
|----|--------------------|------------------------------------|
|    |                    | ≫                                  |
| s  |                    | Fields In red Italics are required |
| -  |                    | Change                             |
|    |                    |                                    |
|    |                    | Description                        |
|    | Description        |                                    |
|    | NewSwitch white    |                                    |
|    | Switch             |                                    |
|    | Index              |                                    |
|    | Indexing           |                                    |
|    | test               |                                    |
| te | V1/V2 = Din Bajo = |                                    |
|    |                    |                                    |
|    |                    |                                    |
|    |                    |                                    |
|    |                    |                                    |
|    |                    |                                    |
|    | >                  | Dana                               |
|    | 6 objects          | Done Cancel                        |

User can select type selector in order to search only Change Request

| Version | 8        | Date: | 30-April-2016 |    |
|---------|----------|-------|---------------|----|
| Status  | Template |       |               | 87 |

| Search Refinement           | Search Results                                         |
|-----------------------------|--------------------------------------------------------|
| Search Q 2                  | <b>▶</b> -                                             |
| Case Sensitive              |                                                        |
| Limit to 100 results        |                                                        |
| Туре                        |                                                        |
| Change Order Change Request | Please enter one or more values, each one              |
| Name                        | separated by an enter key into the fields<br>provided. |
| Revision                    |                                                        |
| Description                 |                                                        |
| Policy                      |                                                        |

Select type Change Request and select command Select

| Select Type                             |               |
|-----------------------------------------|---------------|
| beains with 🗸 * Top Level Only Fitter   |               |
| Types<br>Change Order<br>Change Request |               |
|                                         |               |
|                                         | Select Cancel |

User has to search for previous Change Request created selecting the query button; can search by Description or search for the last CR created sorting the list (select the header of column Name). Select the CR code and select command Submit.

| Version | 8        | Date: | 30-April-2016 |    |
|---------|----------|-------|---------------|----|
| Status  | Template |       |               | 88 |

| Search Refinement    |   | Sear         | ch Results |   |     |          | Result                     | s: 15, 1 selecte | ed        |
|----------------------|---|--------------|------------|---|-----|----------|----------------------------|------------------|-----------|
| Search               | C | (            | 🔹 - 📑      | - | -   | ¦7≡3     | ≈-                         |                  |           |
| Case Sensitive       |   | Name         | •          |   | Rev | Туре     | Description                | State            |           |
| Limit to 100 results | ( |              | CR-0000153 |   | -   | Change R | Replace component with     | Create           | ^         |
| Туре                 | ^ |              | CR-0000151 |   | -   | Change R | Iknadlknlkjdnfs            | Evaluate         |           |
| Change Request       |   | C            | CR-0000150 |   | -   | Change R | Changing the material of   | Create           |           |
|                      | - |              | CR-0000149 |   | -   | Change R | Modification to housing t  | Evaluate         |           |
| Name                 |   |              | CR-0000147 |   | -   | Change R | Change for impor           | Create           |           |
| Devision             | 1 |              | CR-0000146 |   | -   | Change R | 7th January test           | Evaluate         |           |
| Highest By           |   |              | CR-0000145 |   | -   | Change R | Matthew Spiteri's Change ! | Evaluate         |           |
| State                |   |              | CR-0000144 |   | -   | Change R | test 4 incomplete CR su    | Create           |           |
| Description          |   |              | CR-0000143 |   | -   | Change R | test4                      | Create           |           |
|                      | _ | $\mathbf{a}$ | CR-0000142 | > | -   | Change R | toot                       | Create           | ×         |
| Policy               | ¥ |              |            | - |     |          |                            | Submit           | $\supset$ |

User has to complete Markup with a description; select command Done when completed

| Version | 8        | Date: | 30-April-2016 |    |
|---------|----------|-------|---------------|----|
| Status  | Template |       |               | 89 |

|       |                  | Create Markup                      |
|-------|------------------|------------------------------------|
|       |                  |                                    |
|       |                  | Fields In red Italics are required |
|       |                  | Change                             |
|       |                  | CR-0000153 <u>Clear</u>            |
|       | Reset            | Description                        |
| De    | scription        | Replace index                      |
| . Ne  | wSwitch white    |                                    |
| Sv    | vitch            |                                    |
|       | dex              |                                    |
| Inc   | dexing           |                                    |
| . tes | st               |                                    |
| • V1  | /V2 = Din Bajo = |                                    |
|       |                  |                                    |
|       |                  |                                    |
|       |                  |                                    |
|       |                  |                                    |
|       |                  | <u> </u>                           |
|       | >                | Done                               |
| _     | 6 objects        |                                    |

The part involved in Change Request has an alert in header to notify there is an active change; also table Bill Of Material shows a similar icon

| Version | 8        | Date: | 30-April-2016 |    |
|---------|----------|-------|---------------|----|
| Status  | Template |       |               | 90 |

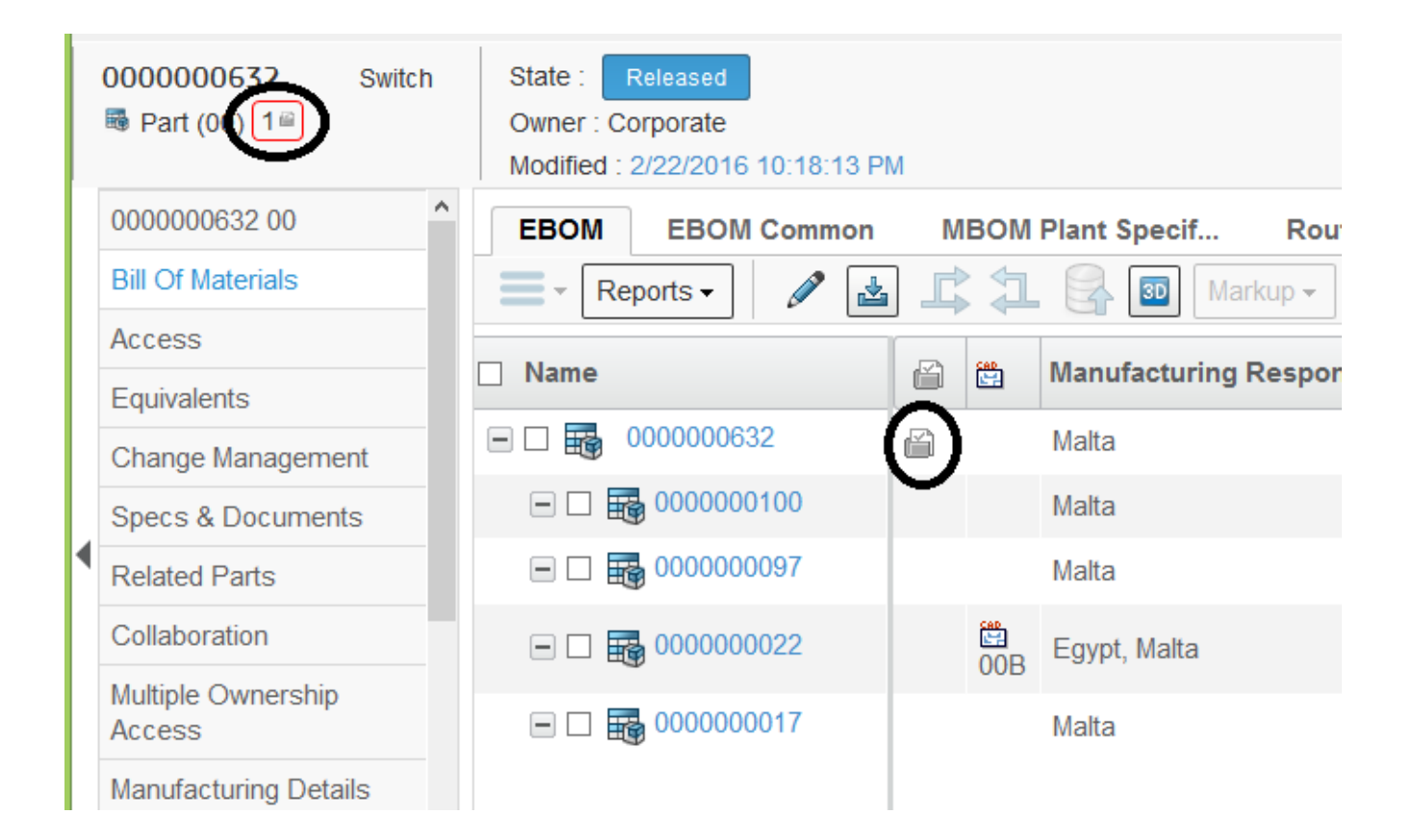

# Change Request approval

Change Request has to be approved; users involved can see contents of requested change.

About Change Request process, see chapter "Change Management"; a brief description follows.

Change Request originator has to define the default Change Coordinator and Technical Assignee for Change Action; Change Coordinator has to define an Estimated Completion, define the Core Team member and start route process to provide information.

When Core Team members add information related to costs and impacts, Change Coordinator can move the Change Request to approval process.

People involved as Core Team member or as approver, can see the requested modification using the command Markup contained in Bill Of Material tab.

| Version | 8        | Date: | 30-April-2016 |    |
|---------|----------|-------|---------------|----|
| Status  | Template |       |               | 91 |

|                 |                   |                                  | _            | _                                  |              |                           |        |
|-----------------|-------------------|----------------------------------|--------------|------------------------------------|--------------|---------------------------|--------|
|                 |                   | Modified + 2/22/2016 10:28:18 PM | L here       | )                                  |              |                           |        |
| CR-0000154      | Properties E      | ingineering Detai Affected Items | Change Actio | ons Reference Do                   | cumen Review | Routes History            | Images |
| Content         | 1 🛛 🖉             |                                  |              |                                    |              |                           |        |
| Collaboration   | Supplier Details  |                                  |              |                                    |              |                           |        |
| Impact Analysis | Owner             | Joseph Bugeja                    |              | Originated                         | Feb 22, 2016 |                           |        |
|                 | Customer Name     |                                  |              |                                    |              |                           |        |
|                 | RiskAssessment    | FALSE                            |              | Customer Approval                  | TRUE         |                           |        |
|                 | Description       | Replace index                    |              |                                    |              |                           |        |
|                 | Affected Items    |                                  |              |                                    |              |                           |        |
|                 | Name 🛆            |                                  |              | Туре                               | Rev          | Description               |        |
|                 | 000000632         | 2                                |              | EC Part                            | 00           | Switch                    |        |
|                 |                   |                                  |              |                                    |              |                           | _      |
|                 | Functional Safety | FALSE                            |              | Implementation<br>Confidence Level |              | Review QUALITY<br>HISTORY | FALSE  |

#### Step 1 Select one part from Affected Items tab or Engineering Details tab

# Step 2 Select command Markup contained in Bill Of Material tab

Select checkbox related to Markup and select icon Open Markup

| 000000632 Switch  | State : Released<br>Owner : Corporate<br>Modified : 2/22/2016 10:18:13 P | М                 |           |                       |    |
|-------------------|--------------------------------------------------------------------------|-------------------|-----------|-----------------------|----|
| 000000632 00      | EBOM EBOM Common                                                         | MBOM Plant Specif | Routing W | /here Used Markups    | Σ  |
| Bill Of Materials |                                                                          | - 🔜 📫 🖉 🏹 😪       | ≣ 💥 -     |                       |    |
| Access            |                                                                          | Type Description  | Statuc    | Created               | Or |
| Equivalents       |                                                                          | Type Description  | Status    | Created               |    |
| Change Management | BMK-0000118                                                              | BO Replace index  | Prop      | 2/22/2016 10:18:12 PM | ma |
| Specs & Documents |                                                                          |                   |           |                       |    |

The table contains the change proposed

| * 🔊 🐰 🌉 - 🛄 - 🗄   |                        | 7 🏾 | *≁   |                |                |                |     | Reset   | Close |
|-------------------|------------------------|-----|------|----------------|----------------|----------------|-----|---------|-------|
| Name              | Related Physical Title | •   | Туре | Conflict Queue | Rev            | Policy         | F/N | Ref Des | Compo |
| e 🗌 👪 000000632   |                        |     | Part |                | 00             | EC             | F   | F       | F     |
| 🖃 🛄 🔜 000000017   |                        |     | Part |                | 00             | EC             | 1   | ,       | ,     |
| ⊞ 🔲 🔜 🗢 000000022 |                        |     | Part | -              | <del>0</del> 1 | <del>EC-</del> | 2   |         |       |
| e 🗖 💀 000000097   |                        |     | Part |                | 00             | EC             | 3   | ,       | ,     |
| 🖃 🔲 👪 0000000100  |                        |     | Part |                | 00             | EC             | 4   | ٢       | ٢     |
| 🗔 📑 🔿 000000487   |                        |     | Part |                | 00             | EC             | 2   | ,       | ,     |
|                   |                        |     |      |                |                |                |     |         |       |
|                   |                        |     |      |                |                |                |     |         |       |

| Version | 8        | Date: | 30-April-2016 |    |
|---------|----------|-------|---------------|----|
| Status  | Template |       |               | 92 |

### Apply change using BOM Markups

Change request is approved; Design Engineer can apply the requested change.

About Change Order process, see chapter "Change Management"; a brief description follows.

When Change Request is approved, a Change Order is created and Change Action owner receives a notification; the user can promote the Change Action in order to create the new revision of Affected.

Select command Change Actions from Home Change Management User; select link to Change Action

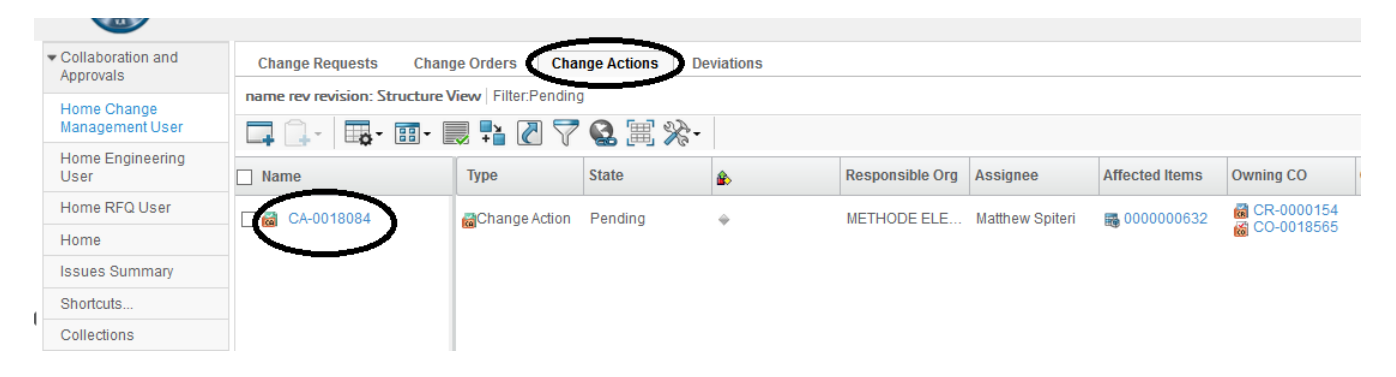

From Change Action form, select icon Promote

| Drop<br>Images<br>here CA-0018084 | State : Pending<br>Owner : matthew.s<br>Modified : 2/22/2010 | → In Work piteri 6 11:14:46 PM |            |                 |                  |                             |
|-----------------------------------|--------------------------------------------------------------|--------------------------------|------------|-----------------|------------------|-----------------------------|
| CA-0018084                        | Properties                                                   | Summary View Related CA        | As History | Images          | к <mark>и</mark> | Review Routes               |
| Content                           | 2 🛛 🔊 🛛                                                      | 🗋 🗔 🕵 🔆 -                      |            |                 |                  | Lifecycle                   |
| Collaboration                     | Information and S                                            | tatus                          |            |                 | ^                | CA-0018084 rev -: Lifecycle |
| Impact Analysis                   | Messages                                                     |                                |            |                 |                  |                             |
| Related MCOs                      | Status                                                       | ŵ                              |            |                 |                  |                             |
| Related Planning Change           |                                                              |                                |            |                 |                  | Banding In Mark             |
| Manufacturing                     | Basic                                                        |                                |            |                 |                  |                             |
| Responsibi                        | Name                                                         | CA-0018084                     | Туре       | Change Action   |                  |                             |
|                                   | Policy                                                       | Change Action                  | Owner      | Matthew Spiteri |                  |                             |

#### The system creates the new revision

| Images<br>here          | n Owner : matthew.spiteri<br>Modified : 2/22/2016 11:14: | :46 PM                 |               |
|-------------------------|----------------------------------------------------------|------------------------|---------------|
| CA-0018084              | Affected Items                                           | plemented Items Relate | ed li         |
| Content                 | Add Existing 🚆 🗍                                         | I I - I - II - I       |               |
| Collaboration           |                                                          | Devision Trees         |               |
| Impact Analysis         |                                                          | Revision Type          |               |
| Related MCOs            | 000000632                                                | 01 <b>B</b> Part       |               |
| Related Planning Change |                                                          | •                      |               |
| Manufacturing           |                                                          |                        |               |
| Version                 | 8                                                        | Date:                  | 30-April-2016 |
| Status                  | Template                                                 |                        | 93            |

# Step 1 From Change Request or from Change Order, select Change Action

| Change Request | Owner : joe.budgeja<br>Modified : Feb 22, 2016 11:3 | 51:26 PM      |          |      |              |                |         |        |            |
|----------------|-----------------------------------------------------|---------------|----------|------|--------------|----------------|---------|--------|------------|
| CR-0000154     | Properties Engineering De                           | etai Affected | Items 【  | Chan | ge Actions   | Reference Docu | ımen    | Review | Routes     |
| Content        | 📮 🛄 - 📑 - 🗐 -                                       | . 🖉 🏹 🕻       |          | ç.   |              |                |         |        |            |
| Collaboration  | Name                                                | Туре          | CA State | ٨    | Governing CC | CA Effectivity | \$t 🖋 🛅 | Assig  | iee        |
|                | CA-0018084                                          | Change Ac     | Comp     | ٠    | 👸 CO-00185   | 6              | û 🖉 📙   | Matthe | ew Spiteri |
|                |                                                     |               |          |      |              |                |         |        |            |
|                |                                                     |               |          |      |              |                |         |        |            |
|                |                                                     |               |          |      |              |                |         |        |            |

#### Step 2 Select content tab, select Markup tab

| here here               | Modified : 2/22/2016 11 | :14:46 PM         |                      |               |           |
|-------------------------|-------------------------|-------------------|----------------------|---------------|-----------|
| CA-0018084              | Affected Items          | Implemented Items | Related Items Refere | ence Documen. | Markups   |
| Content                 | Markup Actions 🗸 📘      | 🗐 🗍 - 🛛 👪 - 🗊     | - 🔜 💱 🖉 🏹 📢          | 3 🗐 🔆         |           |
| Collaboration           |                         |                   |                      |               |           |
| Impact Analysis         | ✓ Name ▲                | Туре              | Description          | Status        | Created   |
| Related MCOs            | EMK-0000118             | BOM Markup        | Replace index        | Proposed      | 2/22/2016 |
| Related Planning Change |                         |                   |                      |               |           |
| Manufacturing           |                         |                   |                      |               |           |

# Step 3 Select Markup objects, from Markup Action menu select commands Approve and Apply

|   | ·                           |   | Mudilled . 2/22/2016 11.14.46 P | an -       |                 |             |              |              |           |         |
|---|-----------------------------|---|---------------------------------|------------|-----------------|-------------|--------------|--------------|-----------|---------|
|   | CA-0018084                  |   | Affected Items Impler           | ne         | nted Items Rela | ted Items   | Reference Do | cumen        | Marku     | ps      |
|   | Content                     |   | Markup Actions 🗸 🗔              |            | <b>•</b> • • •  | 5 📫 🖉       | 7 😪 🗐        | ` <b>☆</b> - |           |         |
|   | Collaboration               | E | Open                            | h          | Тура            | Description |              | Statue       |           | Created |
|   | Impact Analysis             | Ľ | × Delete                        |            | Type            | Description |              | 510105       |           | created |
|   | Polated MCOs                |   | × Delete                        | BOM Markup | Replace ind     | ex          | Proposed     |              | 2/22/2016 |         |
|   | Related WOOS                |   | 📩 Merge                         |            |                 |             |              |              |           |         |
|   | Related Planning Change     |   | Approve                         |            |                 |             |              |              |           |         |
|   | Manufacturing<br>Responsibi |   | 🖄 Reject                        | 1          |                 |             |              |              |           |         |
| 4 | 14630013151                 |   | 🔏 Change Owner                  | ľ          |                 |             |              |              |           |         |
|   |                             |   | Apply                           |            |                 |             |              |              |           |         |
|   |                             |   |                                 | 1000       |                 |             |              |              |           |         |

| Version | 8        | Date: | 30-April-2016 |    |
|---------|----------|-------|---------------|----|
| Status  | Template |       |               | 94 |

|                             | Modified : 2/22/2016 11:14:46 PM |                  |                     |              |         |
|-----------------------------|----------------------------------|------------------|---------------------|--------------|---------|
| CA-0018084                  | Affected Items Implem            | ented Items Rela | ted Items Reference | Documen      | Markups |
| Content                     | Markup Actions 🗸 🗔 🗍             | - 📪 📰 -          | 2 📭 🚫 🖓 🚷           | ≣ <b>%</b> - |         |
| Collaboration               | - 🖸 Open                         | Tune             | Description         | Ctatus       | Create  |
| Impact Analysis             | <ul> <li>X Delete</li> </ul>     | туре             | Description         | Status       | Create  |
| Related MCOs                | A Delete                         | BOM Markup       | Replace index       | Approved     | 2/22/2  |
| Related Planning Change     | Approve                          |                  |                     |              |         |
| Manufacturing<br>Responsibi | Reject                           |                  |                     |              |         |
| Kesponsibi                  | 🗟 Change Owner                   |                  |                     |              |         |
|                             | Apply                            |                  |                     |              |         |

The revised parts contain the new component replaced; select part revised from Change Request Affected Items or from dashboard for Engineering User

| <ul> <li>Collaboration and<br/>Approvals</li> </ul> | My Parts Parts to Approv | ve My CAD Drawings CAD D | Drawings to A CAD Drav |
|-----------------------------------------------------|--------------------------|--------------------------|------------------------|
| Home Change                                         | Create Parts             | · 📲 🛤 - 📾 - 👘            | 🖉 🍸 🕵 🗮 🌾              |
| Management User                                     | 🗌 Name 🗸                 | Туре                     | Rev Description        |
| Home Engineering                                    | 000007033                | SKETCH Раг               | A Housing              |
| Home REO Liser                                      | 000007022                | Sketch Part              | A                      |
| Home                                                | 000000640                | Sketch Part              | A                      |
| Issues Summary                                      | 000000639                | Sketch Part              | A                      |
| Shortcuts                                           | 000000632                | EC Part                  | 01 Switch              |
| Collections                                         | 000000626                | EC Part                  | 00 Resistors, 1k, 5%   |
| Subscriptions                                       | 000000625                | EC Part                  | 00 Capacitors 10nF     |
| 000000000                                           | □ ₩ 000000624            | EC Part                  | 00 Resistors, 1k, 5%   |

Select command Bill Of Materials

| Version | 8        | Date: | 30-April-2016 |
|---------|----------|-------|---------------|
| Status  | Template |       | 95            |

| i                            |   |      | Modified : 2/22/20 | 16 11: | 22:46 | PM    | _ i                 | 3 |            |         |      |       |
|------------------------------|---|------|--------------------|--------|-------|-------|---------------------|---|------------|---------|------|-------|
| 000000632 01                 | ^ | EBOM | EBOM Comm          | on     | ME    | BOM P | lant Specif         | R | louting    | Where   | Used | Ма    |
| Bill Of Materials            |   | - R  | eports 🗸 🖉         | 4      | l     | : 1   | <ul> <li></li></ul> |   | 30 Marku   | .ip 🚽 📔 | 2 14 |       |
| Access                       |   |      |                    | _      |       | C40   | Turne               |   | Stata      | (       | Deur | E (h) |
| Equivalents                  |   |      |                    |        | Ú     |       | Type 🔺              |   | State      |         | Rev  | F/N   |
| Change Management            |   | 🛱    | 000000632          |        |       |       | EC Part             |   | Preliminar | гу      | 01   |       |
| Specs & Documents            |   |      | 0000000100         |        |       |       | EC Part             |   | Released   |         | 00   | 4     |
| Related Parts                |   |      | 000000097          |        |       |       | EC Part             |   | Released   |         | 00   | 3     |
| Collaboration                |   |      | 000000487          | >      |       |       | EC Part             |   | Released   |         | 00   | 2     |
| Multiple Ownership<br>Access |   |      | 000000017          |        |       |       | EC Part             |   | Released   |         | 00   | 1     |
| Manufacturine Dataile        |   |      |                    |        |       |       |                     |   |            |         |      |       |

User can complete EBOM and drawings; in order to approve and release the new revision, see chapter "Change Management Implementation", from step "Change Order management"

| Version | 8        | Date: | 30-April-2016 |    |
|---------|----------|-------|---------------|----|
| Status  | Template |       |               | 96 |

# **EC04 Change Notices management**

| Purpose      | MBOM is released; Change Notices are created; Change Notices have to                    | Status    | Define         |  |  |
|--------------|-----------------------------------------------------------------------------------------|-----------|----------------|--|--|
|              | be updated and pushed to CMS                                                            |           |                |  |  |
| Stakeholders | Stakeholders Change Coordinator                                                         |           |                |  |  |
| Beginning    | MBOM exists and is released; Change Notices are created after MCO implementation in PLM |           |                |  |  |
| Interactions | Change Coordinator defines start validity date, push Change Notices to                  | CMS and m | naintain start |  |  |
|              | effectivity dates                                                                       |           |                |  |  |
| End          | Change Notices are released                                                             |           |                |  |  |
| Constraints  | None                                                                                    |           |                |  |  |

# Change Notice details

Change Notice is created automatically by the system when a MCO is implemented. If MCO is related to a change in a MBOM, when implemented, the system creates a Change Notice containing the information related to change.

Change Coordinator can find the change notices created using the CMS Change Notices dashboard, selecting the change notice.

| <ul> <li>Collaboration and<br/>Approvals</li> </ul> | Change Requests Chang                             | ge Orders Change A | ctions CMS Chang | ge Notice  |            |             |  |  |  |  |
|-----------------------------------------------------|---------------------------------------------------|--------------------|------------------|------------|------------|-------------|--|--|--|--|
| Home                                                | name rev revision: Structure View   Filter:Active |                    |                  |            |            |             |  |  |  |  |
| Home RFQ User                                       | 🖉 🗔 🔂 - 🎫 🜉                                       | ! 💎 😫 🖼 🛠 ·        |                  |            |            |             |  |  |  |  |
| Home Project Lead                                   | Name                                              | Related Part       | Related MCO      | Related CA | Related CR | Start Date  |  |  |  |  |
| Home Change<br>Management User                      | CN0000057                                         |                    | MCO-0021298      | CA-0019648 | 1          | Feb 29, 2 ^ |  |  |  |  |
| Issues Summary                                      | CN0000058                                         |                    | MCO-0021298      | CA-0019648 |            | Feb 29, 2   |  |  |  |  |
| Shortcuts                                           | CN0000059                                         |                    | MCO-0021298      | CA-0019648 |            | Feb 29, 2   |  |  |  |  |
| Collections                                         | CN0000060                                         |                    | MCO-0021298      | CA-0019648 |            | Feb 29, 2   |  |  |  |  |
| Subscriptions                                       | CN0000061                                         |                    | MCO-0021298      | CA-0019648 |            | Feb 29, 2   |  |  |  |  |
|                                                     | CN0000062                                         |                    | MCO-0021298      | CA-0019648 |            | Feb 29, 2   |  |  |  |  |
|                                                     | CN0000062                                         |                    | MCO 0021200      | CA 0010640 |            | Eab 20.0    |  |  |  |  |

The Change Notice name is created automatically by the system using the prefix "CN" and a sequential portion composed by 7 digits.

The Change Notice contains the following information:

- The user that creates the Change Notice, that is the user that implement the MCO
- The start effectivity date: initially copied from MCO start effectivity date, can be changed
- The changes applied: can be a SWITCH (when a new component revision is created), ADD (when a part is added to a Bill Of Material) or REMOVE (when a part is removed from a Bill Of Material)

| Version | 8        | Date: | 30-April-2016 |    |
|---------|----------|-------|---------------|----|
| Status  | Template |       |               | 97 |

|   | Drop<br>Images<br>here CMS Change Not | ice State : Create Owner : Samantha Modified : Feb 24, 20 | → Open<br>16 10:51:09 AM       | Ø |
|---|---------------------------------------|-----------------------------------------------------------|--------------------------------|---|
|   | CN0000051 -                           | 🗟 🖉 🔆 -                                                   |                                |   |
|   | History                               | Name                                                      | CN0000051                      |   |
|   | Lifecycle                             | Owner                                                     | Samantha                       |   |
|   | MBOM Modifies                         | Start Date                                                | Feb 29, 2016                   |   |
|   | Related Parts                         | Notes                                                     | SWITCH :56946-09 With:56946-09 |   |
| • | Reference Documents                   |                                                           |                                |   |

# Change Notices creation

In order to create the Change Notice in CMS, the user has to select the command Create in CMS; the command is available only if Change Notice state is Create.

|   | Drop<br>Images<br>bree CMS Change Not | Stat : Creste         | ) Open                         | Ø |
|---|---------------------------------------|-----------------------|--------------------------------|---|
|   | L                                     | Modified : Feb 24, 20 | 016 10:51:09 AM                |   |
|   | CN0000051 -                           | 🗟 🖉 🔆 -               |                                |   |
|   | History                               | Name                  | CN0000051                      |   |
|   | Lifecycle                             | Owner                 | Samantha                       |   |
|   | MBOM Modifies                         | Start Date            | Feb 29, 2016                   |   |
|   | Related Parts                         | Notes                 | SWITCH :56946-09 With:56946-09 |   |
| • | Reference Documents                   |                       |                                |   |

#### The user has to confirm the export

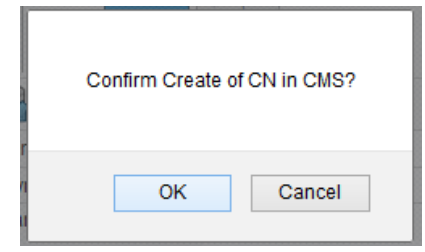

| Version | 8        | Date: | 30-April-2016 |    |
|---------|----------|-------|---------------|----|
| Status  | Template |       |               | 98 |

If the export operation is not completed, the system prompts the error message otherwise prompts the task is completed.

| :<br>System Error: #5000001: java.lang.Exception: CN Already<br>exists in CMS. | Done. |
|--------------------------------------------------------------------------------|-------|
| ОК                                                                             | ОК    |

# Update Start Effectivity Date

Once the Change Notice is created in CMS, the Change Coordinator can update the Start Effectivity Date.

The user can use a massive update function in order to update several Change Notices or can update a specific Change Notice.

#### **Massive Update**

The user has to select the tab "CMS Change Notices", select the icon Edit

|                                                     |                       |                         |                |                   | -            |  |
|-----------------------------------------------------|-----------------------|-------------------------|----------------|-------------------|--------------|--|
| <ul> <li>Collaboration and<br/>Approvals</li> </ul> | Change Requests       | Change Orders           | Change Actions | CMS Change Notice | $\mathbf{D}$ |  |
| Home                                                | name rev revision: St | ructure View   Filter:/ | Active         | <u> </u>          |              |  |
| Home RFQ User                                       | - 🖉 🗔 - 🔜 🖓 🔇 🗮 🔆 -   |                         |                |                   |              |  |
| Home Project Lead                                   | Name 🗸                | Related P               | art Related MC | D Related CA      | Related CR   |  |
| Home Change                                         | CN000008              | 9.16355-00              | ) MCO-00191    | 37 CA-0031420     | CR-0000006   |  |
| Management User                                     | CN000007              | 550067                  | MCO-00191      | 37 CA-0031420     | CR-0000006   |  |
| Issues Summary                                      | CN000006              | 550069                  | MCO-00191      | 37 CA-0031420     | CR-0000006   |  |

The user has to select the cell with the Start Effectivity Date and update the date; select Save to store the changes

|       |              |         |                |                | (              | 9              | ave            | R              | eset           |
|-------|--------------|---------|----------------|----------------|----------------|----------------|----------------|----------------|----------------|
| I CR  | Start Date   | Current |                |                | N              | otes           |                |                |                |
| 90006 | Apr 27, 2016 |         |                |                | S              | WIT            | CH :1          | 8355           | -00 4          |
| 80000 | Apr 19, 2016 | Create  | Ар             | ril            |                | •              | 201            | 6              | •              |
| 80000 | Apr 17, 2016 | Create  | Su<br>27       | M<br>28        | T<br>29        | W              | Th<br>31       | <b>F</b>       | Sa<br>2        |
| 00006 | Apr 13, 2016 | Create  | 3              | 4              | 5              | 6              | 7              | 8              | 9              |
| 0005  | Apr 11, 2016 | Create  | 10<br>17<br>24 | 11<br>18<br>25 | 12<br>19<br>26 | 13<br>20<br>27 | 14<br>21<br>28 | 15<br>22<br>29 | 16<br>23<br>30 |
|       | -            |         | 1              | 2              | 3              | 4              | 5              | 6              | 7              |
|       | Apr 19, 2016 | Open    |                |                | S              | WIT            | CH :4          | 5305           | 8              |

| Version | 8        | Date: | 30-April-2016 |    |
|---------|----------|-------|---------------|----|
| Status  | Template |       |               | 99 |

# Update a specific Change Notice

The user has to select the Change Notice code from CMS Change Notices table

| <ul> <li>Collaboration and<br/>Approvals</li> </ul> | Change Requests      | Chang | nge Orders Change Actions CMS Change Notice |             |            |         |  |
|-----------------------------------------------------|----------------------|-------|---------------------------------------------|-------------|------------|---------|--|
| Home                                                | name rev revision: 5 |       |                                             |             |            |         |  |
| Home RFQ User                                       |                      |       | 丫 😫 画 3                                     | ×5.         |            |         |  |
| Home Project Lead                                   | Name                 | •     | Related Part                                | Related MCO | Related CA | Related |  |
| Home Change                                         | CN000008             | 1     | 9.16355-00                                  | MCO-0019137 | CA-0031420 | CR-000  |  |
| Management User                                     | CN0000007            |       | 550087                                      | MCO-0019137 | CA-0031420 | CR-000  |  |
| Issues Summary                                      | CN0000006            |       | 550069                                      | MCO-0019137 | CA-0031420 | CR-000  |  |

#### Select the icon Edit

| Drop<br>Images<br>here CN0000008 CMS Change | Notice State : Create<br>Owner : Saman<br>Modified : Apr 1 | State : Creste → Open<br>Owner : Samantha<br>Modified : Apr 11, 2016 4:35:27 PM |  |  |
|---------------------------------------------|------------------------------------------------------------|---------------------------------------------------------------------------------|--|--|
| CN000008 -                                  | B 🖉 🔆 -                                                    |                                                                                 |  |  |
| History                                     | Name                                                       | CN000008                                                                        |  |  |
| Lifecycle                                   | Owner                                                      | Samantha                                                                        |  |  |
| MBOM Modifies                               | Start Date                                                 | Apr 27, 2016                                                                    |  |  |
| Related Parts                               | Notes                                                      | SWITCH :10300-00 WITh:10300-00                                                  |  |  |
| Poforonon Dogumente                         |                                                            |                                                                                 |  |  |

# Update the Start Effectivity Date and select Done

| CN000008 -          | CMS Change Notice CN0000008 |                                    |  |  |  |
|---------------------|-----------------------------|------------------------------------|--|--|--|
| History             | 🔒 🔆                         |                                    |  |  |  |
| Lifecycle           |                             | Fields in red Italics are required |  |  |  |
| MBOM Modifies       | Name                        | CN000008                           |  |  |  |
| Related Parts       | Owner                       | Samantha                           |  |  |  |
| Reference Documents | Start Date                  | Apr 27, 2016                       |  |  |  |
|                     | Notes                       | SWITCH :16355-00 With:16355-00     |  |  |  |
|                     |                             | <u> </u>                           |  |  |  |
|                     |                             | Done Cancel                        |  |  |  |
|                     |                             |                                    |  |  |  |

| Version | 8        | Date: | 30-April-2016 |     |
|---------|----------|-------|---------------|-----|
| Status  | Template |       |               | 100 |

#### Push to CMS the Start Effectivity Date updated

The user has to select the command Update Effectivity Date

|   | Drop<br>Proper<br>here CMS Change I | Open         → Clo           Notice         Owner : Saman           Modified : Apr ' | ised<br>tha<br>11, 2016 4:35:27 PM |
|---|-------------------------------------|--------------------------------------------------------------------------------------|------------------------------------|
|   | CN000008 -                          | 🛃 y 🔆 -                                                                              |                                    |
|   | History                             | Name                                                                                 | CN0000008                          |
|   | Lifecycle                           | Owr Update Effectivit                                                                | y Date htha                        |
|   | MBOM Modifies                       | Start Date                                                                           | Apr 27, 2016                       |
|   | Related Parts                       | Notes                                                                                | SWITCH :16355-00 With:16355-00     |
| l | Reference Documents                 |                                                                                      |                                    |
|   |                                     |                                                                                      |                                    |

#### The user has to confirm the update

| Confirm update of Effecti | vity Date in CMS? |
|---------------------------|-------------------|
| ОК                        | Cancel            |

If the export operation is not completed, the system prompts the error message otherwise prompts the task is completed.

| 1                                                                         |       |
|---------------------------------------------------------------------------|-------|
| System Error: #5000001: java.lang.Exception: CN Already<br>exists in CMS. | Done. |
| ОК                                                                        | ОК    |

#### Change Notices related to several MBOM with different Start Effectivity Dates

Change Notice is created automatically by the system when a MCO is implemented. If MCO is related to a change in several MBOMs, the MBOM Engineer can decide if the system has to create a single Change Notice to govern all MBOMs or several Change Notices, one for each MBOM involved.

The MCO contains an attribute "Modify all BOMs" with default value YES; using this value, the system creates a single Change Notice.

| Version | 8        | Date: | 30-April-2016 |     |
|---------|----------|-------|---------------|-----|
| Status  | Template |       |               | 101 |

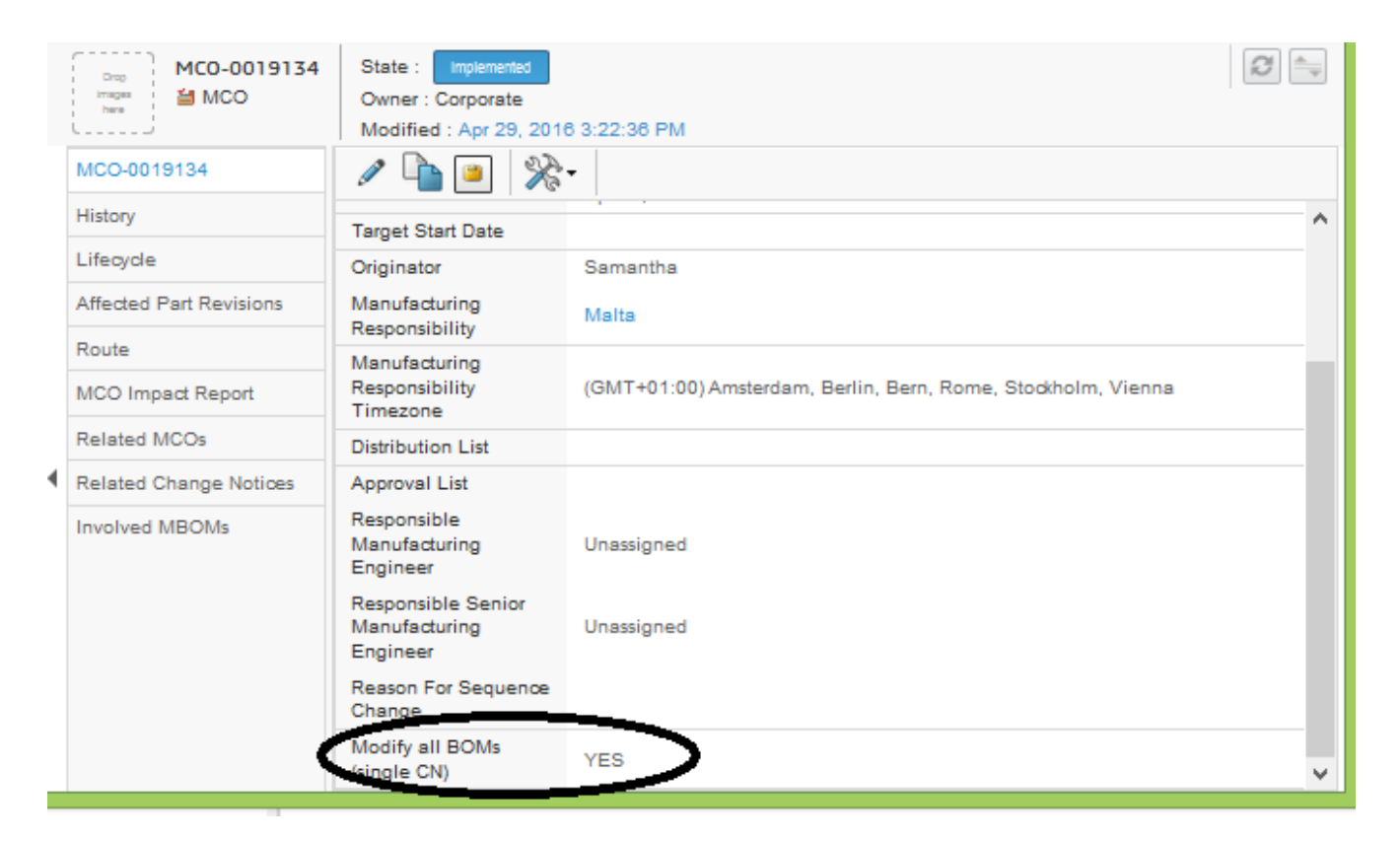

In order to create several Change Notices, the user has to select MCO, change the attribute value and re-create the Change Notice. The Change Notices created has to be pushed to CMS; the previous Change Notice in PLM is removed but CMS has to be updated manually.

#### Select MCO

There are several ways to search for a MCO to update; one is to search for MCO using the CMS Change Notices table

| Collaboration and | Change Requests       | 6 Change     | e Orders Cha       | nge Actions CM | S Change Notice | >       |
|-------------------|-----------------------|--------------|--------------------|----------------|-----------------|---------|
| Approvais         |                       | Structure Vi | Filter: Active     |                |                 |         |
| Home              | fidifie fev fevision. | Structure Vi | ew mennance        |                |                 |         |
| Home RFQ User     | / 📮 📑 -               | <b>*</b>     | 7 🔮 🗮              | <del>%</del> - |                 |         |
| Home Project Lead | Name                  | •            | Related Part       | Related MCO    | Related CA      | Related |
| Home Change       | CN000008              |              | 9.16355-00         | MCO-0019137    | CA-0031420      | CR-00(  |
| Management User   | CN000007              |              | 550067             | MCO-0019137    | CA-0031420      | CR-000  |
| Issues Summary    | CN000008              | _            | 550089             | MCO-0019127    | CA-0021420      | CR.00(  |
| Chartouts         | 01000000              |              | 550005             | 100-0013137    | 04-0031420      | 010-001 |
| Shortous          | CN000005              |              | 550068             | MCO-0019137    | CA-0031420      | CR-000  |
| Collections       |                       | _            | 452057P            |                |                 |         |
| Subscriptions     | CN000003              |              | 453057<br>1.453057 | MCO-0019134    | CA-0031416      | CR-00(  |
| ▶ Team            |                       |              | 453058P            |                |                 |         |

| Version | 8        | Date: | 30-April-2016 |     |
|---------|----------|-------|---------------|-----|
| Status  | Template |       |               | 102 |

#### Update MCO attributes

#### Select the icon Edit

| MCO-0019134             | State : Implemented<br>Owner : Corporate<br>Modified : Apr 29, 2016 3:2 |
|-------------------------|-------------------------------------------------------------------------|
| MCO-0019134             | 🖉 🖻 🖉                                                                   |
| History                 | Responsible<br>Manufacturing Unassigned                                 |
| Lifecycle               | Engineer                                                                |
| Affected Part Revisions | Responsible<br>Senior                                                   |

Change the value for attribute Modify all BOMs and select Done

|   | Drep<br>Images<br>here MCO | 34 | State : Implemented<br>Owner : Corporate<br>Modified : Apr 29, 20 | 16 3:22:36 PM                                                 | !) ( <u></u> |
|---|----------------------------|----|-------------------------------------------------------------------|---------------------------------------------------------------|--------------|
|   | MCO-0019134                | ^  | Edit Details                                                      |                                                               |              |
|   | History                    |    | *                                                                 |                                                               |              |
|   | Lifecycle                  |    | TONOY                                                             | WGO Standard                                                  | ,            |
|   | Affected Part Revisions    |    | Originator                                                        | Samantha                                                      |              |
|   | Route                      |    | Manufacturing<br>Responsibility                                   | Malta                                                         |              |
| ٩ | MCO Impact Report          |    | Manufacturing<br>Responsibility<br>Timezone                       | (GMT+01:00) Amsterdam, Berlin, Bern, Rome, Stockhol<br>Vienna | m,           |
|   | Related MCOs               |    | Reason For Sequence                                               |                                                               |              |
|   | Related Change             |    | Change Change                                                     |                                                               |              |
|   | Related Change<br>Notices  |    | isingle CN)                                                       | VES V<br>NO                                                   | ncel         |
|   | Involved MBOMs             | 4  |                                                                   |                                                               |              |

# Create new Change Notices

Select command Related Change Notices and select the icon Reset

|   | i here                  |     | Modified : Apr 29, 2016 3 | :22:36 | 8 PM             |           |
|---|-------------------------|-----|---------------------------|--------|------------------|-----------|
|   | MCO-0019134             | ^   | 🕒 🗔 - 📰 - 📗               | 7      | ' )罵 💸-          |           |
|   | History                 |     | Name                      |        | Start Date       | Current I |
|   | Lifecycle               |     |                           |        |                  |           |
|   | Affected Part Revisions |     | CN0000003                 |        | 4/11/2016 5:32:5 | Create    |
|   | Route                   |     |                           |        |                  |           |
| L | MCO Impact Report       |     |                           |        |                  |           |
|   | Related MCOs            |     |                           |        |                  |           |
|   | Related Change          |     |                           |        |                  |           |
|   | Related Change          |     |                           |        |                  |           |
|   | Notices                 |     | <                         | >      | <                |           |
|   | 1 1 1100011             | ¥ . |                           |        |                  |           |

| Version | 8        | Date: | 30-April-2016 |     |
|---------|----------|-------|---------------|-----|
| Status  | Template |       |               | 103 |

The user has to confirm the change

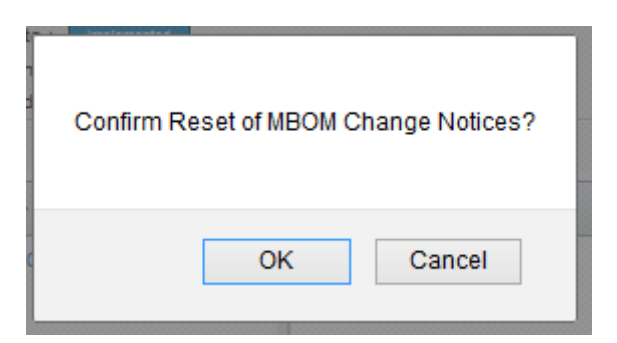

The table shows the new Change Notices created (the number of Change Notices depends on number of MBOMs involved).

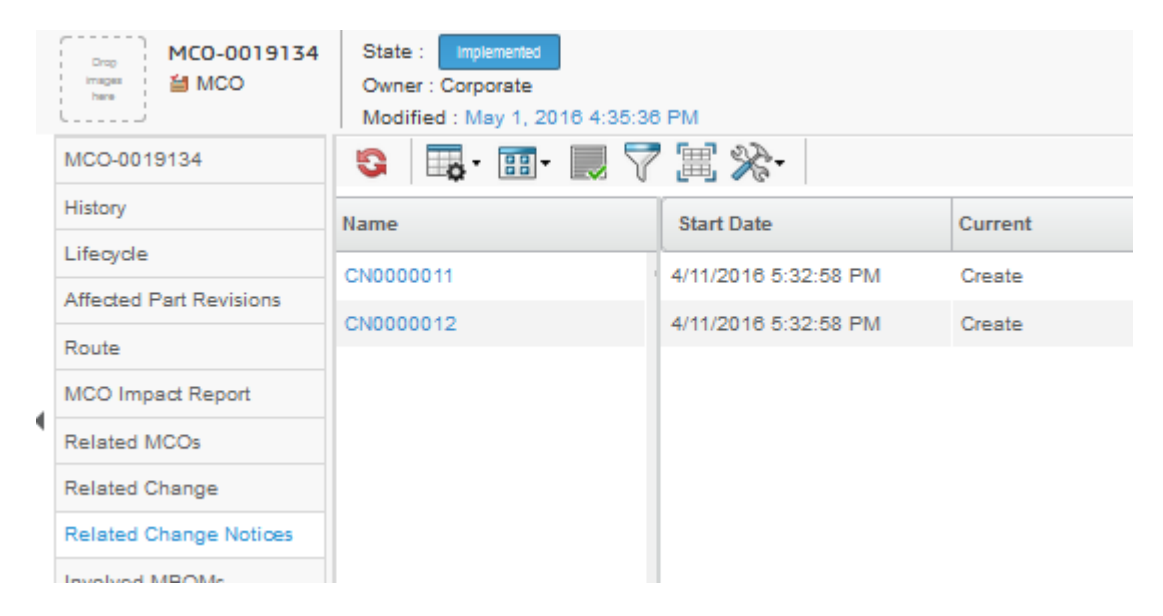

| Version | 8        | Date: | 30-April-2016 |     |
|---------|----------|-------|---------------|-----|
| Status  | Template |       |               | 104 |

# Change Notices closure

The Change Notices are closed in CMS, applying the change using the CMS Change Notice module. A scheduled task reads from CMS all Change Notices closed: all Change Notices existing in PLM and not closed, are moved to state Closed.

| ew Filter.Active         Image: Second state of the second state of the second state of t |                | Home                              |
|----------------------------------------------------------------------------------------------------|----------------|-----------------------------------|
| le View art Related MCO Related CA Re<br>MCO-0019134 CA-0031416 CF                                                                                                    |                |                                   |
| Ie View         art         Related MCO         Related CA         Re           MCO-0019134         CA-0031416         CI                                                                                                    |                | Home RFQ User                     |
| MCO-0019134 CA-0031416 CF                                                                                                    | ad Name - * Cr | Home Project Lead                 |
|                                                                                                    | CN0000012 V Ac | Home Change                       |
| MCO-0019134 CA-0031416 CA                                                                                                    | CN0000011      | Management User                   |
| 9.16355-00 MCO-0019137 CA-0031420 CF                                                                                                    | CN000008       | Issues Summary                    |
| 9.16355-00 MCO-0019137 CA-003                                                                                                    | CN0000011 CH   | Management User<br>Issues Summary |

Select command CMS Change Notices, select filter Closed

| Collaboration and              | Change Requests       | Change Orders         | Change Actions | CMS Change Notice |            |
|--------------------------------|-----------------------|-----------------------|----------------|-------------------|------------|
| Approvals                      | name rev revision: St | ucture View   Filter: | Closed         |                   |            |
| Home                           |                       |                       | and and        |                   |            |
| Home RFQ User                  |                       | 8• 🔜 V 😪              | 画 ※            |                   |            |
| Home Project Lead              | Name 🗸                | Related P             | art Related MC | CO Related CA     | Related CR |
| Home Change<br>Management User | CN0000A10             | 00000060              | MCO-0019       | 348 CA-0031647    | CR-0000008 |
| Issues Summany                 |                       |                       |                |                   |            |

| Version | 8        | Date: | 30-April-2016 |     |
|---------|----------|-------|---------------|-----|
| Status  | Template |       |               | 105 |